# Ishida WM-Ai-P

Auto Wrapper 2nd Edition

# Service Manual Supplement

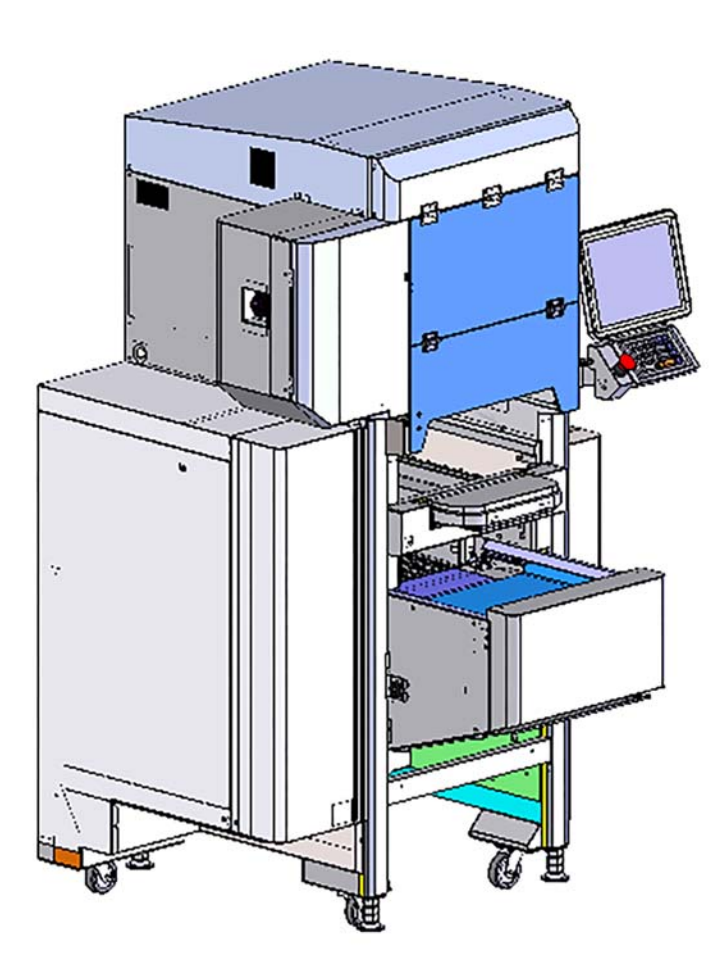

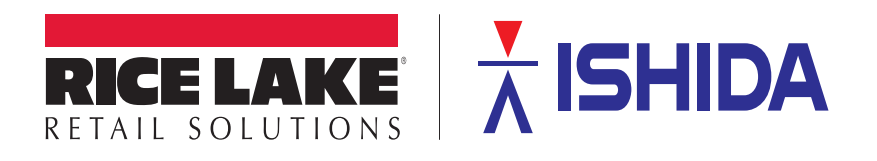

PN 176369 Rev A

#### **Revision History**

| Version | Date        | Description                             |
|---------|-------------|-----------------------------------------|
| 1       | April, 2016 | 1st edition                             |
| 2       | July, 2016  | Revise Chapter 2 Mechanical Adjustment. |
|         |             |                                         |

# Introduction

#### • Purpose of this Manual

The purpose of this manual is as reference material for the delivery, installation, repair and maintenance of the WM-AI-P. In addition, about the wrapping unit, other printer unit, applicator unit and others written in the WM-AI service manual.

#### • Target Readers

This manual has been written specifically for use by our service personnel. The use of this manual by any person other than the above is strictly prohibited.

#### Related Manuals

| Manual Name                | Content                                                                                    |
|----------------------------|--------------------------------------------------------------------------------------------|
| WM-AI Service Manual       | Reference material for the delivery, installation, repair and maintenance of this machine. |
| WM-AI-P Instruction Manual | Instruction Manual (included in the package of this machine)                               |

#### • Signal Words

The signal words shown in this manual are separated into two stages depending on the level of danger or the seriousness of potential injury. Fully understand the meanings of the signal words shown below and follow the directions as shown in this manual and on the stickers placed about the machine.

| Signal Word | Meaning                                                                                                    |
|-------------|----------------------------------------------------------------------------------------------------|
| A DANGER!   | Indicates an imminently hazardous situation which, if not avoided, is likely to result in serious injury or may result in death.                      |
|             | Indicates a potentially hazardous situation which, if not avoided, will result in minor or moderate injury, or may result in serious injury or death. |
| CAUTION     | Indicates a potentially hazardous situation, which, if not avoided, may result<br>in minor or moderate injury or in property damage.                  |

| Note:     | Indicates information that needs to be noted or emphasized.          |
|-----------|----------------------------------------------------------------------|
|           | Indicates reference information when performing an operation.        |
| REFERENCE | Indicates the reference page related to performance of an operation. |

It is strictly prohibited to copy or reproduce part or all of this manual without prior approval by the copyright holder.

## **Table of Contents**

| Revision History2                           |                                                                                                    |                                                                                                    |
|---------------------------------------------|----------------------------------------------------------------------------------------------------|----------------------------------------------------------------------------------------------------|
| Introduction3                               |                                                                                                    |                                                                                                    |
| Chapter 1                                   | Overview                                                                                                    | 1-1                                                                                                    |
| 1.1                                         | Specifications                                                                                                    | 1-1                                                                                                    |
|                                             | 1.1.1 General Specifications                                                                                                    | 1-1                                                                                                    |
|                                             | 1.1.2 Wrapping Unit Specification                                                                                                    | 1-1                                                                                                    |
|                                             | 1.1.3 POP Printer Unit Specifications                                                                                                    | 1-2                                                                                                    |
|                                             | 1.1.4 POP Label Applicator Performance                                                                                                    | 1-2                                                                                                    |
|                                             | 1.1.5 Operation Unit Specifications                                                                                                    | 1-3                                                                                                    |
|                                             | 1.1.6 Reliability/ Product Life                                                                                                    | 1-3                                                                                                    |
| 1.2                                         | Consumables                                                                                                    | 1-3                                                                                                    |
| 1.3                                         | Features                                                                                                    | 1-3                                                                                                    |
| 1.4                                         | Part Name                                                                                                    | 1-4                                                                                                    |
|                                             | 1.4.1 External Dimensions                                                                                                    | 1-4                                                                                                    |
|                                             | 1.4.2 POP printer unit                                                                                                    | 1-5                                                                                                    |
|                                             | 1.4.3 POP applicator Unit                                                                                                    | 1-6                                                                                                    |
| 1.5                                         |                                                                                                    | 1-8                                                                                                    |
|                                             | 1.5.1 A12-JRP                                                                                                    | 1-8                                                                                                    |
| 4.0                                         | 1.5.2 AI2-P                                                                                                    | 1-9                                                                                                    |
| 1.0                                         |                                                                                                    | 1-10                                                                                                    |
|                                             |                                                                                                    |                                                                                                    |
| Chapter 2                                   | Mechanical Adjustment                                                                                                    | 2-1                                                                                                    |
| Chapter 2<br>2.1                            | Mechanical Adjustment<br>POP Printer Unit                                                                                                    | 2-1<br>2-1                                                                                                    |
| Chapter 2<br>2.1                            | Mechanical Adjustment         POP Printer Unit         2.1.1       Adjusting the label guide width                                                                                                    | <b>2-1</b><br><b>2-1</b><br>2-1                                                                                                    |
| Chapter 2<br>2.1                            | Mechanical Adjustment         POP Printer Unit         2.1.1       Adjusting the label guide width         2.1.1.1       Internal diameter of paper tube: 1.5-inch model                                                                                                    | <b>2-1</b><br><b>2-1</b><br>2-1<br>2-1                                                                                                    |
| Chapter 2<br>2.1                            | Mechanical Adjustment         POP Printer Unit         2.1.1       Adjusting the label guide width         2.1.1.1       Internal diameter of paper tube: 1.5-inch model         2.1.1.2       Internal diameter of paper tube: 3-inch model                                                                                                    | <b>2-1</b><br>2-1<br>2-1<br>2-1<br>2-4                                                                                                    |
| Chapter 2<br>2.1                            | Mechanical AdjustmentPOP Printer Unit2.1.1Adjusting the label guide width2.1.1.1Internal diameter of paper tube: 1.5-inch model2.1.2Internal diameter of paper tube: 3-inch model2.1.2Changing positions of bracket for guide roller                                                                                                    | <b>2-1</b><br>2-1<br>2-1<br>2-1<br>2-4<br>2-5                                                                                                  |
| Chapter 2<br>2.1                            | Mechanical Adjustment         POP Printer Unit         2.1.1       Adjusting the label guide width         2.1.1.1       Internal diameter of paper tube: 1.5-inch model         2.1.2       Internal diameter of paper tube: 3-inch model         2.1.2       Changing positions of bracket for guide roller         2.1.3       Adjusting the upper and lower positions of label standby roller unit                                                                                                    | <b>2-1</b><br>2-1<br>2-1<br>2-1<br>2-4<br>2-5<br>2-7                                                                                           |
| Chapter 2<br>2.1                            | Mechanical AdjustmentPOP Printer Unit2.1.1Adjusting the label guide width2.1.1.1Internal diameter of paper tube: 1.5-inch model2.1.2Internal diameter of paper tube: 3-inch model2.1.2Changing positions of bracket for guide roller2.1.3Adjusting the upper and lower positions of label standby roller unit2.1.4                                                                                                    | <b>2-1</b><br>2-1<br>2-1<br>2-4<br>2-5<br>2-7<br>2-8                                                                                           |
| Chapter 2<br>2.1                            | Mechanical Adjustment         POP Printer Unit         2.1.1       Adjusting the label guide width         2.1.1.1       Internal diameter of paper tube: 1.5-inch model.         2.1.2       Internal diameter of paper tube: 3-inch model.         2.1.2       Changing positions of bracket for guide roller         2.1.3       Adjusting the upper and lower positions of label standby roller unit         2.1.4       Input the distance of label size, label gap         2.1.5       Input the advanced feed amount                                                                                                    | <b>2-1</b><br>2-1<br>2-1<br>2-4<br>2-5<br>2-7<br>2-8<br>2-9                                                                                    |
| Chapter 2<br>2.1                            | Mechanical Adjustment         POP Printer Unit         2.1.1       Adjusting the label guide width         2.1.1.1       Internal diameter of paper tube: 1.5-inch model         2.1.2       Internal diameter of paper tube: 3-inch model         2.1.2       Changing positions of bracket for guide roller         2.1.3       Adjusting the upper and lower positions of label standby roller unit         2.1.4       Input the distance of label size, label gap         2.1.5       Input the advanced feed amount         2.1.6       Input the distance of stop position                                                                                                    | <b>2-1</b><br>2-1<br>2-1<br>2-4<br>2-5<br>2-5<br>2-7<br>2-8<br>2-9<br>2-10                                                                     |
| Chapter 2<br>2.1                            | Mechanical Adjustment         POP Printer Unit         2.1.1       Adjusting the label guide width         2.1.1.1       Internal diameter of paper tube: 1.5-inch model.         2.1.2       Internal diameter of paper tube: 3-inch model.         2.1.2       Changing positions of bracket for guide roller         2.1.3       Adjusting the upper and lower positions of label standby roller unit         2.1.4       Input the distance of label size, label gap         2.1.5       Input the advanced feed amount         2.1.6       Input the label sensor position                                                                                                    | <b>2-1</b><br>2-1<br>2-1<br>2-4<br>2-5<br>2-7<br>2-8<br>2-9<br>2-10<br>2-11                                                                    |
| Chapter 2<br>2.1<br>2.2                     | Mechanical Adjustment         POP Printer Unit         2.1.1       Adjusting the label guide width         2.1.1.1       Internal diameter of paper tube: 1.5-inch model.         2.1.2       Internal diameter of paper tube: 3-inch model.         2.1.2       Changing positions of bracket for guide roller         2.1.3       Adjusting the upper and lower positions of label standby roller unit         2.1.4       Input the distance of label size, label gap         2.1.5       Input the advanced feed amount         2.1.6       Input the advanced feed stop position         2.1.7       Changing the label sensor position                                                                                                    | 2-1<br>2-1<br>2-1<br>2-4<br>2-5<br>2-7<br>2-8<br>2-9<br>2-10<br>2-11<br>2-12                                                                   |
| Chapter 2<br>2.1<br>2.2                     | Mechanical Adjustment         POP Printer Unit         2.1.1       Adjusting the label guide width         2.1.1.1       Internal diameter of paper tube: 1.5-inch model.         2.1.2       Internal diameter of paper tube: 3-inch model.         2.1.2       Changing positions of bracket for guide roller         2.1.3       Adjusting the upper and lower positions of label standby roller unit         2.1.4       Input the distance of label size, label gap         2.1.5       Input the advanced feed amount         2.1.6       Input the advanced feed stop position         2.1.7       Changing the label sensor position         2.1.7       Changing the suction position         2.2.1       Adjusting the suction position                                                                                                    | <b>2-1</b><br>2-1<br>2-1<br>2-4<br>2-5<br>2-7<br>2-7<br>2-8<br>2-9<br>2-10<br>2-11<br>2-12<br>2-12                                             |
| Chapter 2<br>2.1<br>2.2                     | Mechanical Adjustment         POP Printer Unit         2.1.1       Adjusting the label guide width         2.1.1.1       Internal diameter of paper tube: 1.5-inch model.         2.1.2       Internal diameter of paper tube: 3-inch model.         2.1.2       Changing positions of bracket for guide roller         2.1.3       Adjusting the upper and lower positions of label standby roller unit         2.1.4       Input the distance of label size, label gap         2.1.5       Input the advanced feed amount         2.1.6       Input the advanced feed stop position         2.1.7       Changing the label sensor position         2.2.1       Adjusting the suction position         2.2.2       Install the Curled cord                                                                                                    | 2-1<br>2-1<br>2-1<br>2-1<br>2-4<br>2-5<br>2-7<br>2-8<br>2-9<br>2-10<br>2-11<br>2-12<br>2-12<br>2-16                                            |
| Chapter 2<br>2.1<br>2.2<br>Chapter 3        | Mechanical Adjustment                                                                                                    | <b>2-1</b><br>2-1<br>2-1<br>2-1<br>2-4<br>2-5<br>2-7<br>2-7<br>2-8<br>2-9<br>2-10<br>2-11<br>2-12<br>2-12<br>2-16<br>3-1                       |
| Chapter 2<br>2.1<br>2.2<br>Chapter 3<br>3.1 | Mechanical Adjustment                                                                                                    | 2-1<br>2-1<br>2-1<br>2-1<br>2-4<br>2-5<br>2-7<br>2-7<br>2-8<br>2-7<br>2-10<br>2-11<br>2-12<br>2-12<br>2-16<br>3-1<br>3-1                       |
| Chapter 2<br>2.1<br>2.2<br>Chapter 3<br>3.1 | Mechanical Adjustment         POP Printer Unit         2.1.1       Adjusting the label guide width         2.1.1.1       Internal diameter of paper tube: 1.5-inch model         2.1.2       Internal diameter of paper tube: 3-inch model         2.1.2       Changing positions of bracket for guide roller         2.1.3       Adjusting the upper and lower positions of label standby roller unit         2.1.4       Input the distance of label size, label gap         2.1.5       Input the advanced feed amount         2.1.6       Input the advanced feed stop position         2.1.7       Changing the label sensor position         POP applicator unit       2.2.1         2.2.1       Adjusting the suction position         2.2.2       Install the Curled cord         Electric Components       Electric Unit Configuration         3.1.1       Overview                                                                                                    | 2-1<br>2-1<br>2-1<br>2-1<br>2-4<br>2-5<br>2-7<br>2-8<br>2-7<br>2-8<br>2-10<br>2-11<br>2-12<br>2-12<br>2-16<br>3-1<br>3-1                       |
| Chapter 2<br>2.1<br>2.2<br>Chapter 3<br>3.1 | Mechanical Adjustment         POP Printer Unit         2.1.1       Adjusting the label guide width         2.1.1.1       Internal diameter of paper tube: 1.5-inch model         2.1.2       Internal diameter of paper tube: 3-inch model         2.1.2       Changing positions of bracket for guide roller         2.1.3       Adjusting the upper and lower positions of label standby roller unit         2.1.4       Input the distance of label size, label gap         2.1.5       Input the advanced feed amount         2.1.6       Input the advanced feed stop position         2.1.7       Changing the label sensor position         2.2.1       Adjusting the suction position         2.2.2       Install the Curled cord         Electric Components         Electric Unit Configuration         3.1.1       Overview         3.1.2       Right Side of the Machine                                                                                                    | 2-1<br>2-1<br>2-1<br>2-1<br>2-4<br>2-5<br>2-7<br>2-7<br>2-7<br>2-8<br>2-7<br>2-10<br>2-10<br>2-12<br>2-12<br>2-16<br>3-1<br>3-1<br>3-4         |
| Chapter 2<br>2.1<br>2.2<br>Chapter 3<br>3.1 | Mechanical Adjustment         POP Printer Unit         2.1.1       Adjusting the label guide width         2.1.1.1       Internal diameter of paper tube: 1.5-inch model.         2.1.2       Internal diameter of paper tube: 3-inch model.         2.1.2       Changing positions of bracket for guide roller         2.1.3       Adjusting the upper and lower positions of label standby roller unit         2.1.4       Input the distance of label size, label gap         2.1.5       Input the advanced feed amount         2.1.6       Input the advanced feed stop position         2.1.7       Changing the label sensor position         2.2.1       Adjusting the suction position         2.2.2       Install the Curled cord         Electric Components         3.1.1         Overview         3.1.1       Overview         3.1.2       Right Side of the Machine         3.1.3       Left Side of the Machine                                                                         | 2-1<br>2-1<br>2-1<br>2-1<br>2-4<br>2-5<br>2-7<br>2-7<br>2-8<br>2-7<br>2-10<br>2-11<br>2-12<br>2-12<br>2-16<br>3-1<br>3-1<br>3-4<br>3-5         |
| Chapter 2<br>2.1<br>2.2<br>Chapter 3<br>3.1 | Mechanical Adjustment         POP Printer Unit         2.1.1       Adjusting the label guide width         2.1.1.1       Internal diameter of paper tube: 1.5-inch model         2.1.2       Internal diameter of paper tube: 3-inch model         2.1.2       Changing positions of bracket for guide roller         2.1.3       Adjusting the upper and lower positions of label standby roller unit         2.1.4       Input the distance of label size, label gap         2.1.5       Input the advanced feed amount         2.1.6       Input the advanced feed stop position         2.1.7       Changing the label sensor position         2.1.7       Changing the label sensor position         2.1.7       Changing the suction position         2.1.8       Input the advanced feed stop position         2.1.9       Input the advanced feed stop position         2.1.1       Changing the label sensor position         2.1.2       Install the Curled cord         Electric Components | 2-1<br>2-1<br>2-1<br>2-1<br>2-4<br>2-5<br>2-7<br>2-8<br>2-7<br>2-8<br>2-10<br>2-11<br>2-12<br>2-12<br>2-16<br>3-1<br>3-1<br>3-1<br>3-5<br>3-11 |

| Chapter 4 | Adjust Mode                                           | 4-1  |
|-----------|-------------------------------------------------------|------|
| 4.1       | FIRMWARE DETAILS                                      | 4-1  |
| 4.2       | Printer                                               | 4-2  |
|           | 4.2.1 PRINTER (HEAD)                                  | 4-2  |
| 4.3       | MACHINE TYPE                                          | 4-3  |
|           | 4.3.1 MACHINE TYPE                                    | 4-3  |
|           | 4.3.2 MACHINE TYPE / DETAIL                           | 4-4  |
| 4.4       | DOWNLOAD                                              | 4-5  |
|           | 4.4.1 DOWNLOAD (MAIN)                                 | 4-5  |
|           | 4.4.2 DOWNLOAD (SUB APP.)                             | 4-6  |
|           | 4.4.3 DOWNLOAD (SUB BOOT)                             | 4-7  |
| 4.5       | LABEL APPLICATOR                                      | 4-8  |
|           | 4.5.1 LABEL APPLICATOR (POS.)                         | 4-8  |
|           | 4.5.2 LABEL APPLICATOR (ACTION)                       | 4-9  |
|           | 4.5.3 LABEL APPLICATOR (INIT.)                        | 4-10 |
|           | 4.5.4 LABEL APPLICATOR (LABEL)                        | 4-11 |
| 4.6       | UNIT ACTION (LABEL APP.)                              | 4-13 |
| 4.7       | FORMAT                                                | 4-14 |
|           | 4.7.1 LABEL FORMAT/ DETAIL (LABEL)                    | 4-14 |
| Chapter 5 | Trouble shooting                                      | 5-1  |
| 5.1       | Error Message                                         | 5-1  |
|           | 5.1.1 Precheck-related Error (No. 300s)               | 5-1  |
|           | 5.1.2 Applicator-related Error (No. 600s)             | 5-8  |
|           | 5.1.3 Printer-related Error (No. 700s to 800s, 1900s) | 5-18 |
|           | 5.1.4 Dialog Selection-related Error (No. 1800s)      | 5-22 |
| Chapter 6 | Wiring Diagrams                                       | 6-1  |
| 6.1       | PAGE 1 FTI                                            | 6-1  |
| 6.2       | PAGE 1 CF                                             | 6-2  |
| 6.3       | PAGE 7                                                |      |
| 6.4       | PAGE 9                                                |      |
| 6.5       | PAGE 12                                               | 6-5  |

# **Chapter 1 Overview**

REFERENCE

Conforming to WM-AI Service Manual except instructions of this manual.

## 1.1 Specifications

## 1.1.1 General Specifications

| Item                | Specifications                                   |                   |                      |
|---------------------|--------------------------------------------------|-------------------|----------------------|
| Model               | ♦ WM-AI-P (Dual Auto Labeling Type, POP printer) |                   |                      |
| Product category    | ♦Auto scale wrap price labeling system           | tem (push-up t    | ype stretch wrapper) |
| Product lineup      | ♦Dual film, Printer Dual Auto Labelir            | ng Type, POP j    | orinter (AT2-P)      |
|                     | ♦Single film, Printer Dual Auto Label            | ing Type, POP     | printer (AT1-P)      |
|                     | ♦ Dual film, Printer Single Auto Label           | ing Type, POP     | printer (AS2-P)      |
|                     | ♦Single film, Printer Single Auto Labe           | ling Type, POP    | printer (AS1-P)      |
|                     | The JR (front stock and right dischar            | ge) type is pre   | pared for each.      |
| Environmental       | ♦ Temperature: 5°C to 35°C                       |                   |                      |
| Conditions          | ♦ Humidity: 20% to 85% (Non conde                | ensing)           |                      |
| Dimensions          | Туре                                             | AT2-P             | AT2-JRP              |
|                     | ♦Width                                           | 1215 mm           | 1215 mm              |
|                     | ♦Depth                                           | 1120 mm           | 1120 mm              |
|                     | without the In-feed unit                         | 835 mm            | 935 mm               |
|                     | ♦ Height (when caster grounded)                  | 1777 mm           | 1777 mm              |
| Exterior            | $\diamond$ Stainless (a portion: resin molded)   |                   |                      |
| Power supply        | $\diamond$ Single phase 200 to 240 V AC, Fre     | equency: 50/ 60   | ) Hz                 |
|                     | $\diamond$ To provide a terminal block with a    | power supply li   | ine.                 |
|                     | ♦No need to replace parts in accord              | lance with the p  | power supply         |
|                     | frequency.                                       |                   |                      |
|                     | ♦ To dispense with an external powe              | er source for the | e POP unit.          |
| Packs per minute    | $\diamond$ 35 packs per minute (maximum lin      | nit)              |                      |
|                     | It may not be able to be recognized of           | depending on s    | size of wrapping or  |
|                     | condition of application.                        |                   |                      |
| Weighing capacity   |                                                  |                   |                      |
| Weight for wrapping | ♦40 to 15000 grams                               |                   |                      |
| capacity            | ♦ 20 to 6000 grams                               |                   |                      |
| Machine weight      | ♦ \$395.0 kg (AT2-P)                             |                   |                      |
|                     | ♦415.0 kg (AT2-JRP)                              |                   |                      |
| Number of register  | ♦10000 product masters                           |                   |                      |
| items               |                                                  |                   |                      |

## 1.1.2 Wrapping Unit Specification

| Item               | Specifications    |
|--------------------|-------------------|
| Lighting unit: LED | ♦Standard feature |

## **1.1.3 POP Printer Unit Specifications**

| Item                   | Specifications                                                |                                 |  |
|------------------------|---------------------------------------------------------------|---------------------------------|--|
| Printing Method        | Direct thermal printing                                       |                                 |  |
| Print speed            |                                                               |                                 |  |
| Label size             | Size:                                                         |                                 |  |
|                        | ♦Width:25 to 65 mm                                            |                                 |  |
|                        | ♦Top/ Bottom: 25 to 64 mm                                     |                                 |  |
|                        | Shape:                                                        |                                 |  |
|                        | ♦Shorter, round and ellipse                                   |                                 |  |
| Maximum print width    | ♦61 mm (Specification of printer h                            | nead is 76 mm)                  |  |
| Thermal head           | ♦ 3 inch (960 dot), 12 dot/ mm thermal head                   |                                 |  |
| Recommended label      | ISHIDA specific label                                         |                                 |  |
| Diameter of label roll | Maximum external diameter                                     | Internal diameter of paper tube |  |
|                        |                                                               | 28 mm/1.5 inch                  |  |
|                        | 200 mm                                                        | 30 mm/ 2 inch                   |  |
|                        |                                                               |                                 |  |
|                        | Label width adjustment mechanism dismounted for models with   |                                 |  |
|                        | 1.5-Inch diameter of label roll.                              |                                 |  |
| Number of storage      | ♦6000 labels/ 3-inch                                          |                                 |  |
| labels                 | ♦5000 labels/ 1.5-inch                                        |                                 |  |
|                        | (Top/ Bottom 37mm, label pitch                                | 2.5 mm)                         |  |
| Printing codes         | ♦ One-dimensional codes: JAN•I                                | F•CODE128•EAN128                |  |
|                        | ♦Two-dimensional codes: QR code, 4-dot/cell (Available to the |                                 |  |
|                        | ISHIDA specific label only.)                                  |                                 |  |

## **1.1.4 POP Label Applicator Performance**

| Item                    | Specifications                                                          |
|-------------------------|-------------------------------------------------------------------------|
| Applicable position for | ♦To the horizontal: Four corners                                        |
| labeling                | ♦To the left vertical: Four corners                                     |
|                         | ♦Angle variable                                                         |
|                         | It has restricted space to be combined size of tray and label, and at   |
|                         | the same time to applicate labels by applicators of first line and POP. |
| Applicable product size | ♦Width:95 to 380 mm                                                     |
|                         | ♦ Top/ Bottom: 80 to 260 mm                                             |
|                         | ♦Height: 10 to 130 mm                                                   |
|                         | There are cases with label size or application angle in which           |
|                         | applicator cannot be made.                                              |
| Applicable label        | Size:                                                                   |
|                         | ♦Width:25 to 65 mm                                                      |
|                         |                                                                         |
|                         | Shape:                                                                  |
|                         | ♦Shorter, round and ellipse                                             |
|                         | The pasting location is limited depending on the label length or        |
|                         | angle. It may not be able to be recognized depending on the quality     |
|                         | of the label.                                                           |
| Angle range             | ♦ Rotation angle: Left by 180 degrees to right by 90 degrees.           |

#### **1.1.5** Operation Unit Specifications

| Item                    | Specifications                                                  |
|-------------------------|-----------------------------------------------------------------|
| Software specifications | ♦ Standard specifications (Specifications vary for each store.) |

### 1.1.6 Reliability/ Product Life

| Item         | Specifications                                                                                                    |
|--------------|----------------------------------------------------------------------------------------------------|
| Product life | <ul> <li>\$5 years for use (consumable parts excluded)</li> <li>Condition: 3000 packing/day, 350 operating days (4200 hours)</li> <li>5.25 million packing in five years.</li> </ul>                                                        |
| Safety       | <ul> <li>Conforming to ISHIDA product safety standards and warnings display standard</li> <li>Conforming to overseas standards</li> <li><north america=""> ETL certified</north></li> <li><europe> CE marking compliant</europe></li> </ul> |

## 1.2 Consumables

• Curl cord: Replaced in later timing and thus can be used until a million times with operation of rotation angle of 90 degrees or more.

## 1.3 Features

- High speed weigh price label for a package or tray. Odd shape labels or rounded small flush labels are applicable.
- Auto scale wrap price dual labeling system.

## 1.4 Part Name

## 1.4.1 External Dimensions

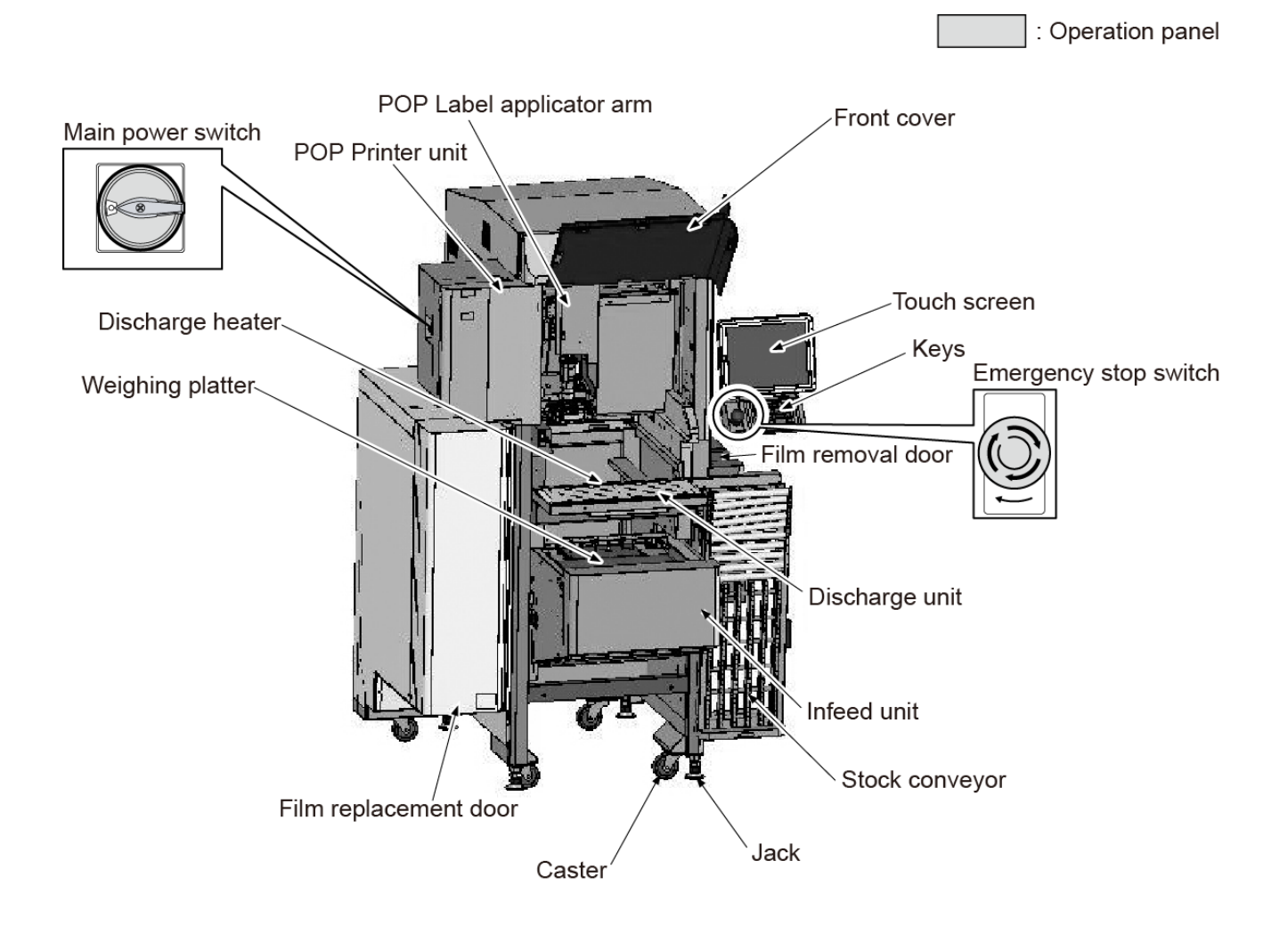

#### 1.4.2 POP printer unit

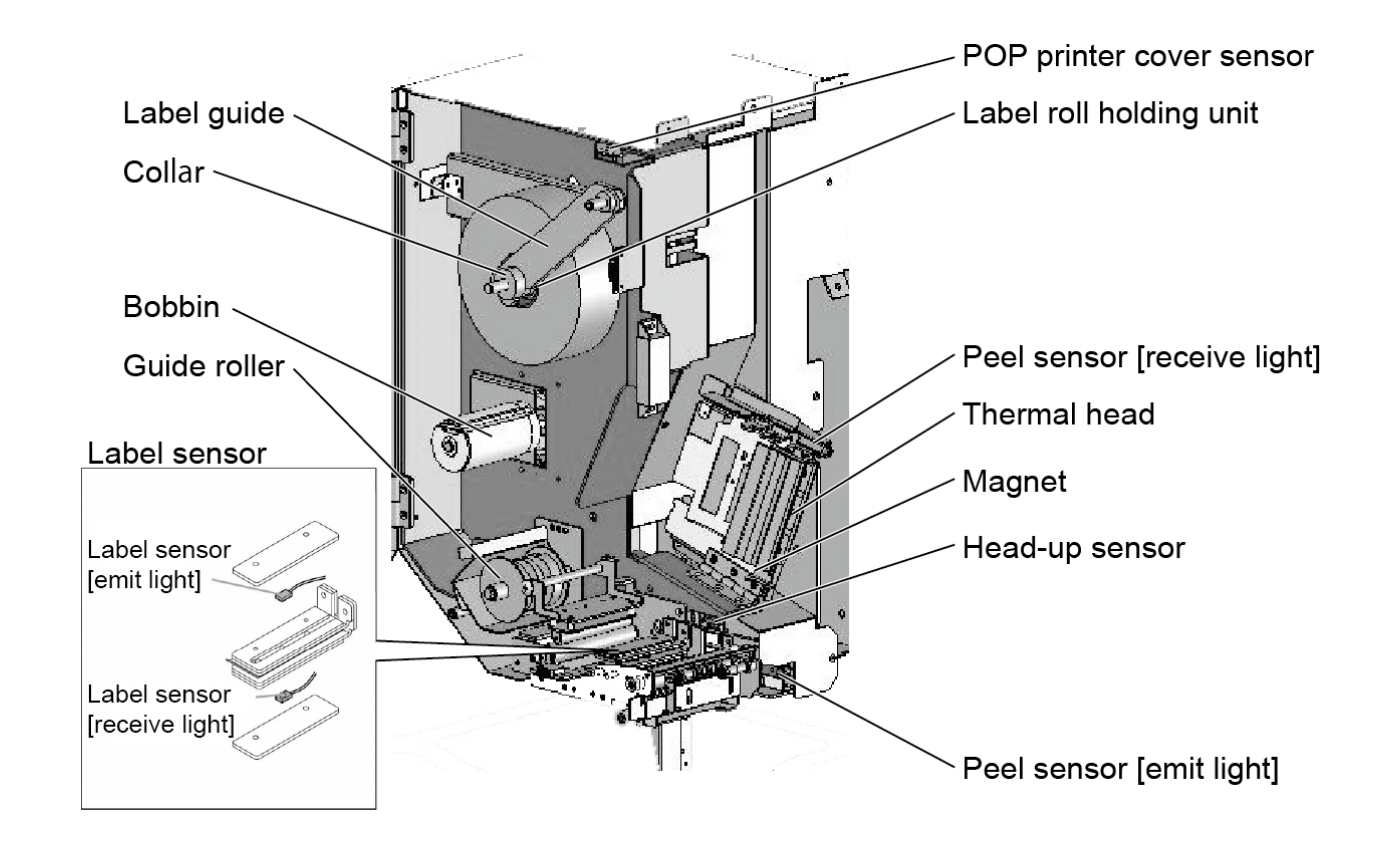

#### 1.4.2.1 Internal diameter of paper tube: 1.5-inch model

1.4.2.2 Internal diameter of paper tube: 3-inch model

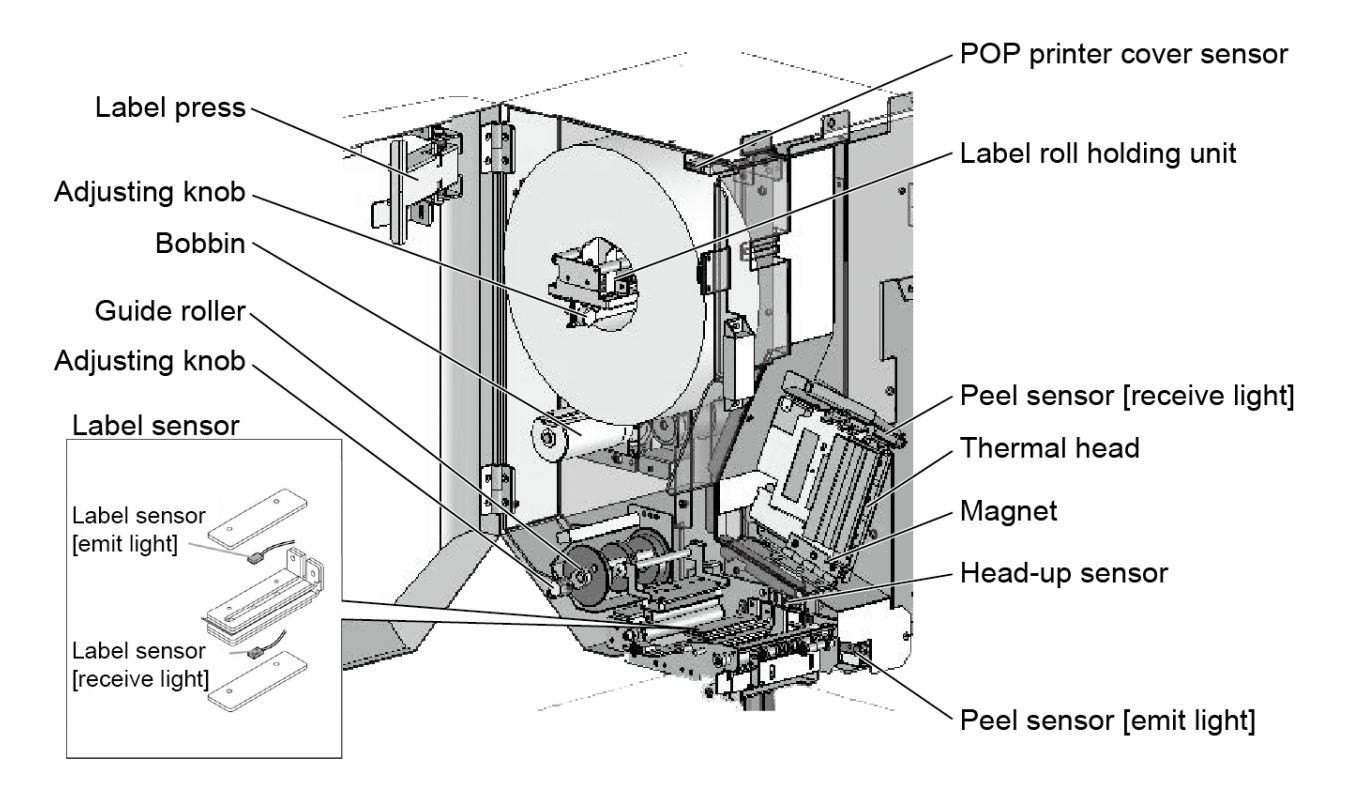

#### 1.4.3 POP applicator Unit

#### 1.4.3.1 Driving Direction and Motor

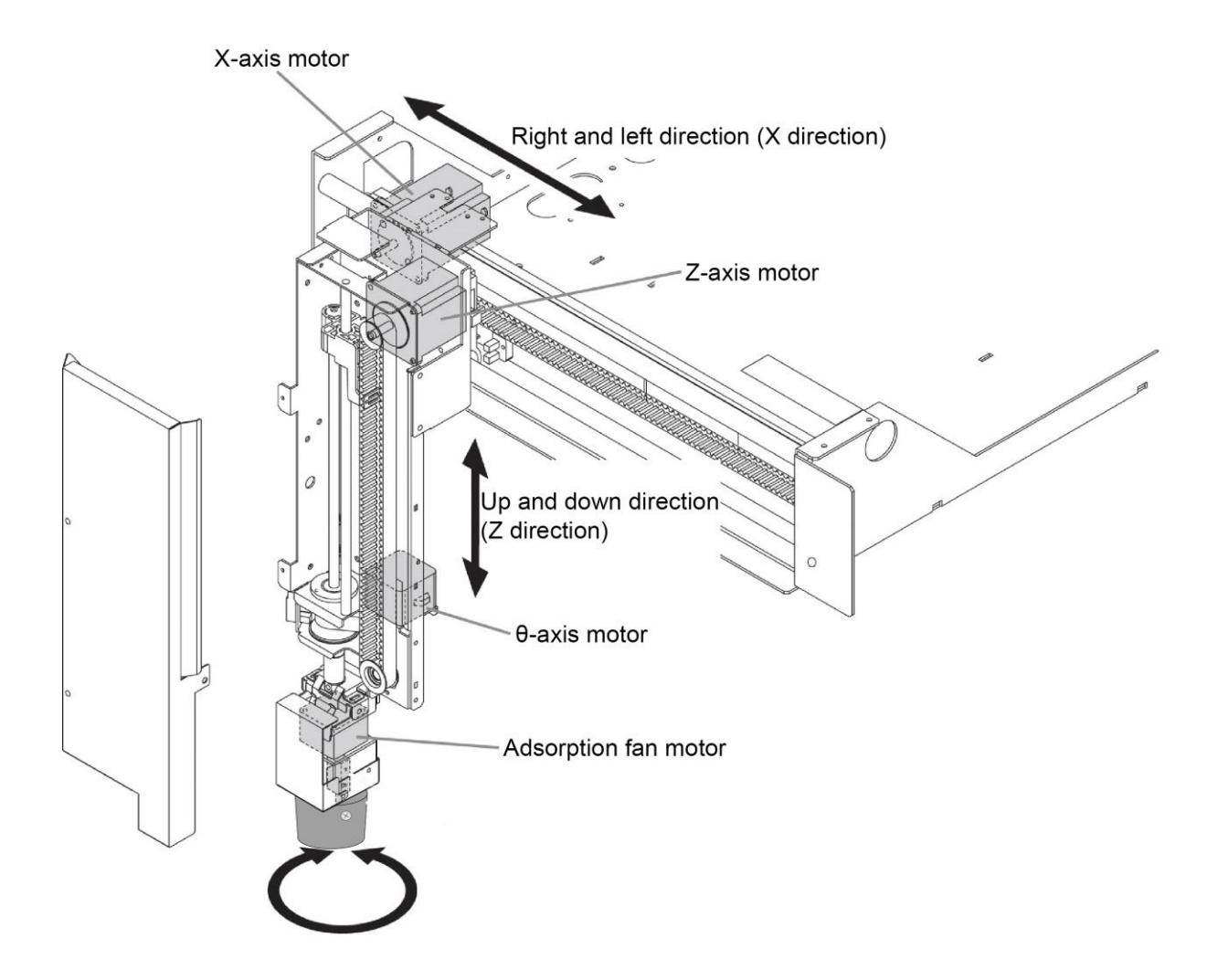

#### 1.4.3.2 Sensor Position

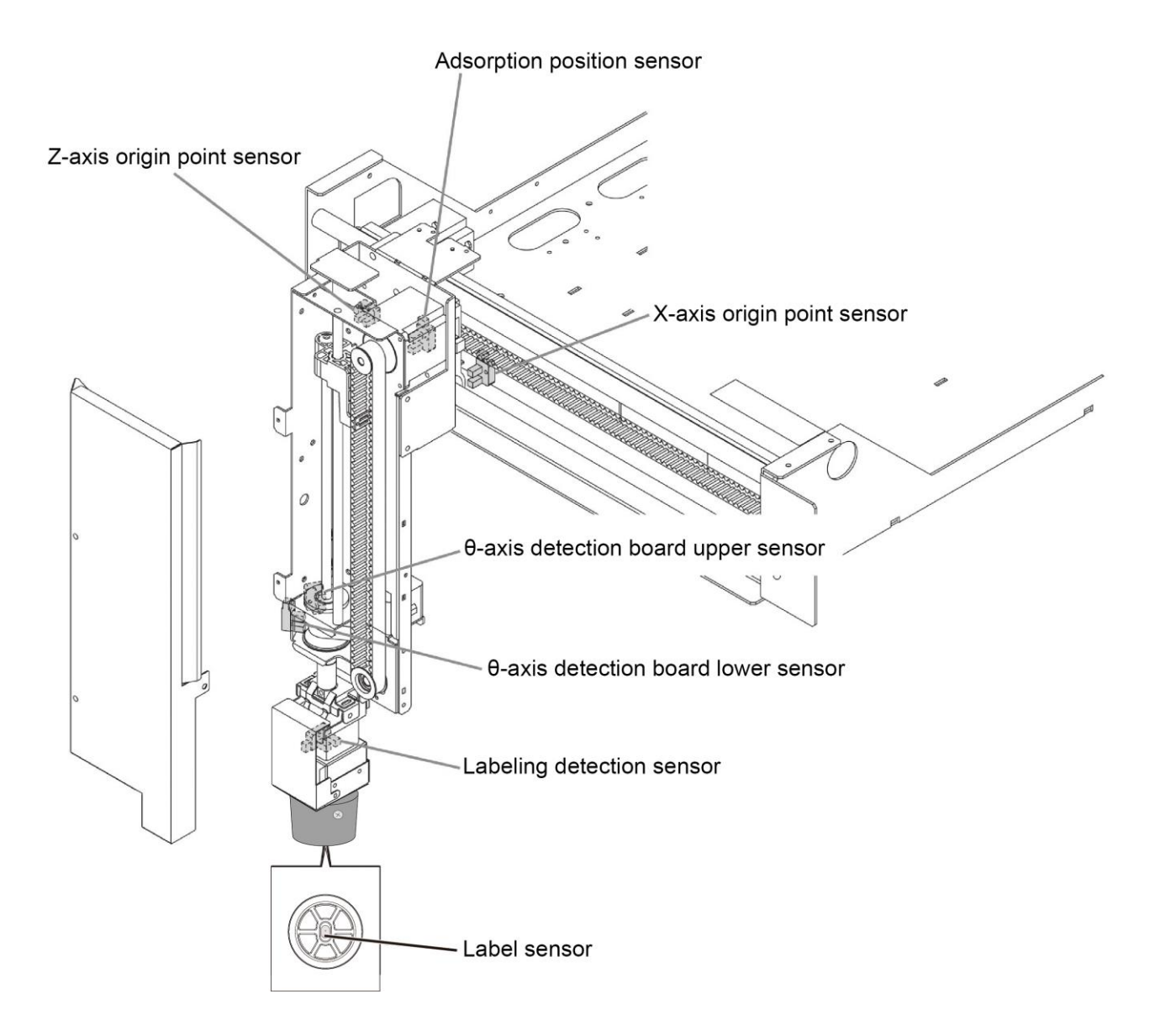

## 1.5 Dimension

External dimensions are shown in the figures below. Secure a passage route and space for setup and maintenance.

#### 1.5.1 AT2-JRP

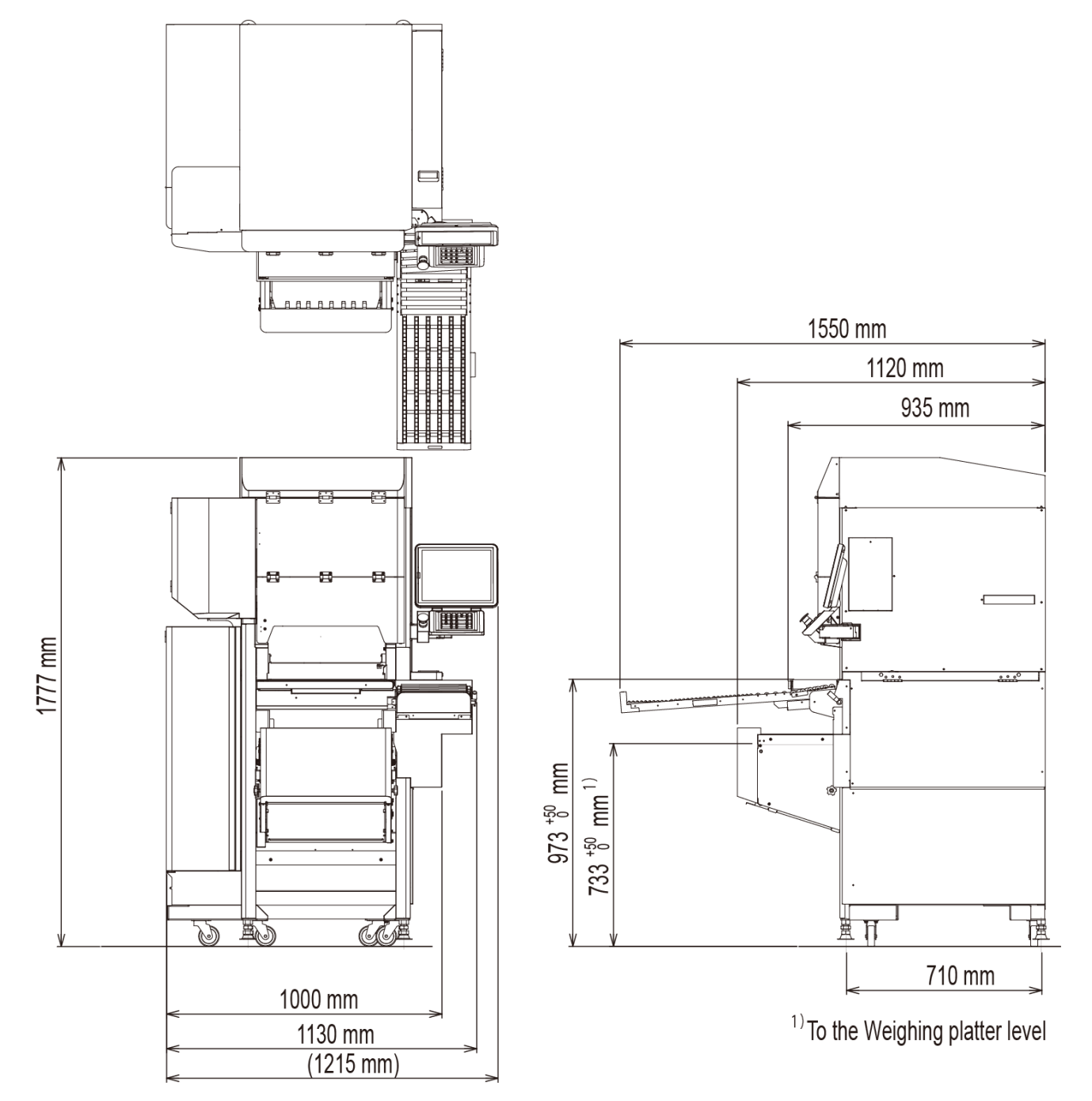

#### 1.5.2 AT2-P

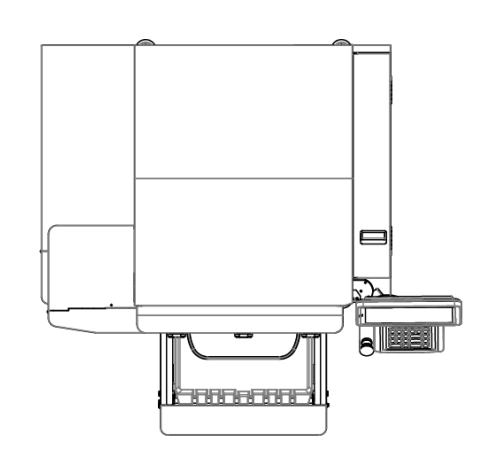

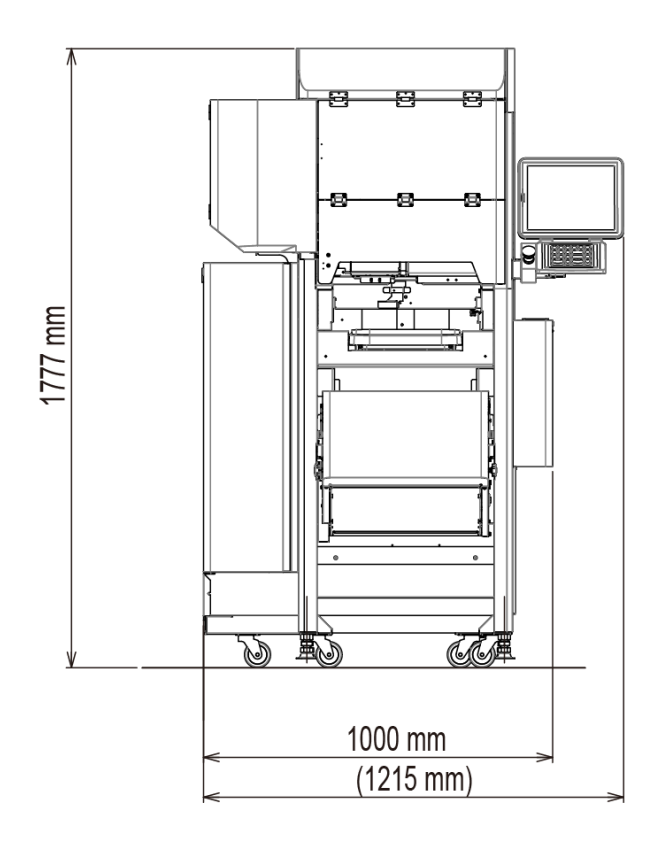

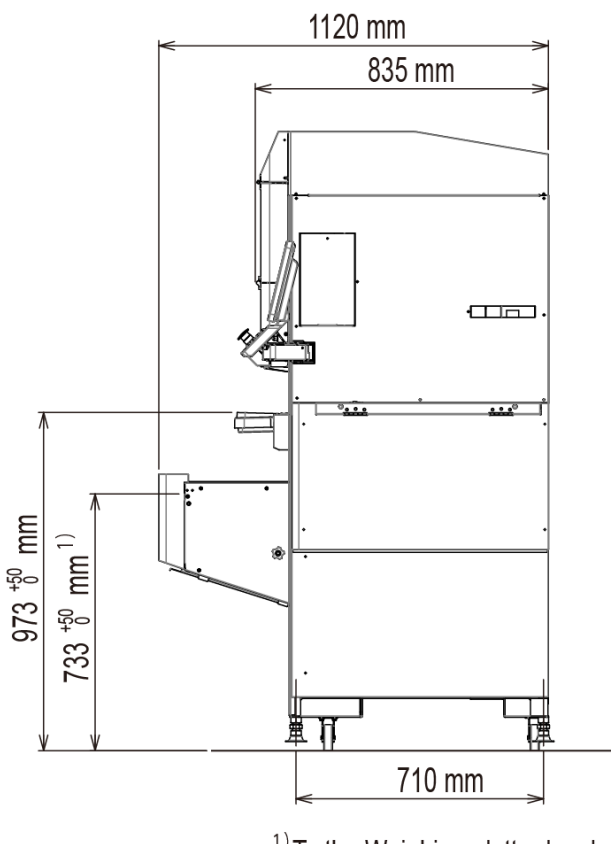

<sup>1)</sup>To the Weighing platter level

## 1.6 Installation

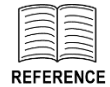

When the passage route is too narrow to bring in the machine, detach the In-feed unit form the main body. Refer to *1.8.2 Detaching the In-feed Unit* on the WM-AI Service Manual.

As the minimum width of the machine main body is 835 mm/ 935 mm without the In-feed unit, the installation site requires frontage of 835 mm/ 935 mm or more.

AT2-JRP

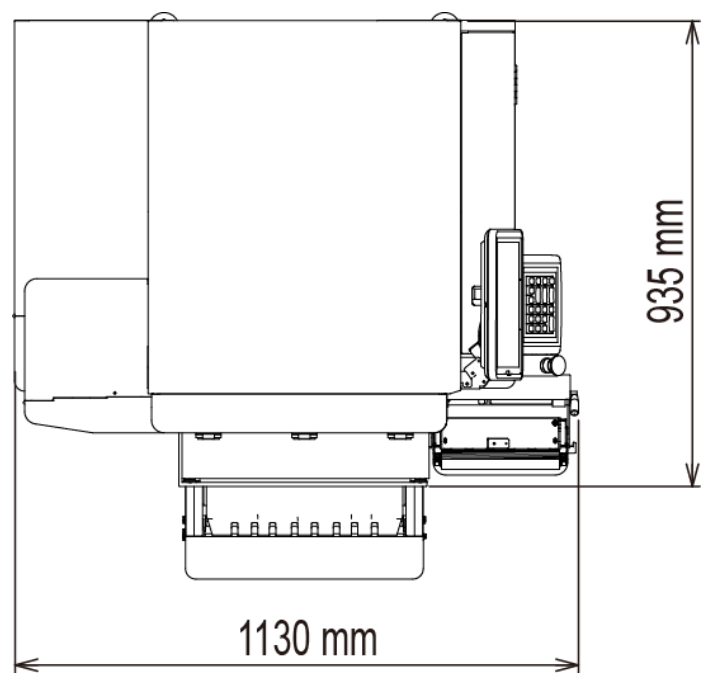

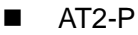

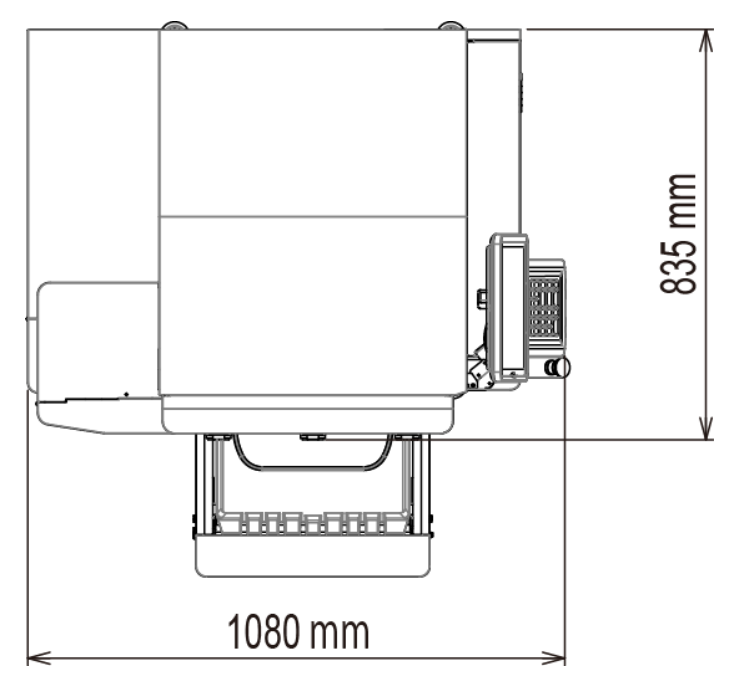

# **Chapter 2 Mechanical Adjustment**

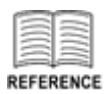

Conforming to WM-AI Service Manual except instructions of this manual.

## 2.1 POP Printer Unit

### 2.1.1 Adjusting the label guide width

The label guide width is set 40 mm label as default settings, then adjust it in accordance with the label.

## 2.1.1.1 Internal diameter of paper tube: 1.5-inch model

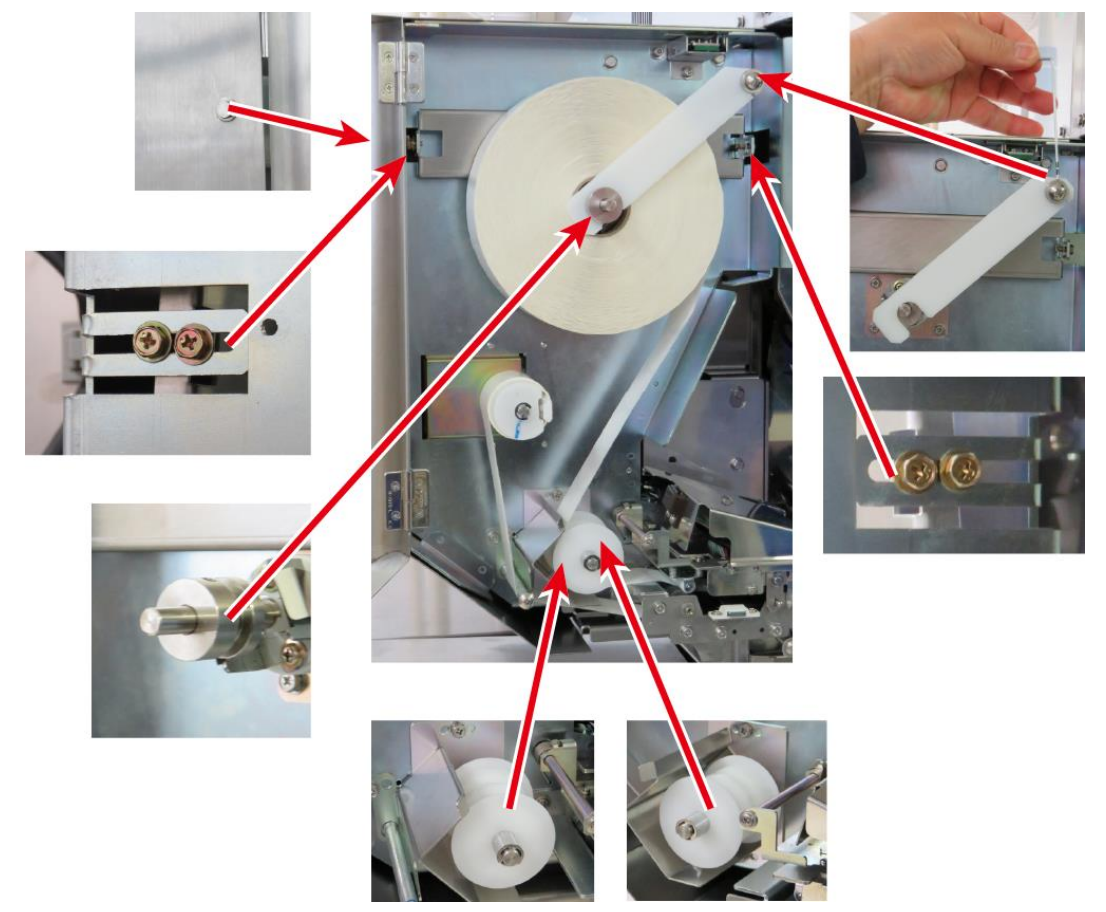

1. Remove the POP printer cover.

2. Adjust the guide label to screw both side in accordance with the label width as below. The value B is 48 minus half of label width.

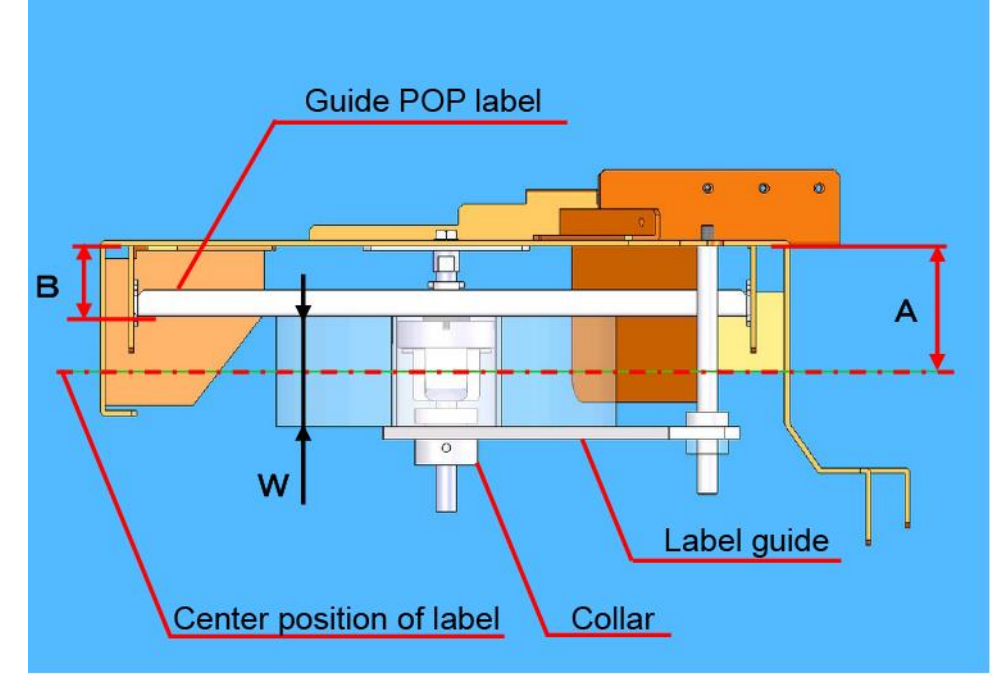

Example) Label width is 42 mm: Value B = 48 - 42/2 = 27 mm

3. Insert label and adjust the guide label to screw at collars in accordance with the label width.

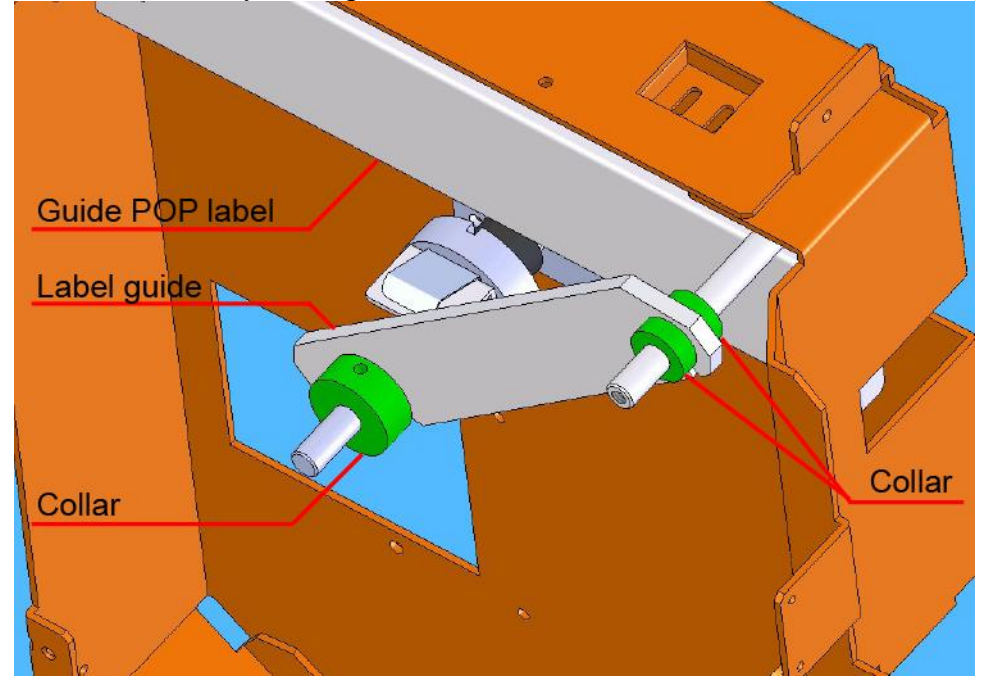

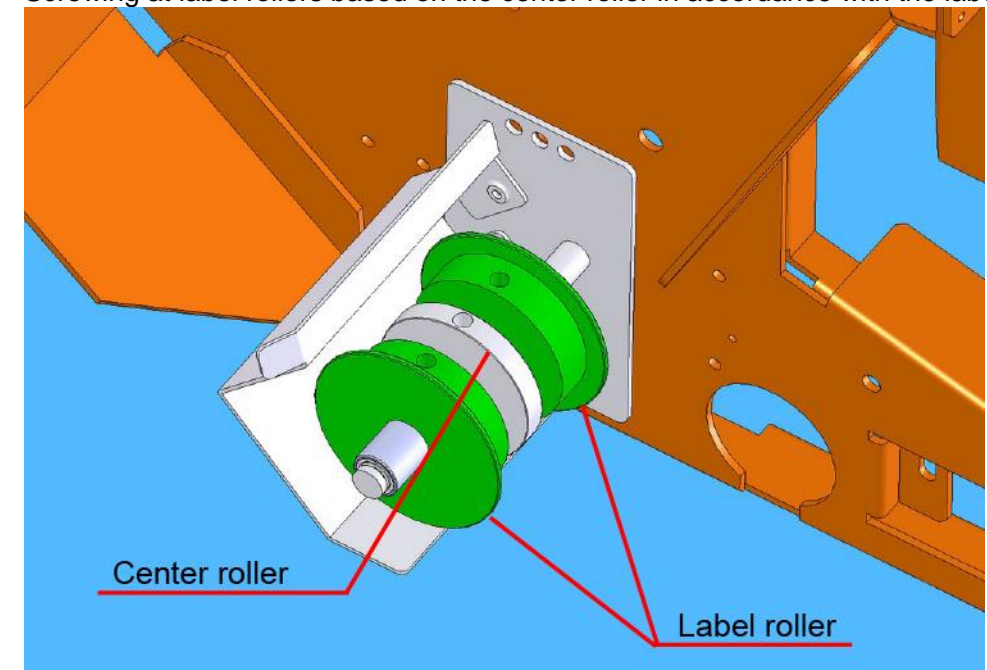

4. Screwing at label rollers based on the center roller in accordance with the label width.

- 5. Trial operation of the label application for operation confirmation.
- 6. Attach the POP printer cover.

#### 2.1.1.2 Internal diameter of paper tube: 3-inch model

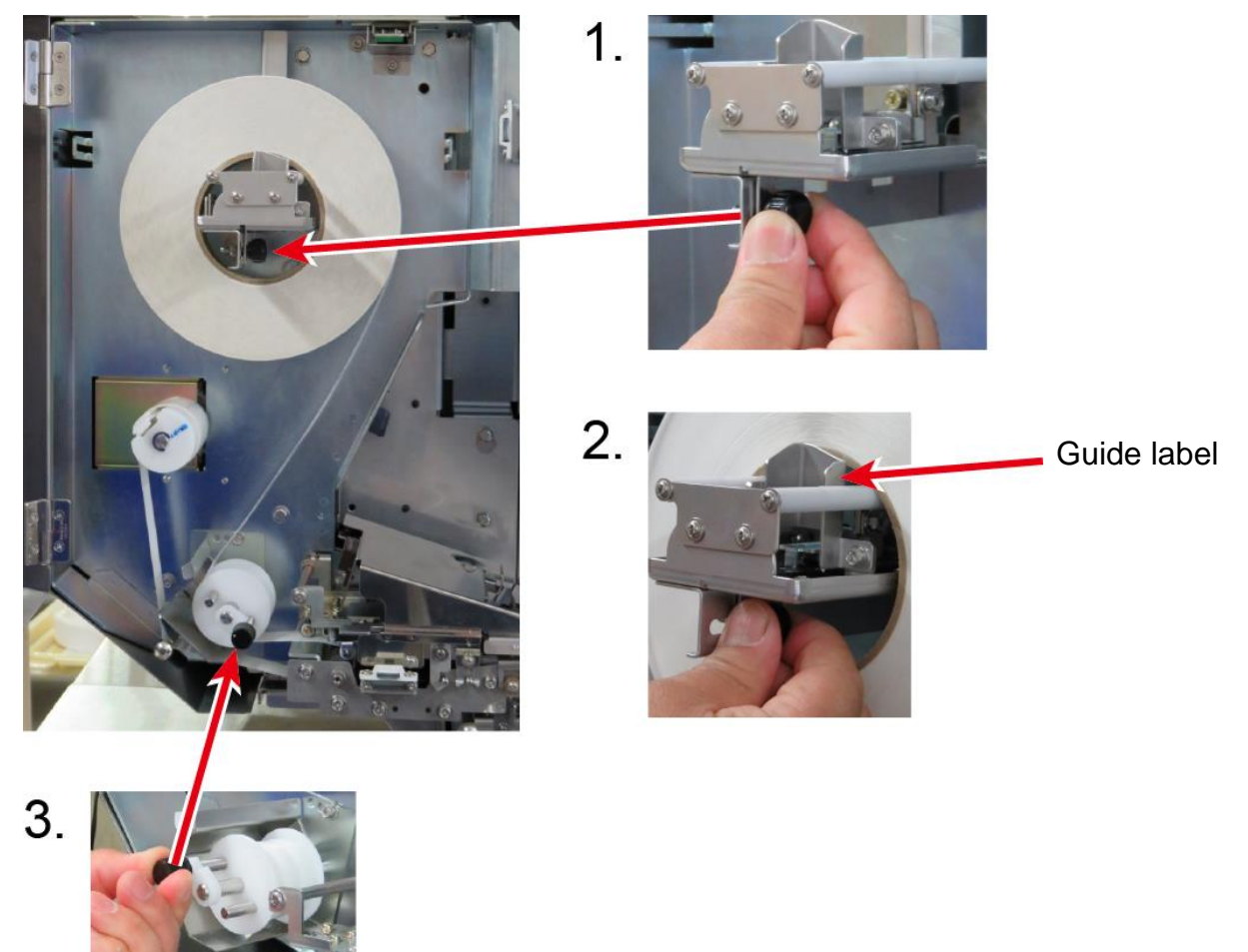

- 1. Screwing adjusting knob and sliding the guide label in accordance with the label width.
- 2. Tighten the label guide spaced about 0.5 mm between the guide label and side of label.
- 3. Screwing adjusting knob on the guide roller in accordance with the label width.
- 4. Trial operation of the label application for operation confirmation.

#### 2.1.2 Changing positions of bracket for guide roller

In a standby state, if a label end is placed in the roller "guide", the label after being printed will be warped and dropped from the peel shaft before the applicator sucks the label. Adjusting the label press bracket by 7 mm steps with a case in which it cannot be collected [label top-to-bottom size] + [label gap] + [flexural stiffness of label] from the position of shipping.

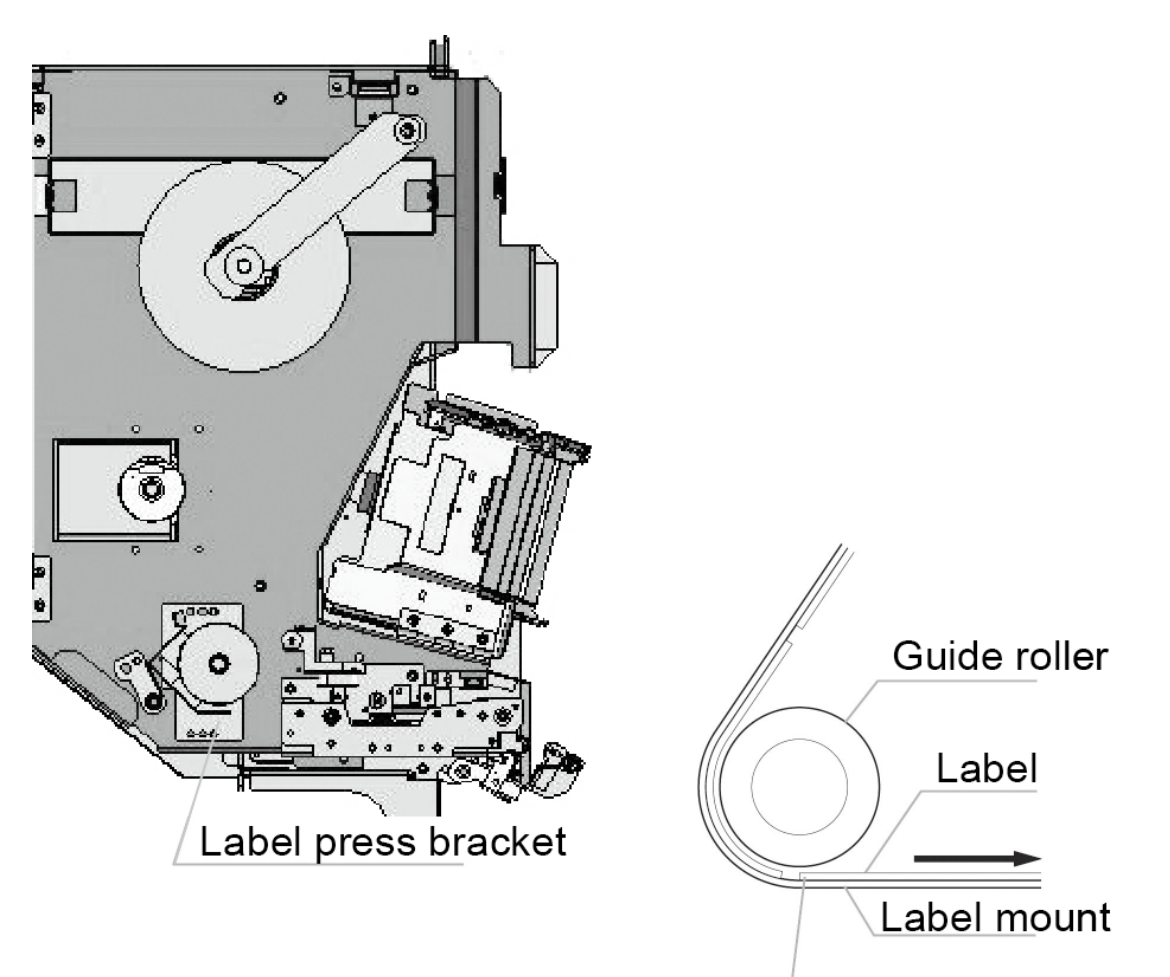

Straighten the label at the back to prevent the development of the curl tendency of the label.

All of ISHIDA genuine labels are for winding outward.

Position of the label press bracket

#### **Position at shipment**

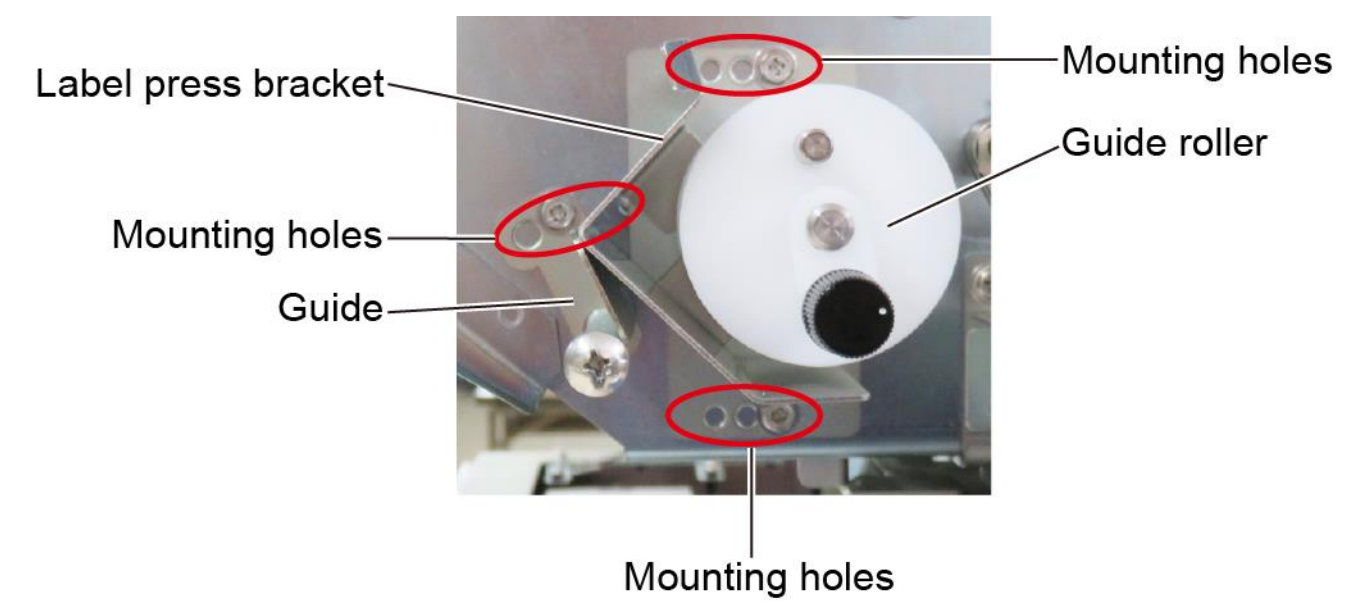

To adjust the label press bracket replacing to next mounting hole, also the guide replaces to next mounting hole.

# 2.1.3 Adjusting the upper and lower positions of label standby roller unit

To easily check the adjustment in upper and lower positions of the label standby roller, guide collars, which are provided one each on the right and left sides, are used.

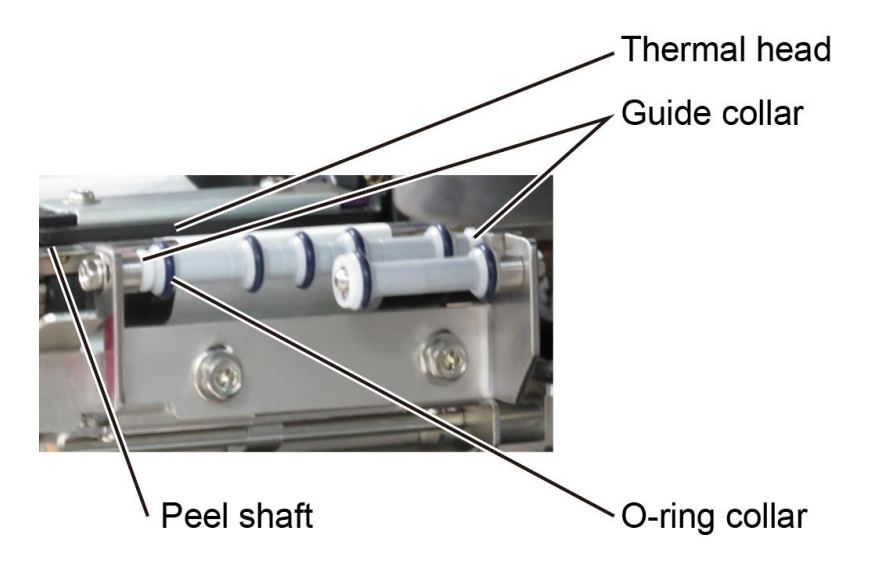

Fix the standby roller unit so that the top of guide collar and the top of peel shaft forefront are located at the same height level.

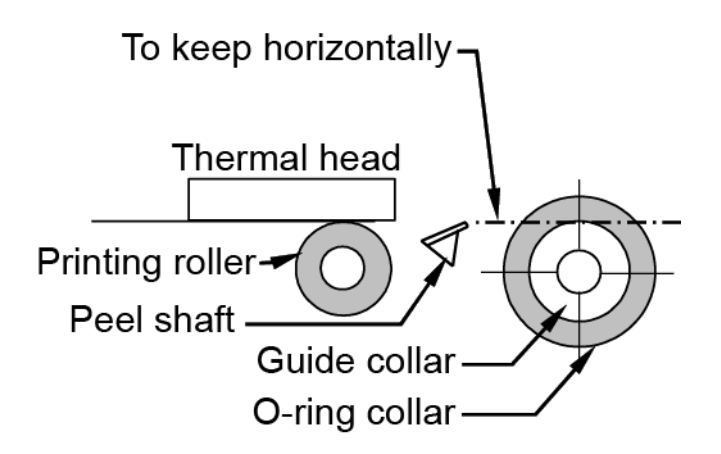

#### 2.1.4 Input the distance of label size, label gap

Each label manufacture offers slightly different size of label punching dies. If an input value and the actual size are different, a label cannot be sucked successfully due to errors related to a printing position, label size, detection of label end, or label edge cut. Measure the label length and the gap length that are actually used.

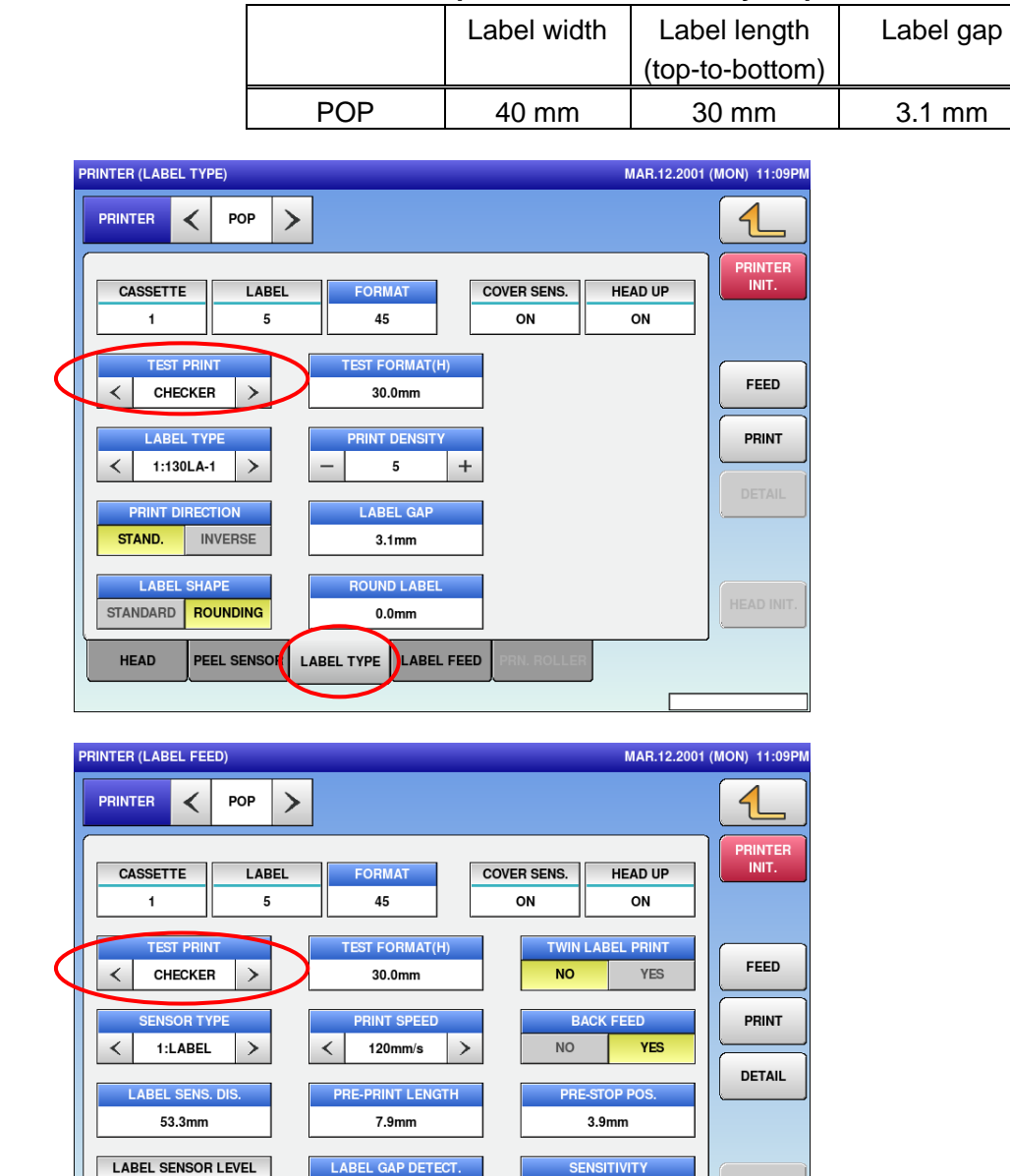

0

LABEL TYPE

117

HEAD

PEEL SENSOR

+

LABEL FEED

#### Standard specifications at factory shipment

Label sensor distance: Select [CHECKER] for [TEST PRINT], measure the position of a ruled line of thermal print, which is located above an address / store name, from the bottom of the label. Enter a value in [LABEL SENS. DIS.] shown on the screen below so that the measured size and the value inputted in [PRE-PRINT LENGTH] become the same.

+

75

Input the distance of label size, label gap first for 'Input the advanced feed amount' and 'Input the advanced feed stop position' since the position of a ruled line is changed to enter [PRE-PRINT LENGTH].

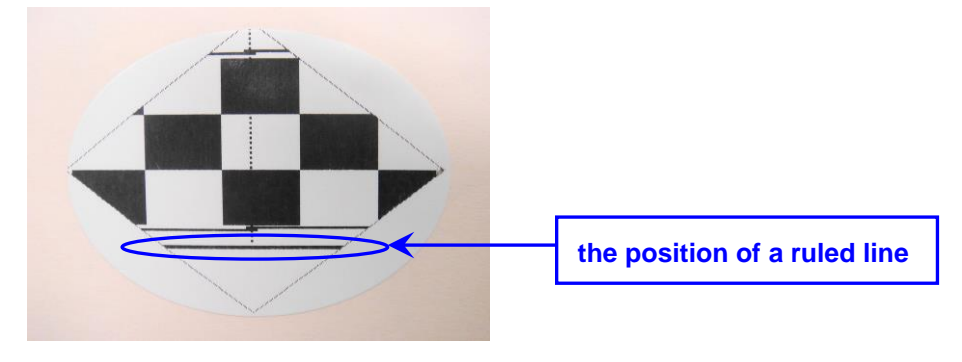

Printed label by POP selected the checker

#### 2.1.5 Input the advanced feed amount

Adjust the position of label edge cut with the advanced feed amount. Whether a label edge can be cut smoothly or not depends on qualities in label paper, label paste, label punching, label mount, and a label surface condition.

Use the following equation to determine the advanced feed amount.

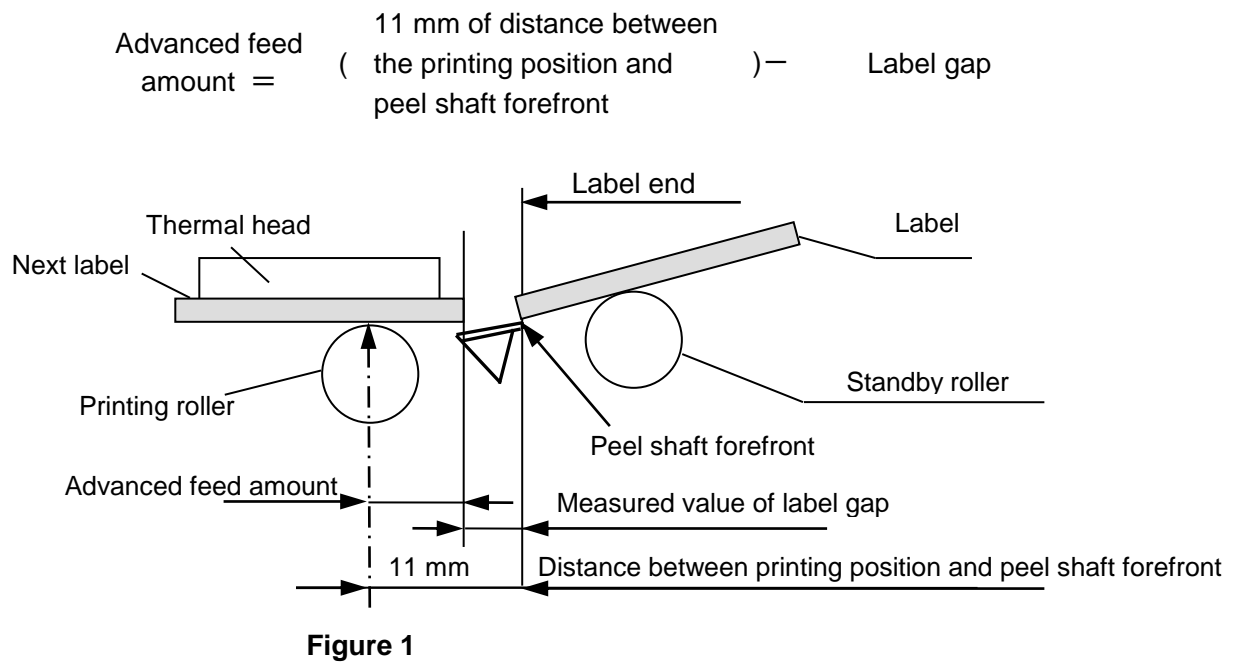

Figure 1 shows the optimum status of the label position, the label end after being printed is located in the peel shaft forefront. The Input the advanced feed amount is adjusted to select [YES] of [TWIN LABEL PRINT]. It is normal if the distance, which is measured between the next label forefront and the peel shaft forefront, is matched with the measured value of the label gap.

#### 2.1.6 Input the advanced feed stop position

If an extremely large value is entered in [Advanced feed stop amount], the label, which is temporarily stopped in the peel shaft before being sucked, is peeled off from the label mount. This results in an error stating "It could not suck label".

To prevent this, make the following settings.

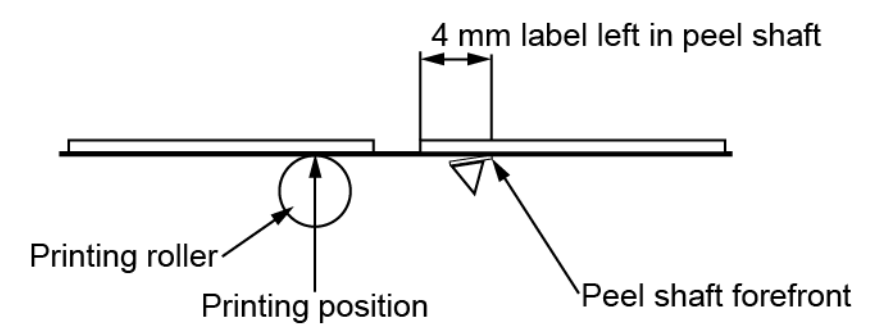

Labels are temporarily stayed and stopped in the peel shaft before being sucked. Enter values in [advanced feed stop amount] so that the label end is left 4 mm in the peel shaft.

#### Description of [advanced feed stop position]

The value changes depending on peel ability of the label mount. Set a value of advanced feed stop position in accordance with the label as below;

(Advanced feed stop position) is (Distance from point starting printing to Peel shaft forefront: 11mm) minus (Label left in peel shaft) minus (Gap length) = (Advanced feed amount) minus (Label left in peel shaft)

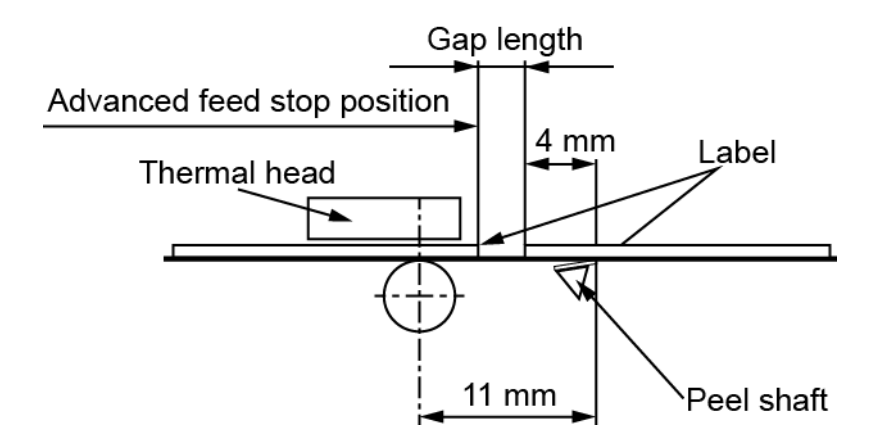

[Advanced feed stop position] is measured with [Advanced feed amount].

At factory shipment, [Advanced feed amount], [Advanced feed stop position] and [Gap length] is set at the following referential value as standard specification.

Advanced feed amount: 7.9 mm

Advanced feed stop position: 3.9 mm

Gap length: 3.1 mm

Enter a value plus 1 mm of the Advanced feed amount after entering 'Input the advanced feed stop position' when a label cannot be sucked successfully, however no enter a value of the Advanced feed stop position at the moment.

#### 2.1.7 Changing the label sensor position

Depending on the label size (length and gap), when a label gap is stopped in the label sensor position, the number of feeding times increases to adjust the label into the specified position for replacement. In addition, an error of label size may occur when printing labels. To prevent this, if the label gap and the label sensor are overlapped, move the sensor backward in a direction to be separated from the label gap. The pitch is 5 mm.

When the sensor position is changed, set a distance of label sensor at +5 mm.

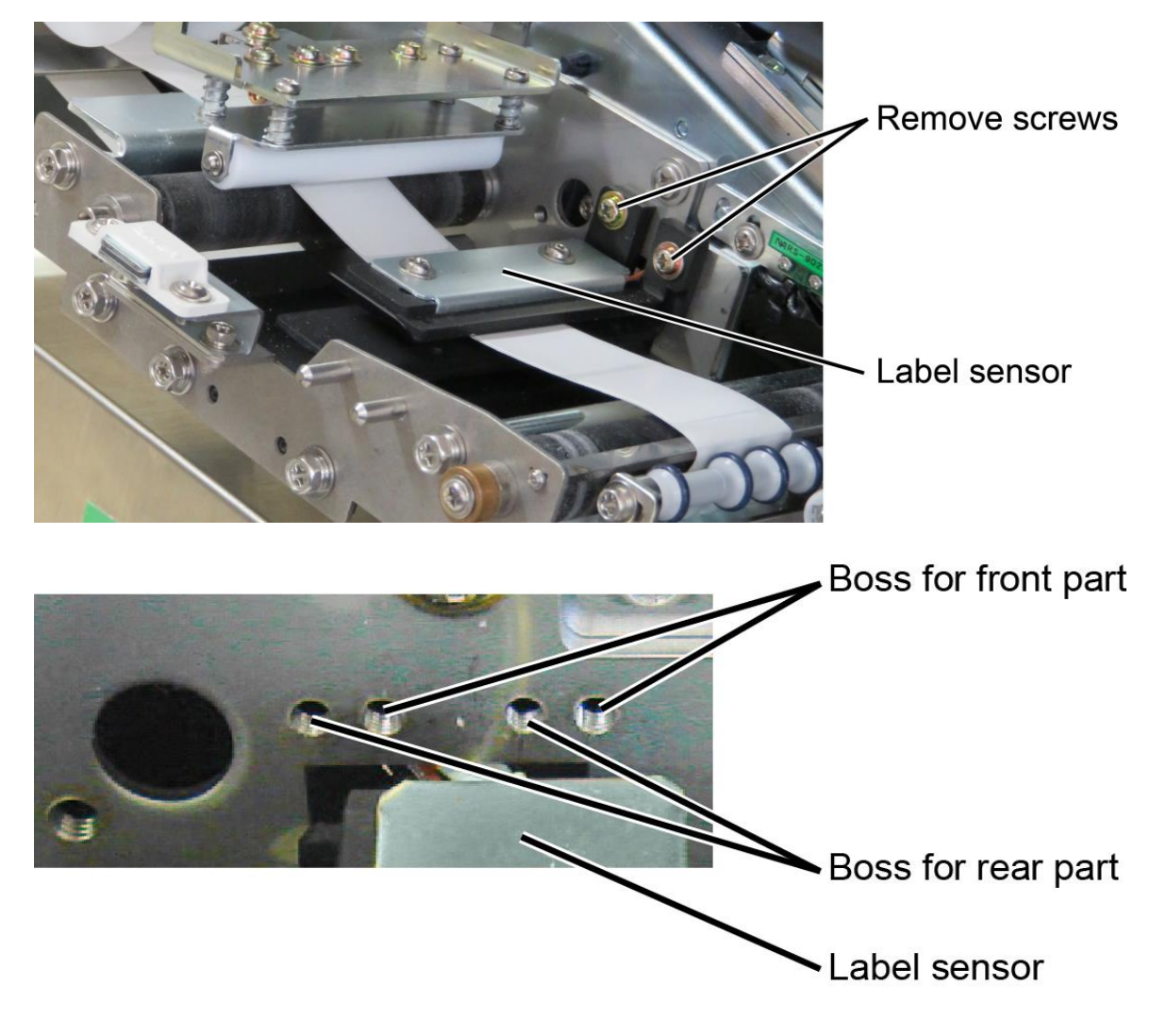

To keep horizontal label sensor with the body flame. Factory shipment: front

## 2.2 POP applicator unit

Adjust it in accordance with the label on LABEL APPLICATOR (POS.) screen.

#### 2.2.1 Adjusting the suction position

#### Upper and lower positions

The label size is set width: 40mm and top/ bottom: 30 mm at factory shipment.

- 1. Press [NON PRINT CHECK] button to check the upper and lower sides of suction positions.
- Enter the pre-set value on [UPPER (-)/ LOWER (+) ADJ.] to make the bottom of suction block slightly come in contact with top of the label standby roller. To confirm the position A (see Figure 2 on next page) when the recess on face of the suction block contact to the label standby roller.
- 3. To note the value of [UPPER (-)/ LOWER (+) ADJ.] also enter the value noted plus 1 mm.

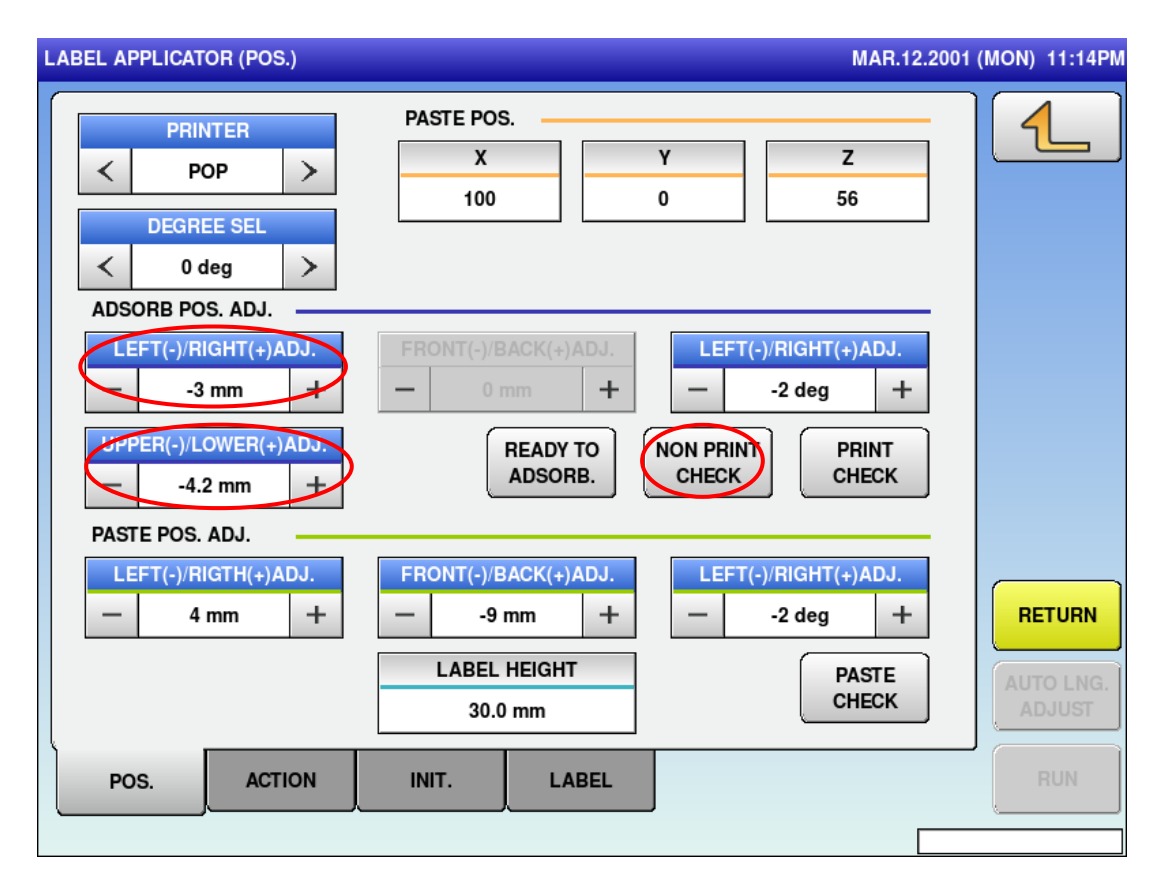

The value to set is more than the value of WM-AI since adsorption power of POP label is weak.

#### Left and Right positions

- 1. Press [NON PRINT CHECK] button to check the left and right of suction positions.
- 2. Enter value on [LEFT (-)/ RIGHT (+) ADJ.] to make a space: 4mm between the side of suction block and bracket. (see Figure 2)
- 3. Press [NON PRINT CHECK] button again then check the positions. Select degrees from 0, 90, 180 and 270 on [DEGREE SEL].

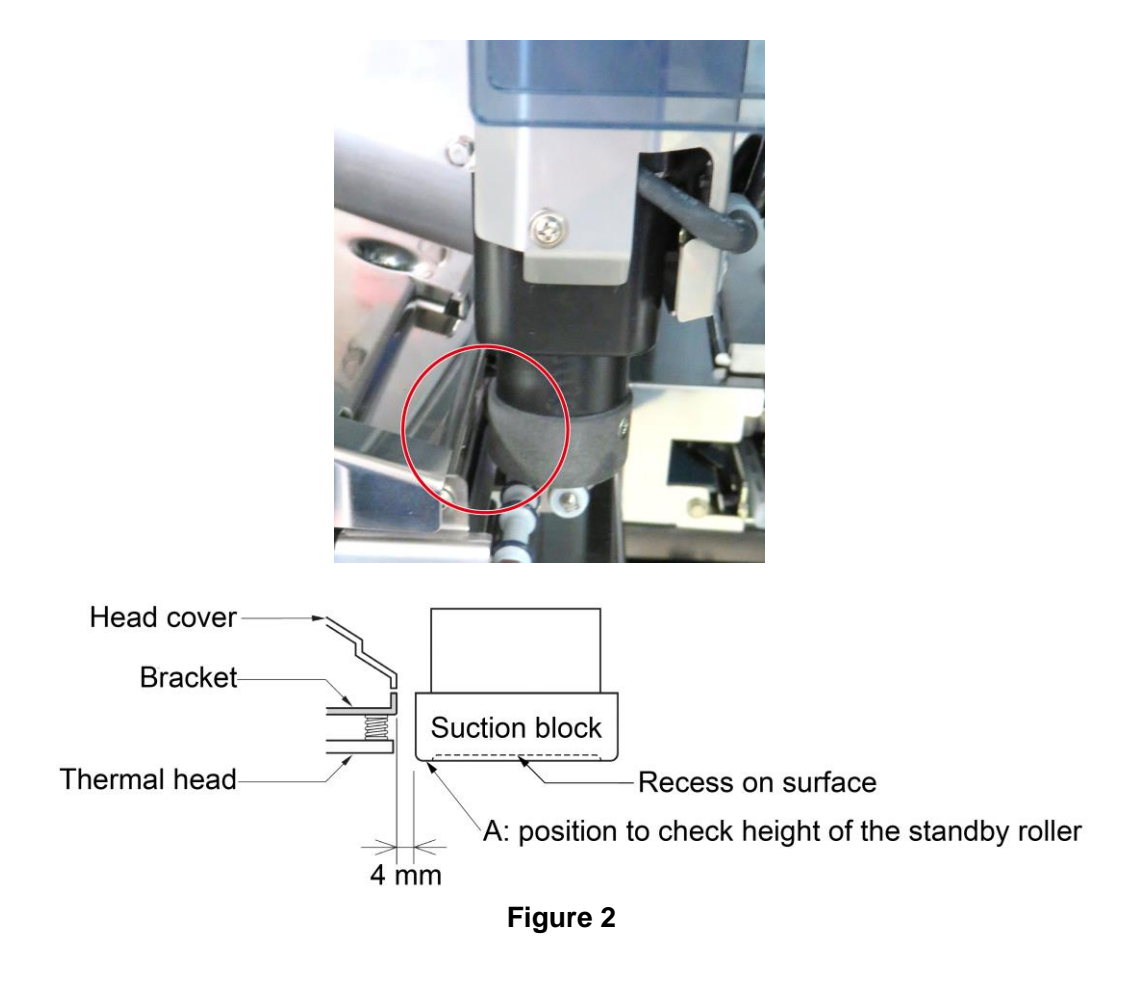

#### **Continuous operation**

- 1. Press [Action] on tab, select 0 deg on [DEGREE], press [RUN] button then check presence/ non-presence of error printing over fifty times.
- 2. Select 90 deg, 180 deg and 270 deg on [DEGREE] then check printing to follow procedure 1.

| LABEL APPLICATOR (ACTION) 14-04-2                         | 016 (THU) 11:45               |
|-----------------------------------------------------------|-------------------------------|
| PRINTER < POP >                                           |                               |
| SET COUNT     COUNTER     DEGREE       0     0      0 deg |                               |
|                                                           |                               |
|                                                           | RETURN<br>AUTO LNG.<br>ADJUST |
| POS. ACTION INIT. LABEL                                   | RUN                           |

#### Adjust suction position when the label edge has bad peel ability

Confirm the suction condition in accordance with the label as below. Step from produce A to D. Also input the advanced feed stop position.

- A: Only procedure 1.
- B: Procedure 1 to 2.
- C: Procedure 1 and 3.
- D: Procedure 1 to 3.

In procedure C and D of being not replaceable other labels.

- 1. Enter the set value so that the position becomes 0.5 mm lower from the position in which label standby roller is contacted on [UPPER (-)/ LOWER (+) ADJ.] to make the bottom of suction block slightly come in contact with top of the label standby roller.
- 2. Enter value on [EDGH OUT DELAY] to delay the time from issuing label to starting application.
- 3. Enter the set value on [UPPER (-)/ LOWER (+) ADJ.] to adjust the upper and lower positions of label standby roller unit becomes 5 mm lower then enter the set value on [LEFT (-)/ RIGHT (+) ADJ.] to make a space: 1 to 2 mm between the peel shaft and suction block. Also input the advanced feed amount to make a set value plus 2 mm.

| PRINTER       EXTEND FORMAT MST.         NO       YES         LABEL TYPE       PRINT DENSITY         1:130LA-1       PRINT DENSITY         -       5         PRINT DIRECTION       LABEL GAP         SENSOR TYPE       PRINT SPEED         <       1:LABEL         SENSOR DISTANCE       PEED LENGTH         53.3mm       FEED LENGTH         045       WIDTH         45       INIT.         POS.       ACTION                                                           | LABEL APPLICATOR (LABEL)       |                              | 14-04-2                                     | 016 (THU) 11:51     |
|----------------------------------------------------------------------------------------------------|--------------------------------|------------------------------|---------------------------------------------|---------------------|
| LABEL TYPE       PRINT DENSITY       RED DENSITY         <                                                                                                    | PRINTER       <                | EXTEND FORMAT MST.<br>NO YES |                                             | 4                   |
| PRINT DIRECTION       LABEL GAP       LABEL GAP DETECT.         STAND.       REVERSE       3.1mm $\checkmark$ 0(0) $\checkmark$ SENSOR TYPE       PRINT SPEED       BACK FEED       PRINT $\checkmark$ 1:LABEL $\checkmark$ 120mm/s $\triangleright$ PRINT         SENSOR DISTANCE       FEED LENGTH       PRE-STOP POS.       RETURN         53.3mm       WIDTH       LENGTH $0 \times 10 \text{ ms}$ AUTO LNG.         045       INIT.       LABEL       RUN       RUN | LABEL TYPE       <             | PRINT DENSITY - 5 +          | RED DENSITY           -         5         + |                     |
| SENSOR TYPE       PRINT SPEED       BACK FEED       PRINT         <                                                                                                    | PRINT DIRECTION STAND. REVERSE | LABEL GAP<br>3.1mm           | LABEL GAP DETECT.       <                   | FEED                |
| SENSOR DISTANCE       FEED LENGTH       PRE-STOP POS.         53.3mm       6.4mm       3.4mm         FMT No.       WIDTH       LENGTH       EDGH OUT DELAY         045       WIDTH       30.0 mm       0 x 10 ms         POS.       ACTION       INIT.       LABEL       RUN                                                                                                    | SENSOR TYPE                    | PRINT SPEED       <          | BACK FEED<br>NO YES                         | PRINT               |
| FMT No.     WIDTH     LENGTH     EDGH OUT DELAY       045     40.0 mm     30.0 mm     0 x 10 ms       POS.     ACTION     INIT.     LABEL                                                                                                    | SENSOR DISTANCE<br>53.3mm      | FEED LENGTH<br>6.4mm         | PRE-STOP POS.<br>3.4mm                      | RETURN              |
| POS. ACTION INIT. LABEL                                                                                                    | FMT No.<br>045                 | WIDTHLENGTH40.0 mm30.0 mm    | EDGH OUT DELAY<br>0 x 10 ms                 | AUTO LNG.<br>ADJUST |
|                                                                                                    | POS. ACTION                    | INIT. LABEL                  |                                             | RUN                 |

The connector

is arranged at the other side.

The connector is arranged at the side.

#### 2.2.2 Install the Curled cord

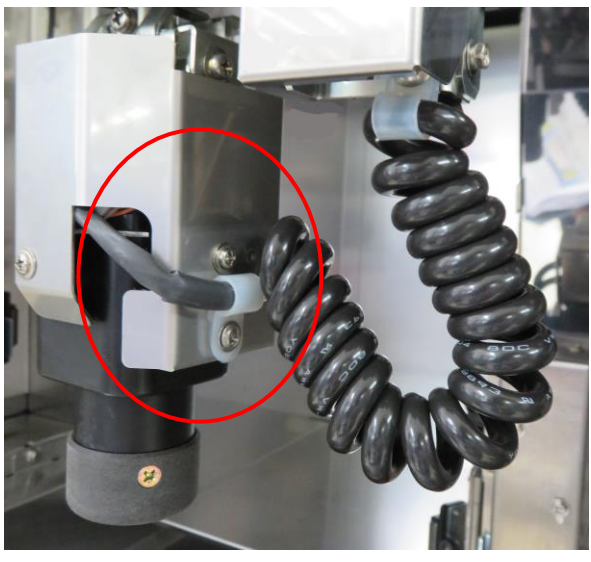

1. Wiring the harness to refer figures below.

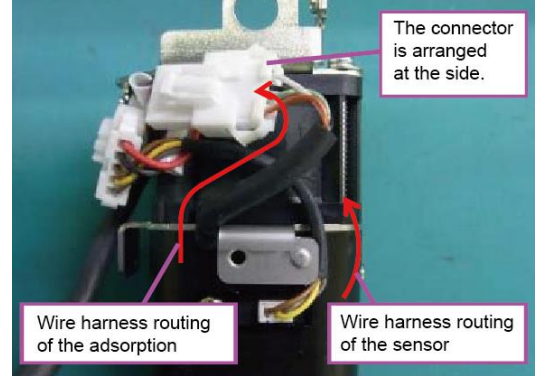

2. Install the cover to refer figures below.

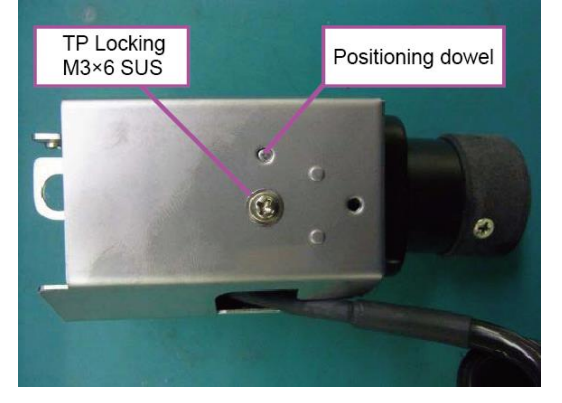

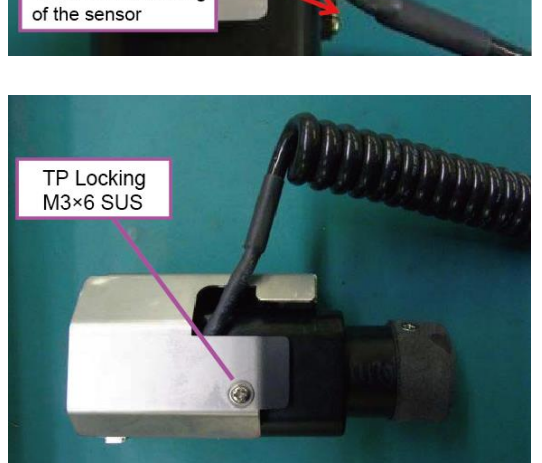

Wire harness routing

3. Attach the nylon clamp to refer figures below.

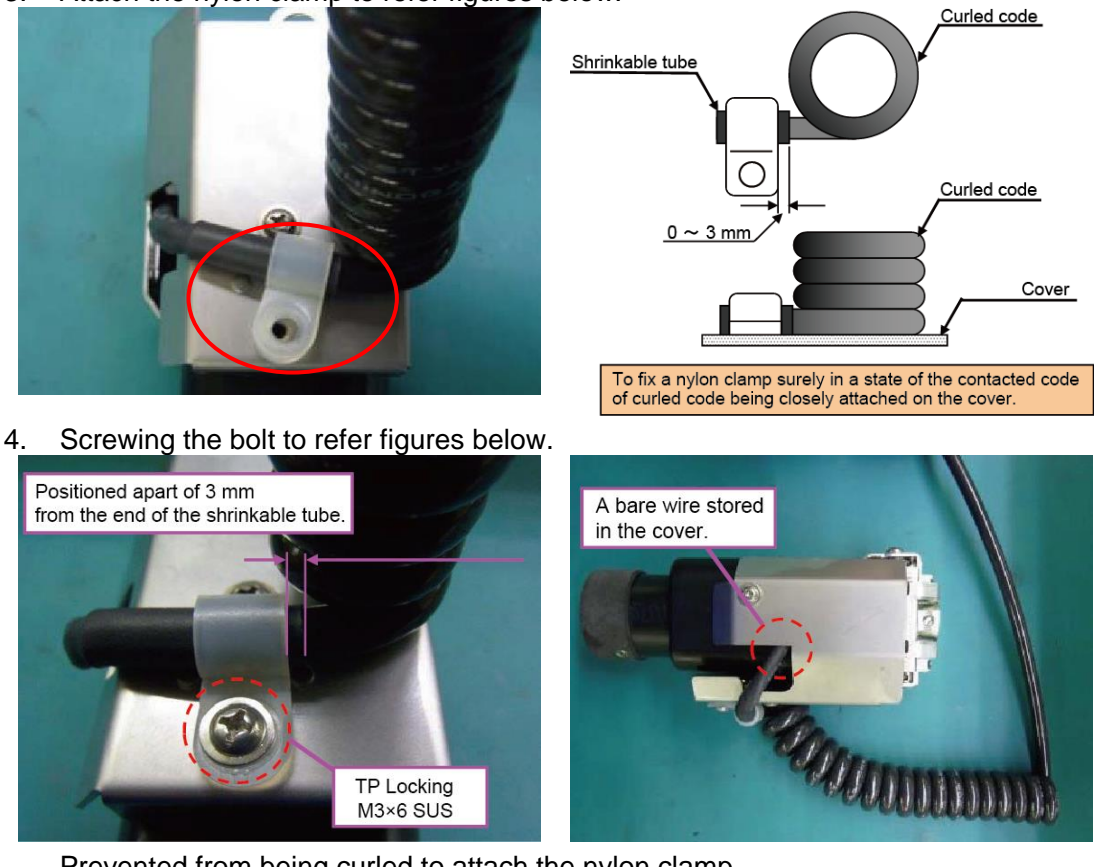

Prevented from being curled to attach the nylon clamp.

5. Attach the nylon clamp to the frame to refer figures below.

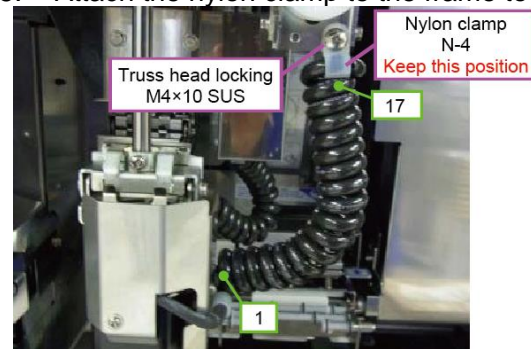

Tighten with a screw with the nylon clamp positioned the curled code of seventeen turns.

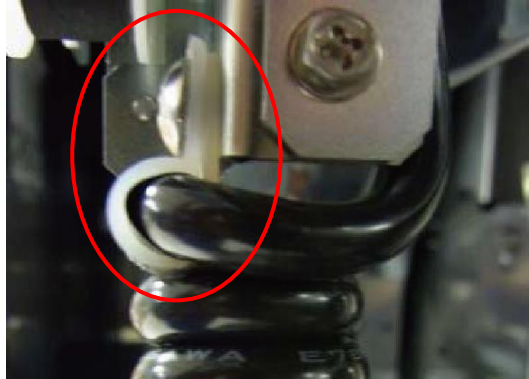

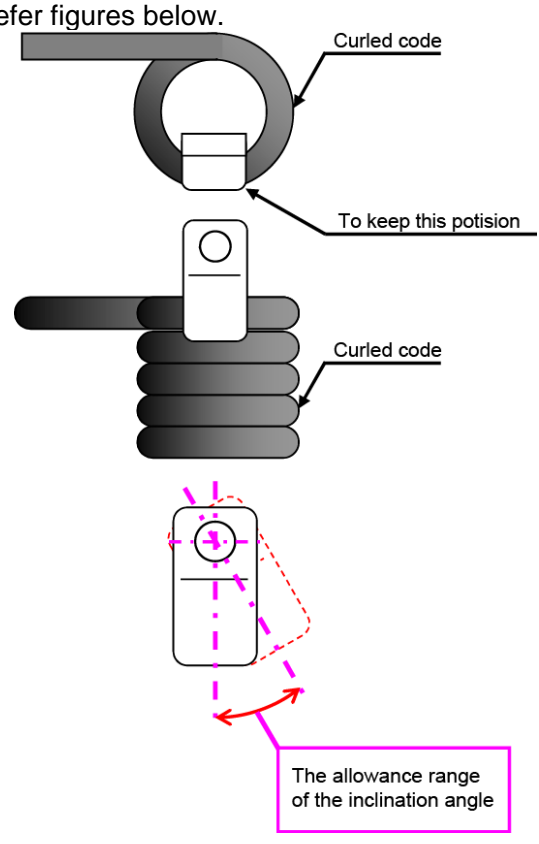

6. To confirm that there is no tensioning or passing each other of the curled code to move the suction block by hand.

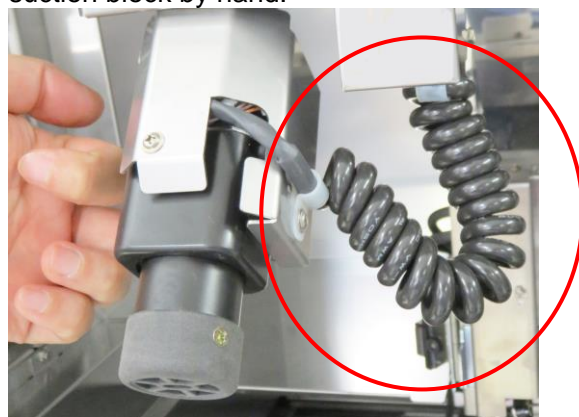

# **Chapter 3 Electric Components**

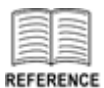

Conforming to WM-AI Service Manual except instructions of this manual.

## 3.1 Electric Unit Configuration

#### 3.1.1 Overview

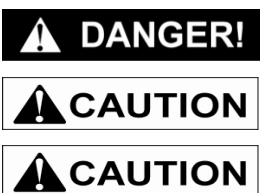

Be sure to push the emergency stop switch button when you insert your hand into the machine.

Note that the logic system 24 V DC power is not cut off even if the emergency stop switch button has been pushed.

If the fuse blows, replace it with a designated fuse.

Power supply

The size is same as power supply for applicator unit (U101) and power supply for POP applicator (U401) however, low leakage current device used the branch number -G is used. It is used in the same one for POP printer (U400). The low leakage current devices are used for every power supply of models for ETL standard. The details in a table as below,

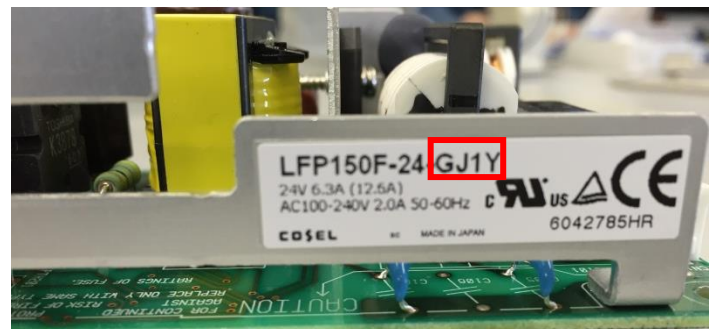

Parts number for models of standards

|                         | Control unit             |                          |                          |          |
|-------------------------|--------------------------|--------------------------|--------------------------|----------|
|                         | U10 (power supply)       |                          | U11 (power supply)       |          |
| Models for ETL standard | LFP150F-24- <b>G</b> J1Y |                          | LFP240F-24- <b>G</b> J1Y |          |
| Models for CE standard  | LFP150F-24-J1Y           |                          | LFP240F-24-J1Y           |          |
|                         | Printer frame unit       |                          |                          |          |
|                         | U100(power supply)       | U101(power supply)       |                          | Coil     |
| Models for ETL standard | LFP240F-24- <b>G</b> J1Y | LFP150F-24 <b>-G</b> J1Y |                          | -        |
| Models for CE standard  | LFP240F-24-J1Y           | LFP150F-24-J1Y attach    |                          | attached |
|                         | Applicator unit: 2: POP  |                          |                          |          |
|                         | U400 (power supply)      |                          | U401 (power supply)      |          |
| Models for ETL standard | LFP150F-24- <b>G</b> J1Y |                          | LFP150F-24- <b>G</b> J1Y |          |
| Models for CE standard  | LFP150F-24- <b>G</b> J1Y |                          | LFP150F-24- <b>G</b> J1Y |          |

#### ■ Electromagnetic contactor of POP applicator unit

A power source of the POP Label Applicator switched in conjunction with electromagnetic contactor of wrapping control unit (K101) linked electromagnetic contactor of POP applicator unit (K400). The coil of the electromagnetic contactor of POP applicator unit is excited when the support point added at the electromagnetic contactor of wrapping control unit (K101) is closed circuit. Also parts number of electromagnetic contactor (K400) is same as it (K101).

#### Motor

As all motors of POP applicator used in this machine are same model number of the WM-AI. Also motor for printing operation of POP printer is same as the WM-AI.

#### Noise filter

The details in a table as below,

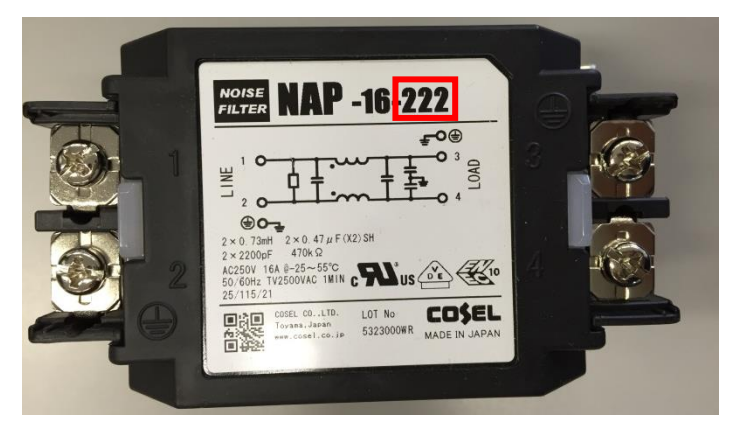

Parts number for models of standards

|                         | Wrapping control unit |
|-------------------------|-----------------------|
|                         | Z100 (noise filter)   |
| Models for ETL standard | NAP-16- <b>222</b>    |
| Models for CE standard  | NAP-16- <b>472</b>    |
Circuit board of POP printer unit Only install the P-1131\*-3.

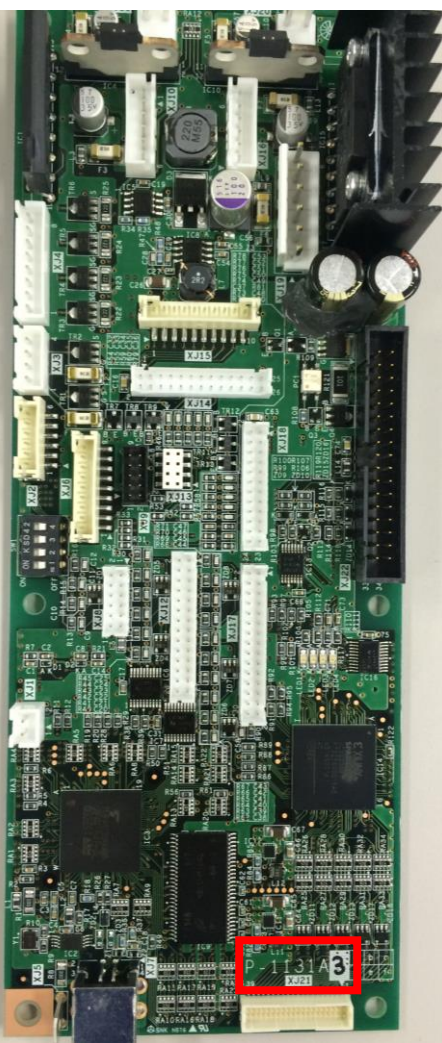

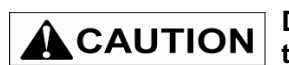

Do not install the circuit board P-1131\*-2 used such as the AL-AI. In addition, that machine being damaged.

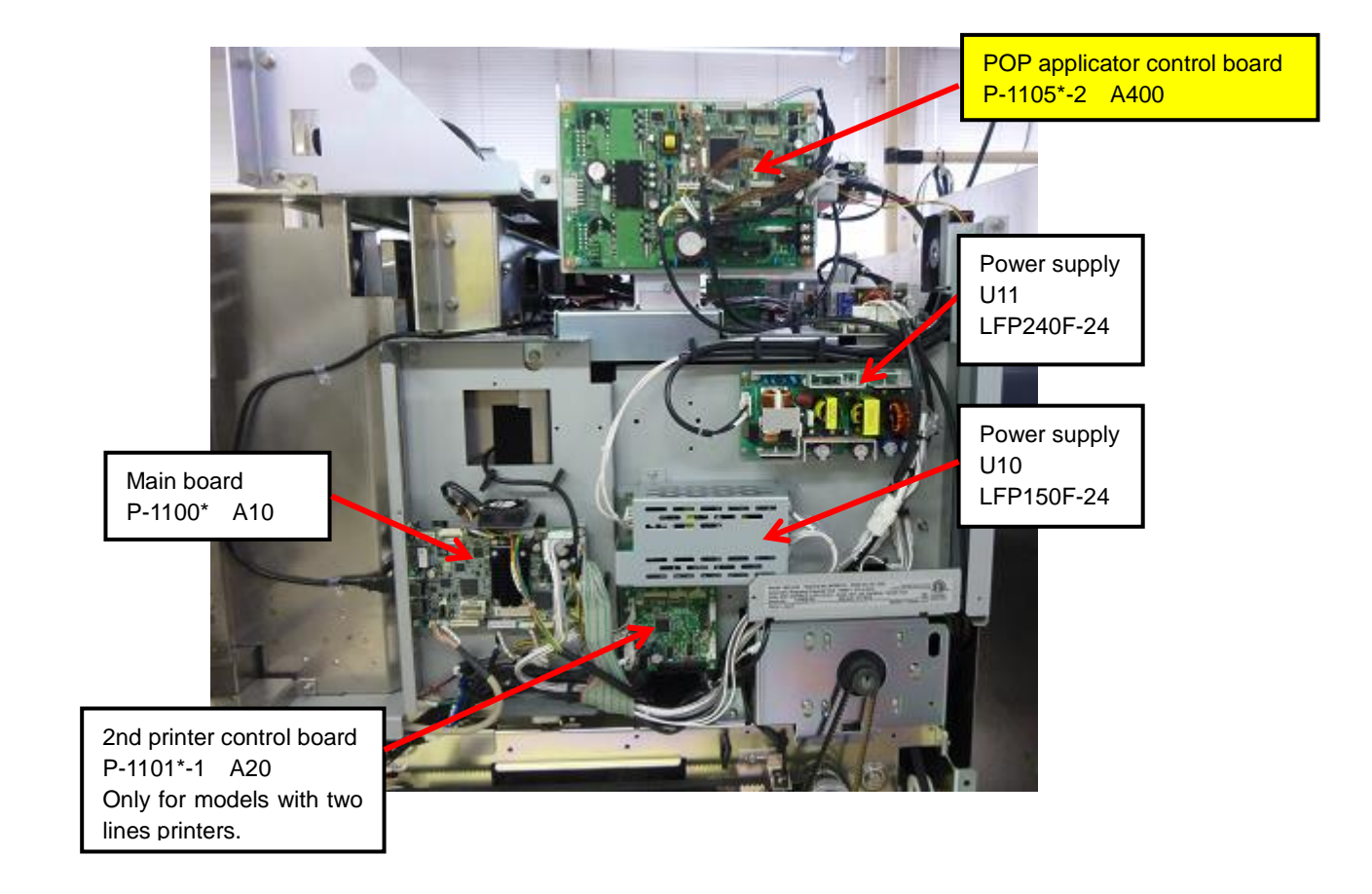

### 3.1.2 Right Side of the Machine

• POP applicator control board: P-1105\*-2

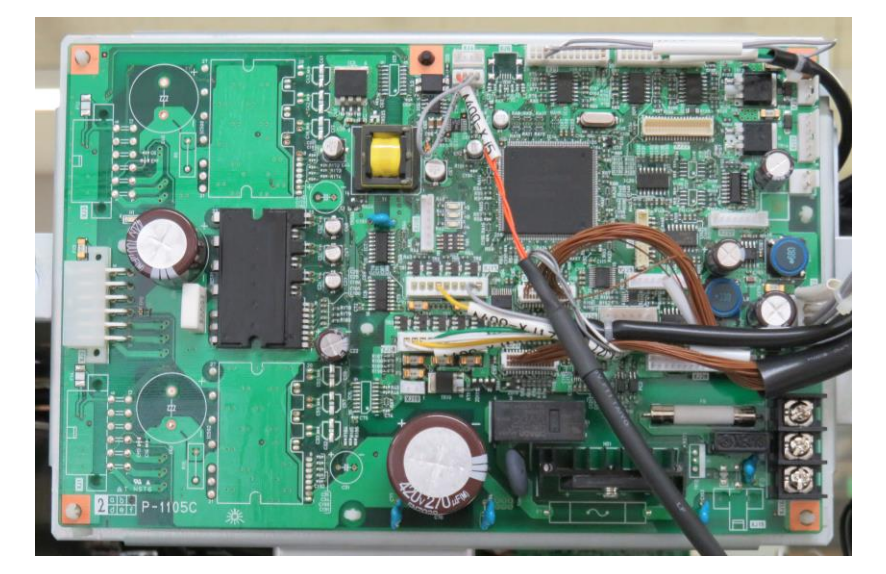

### 3.1.3 Left Side of the Machine

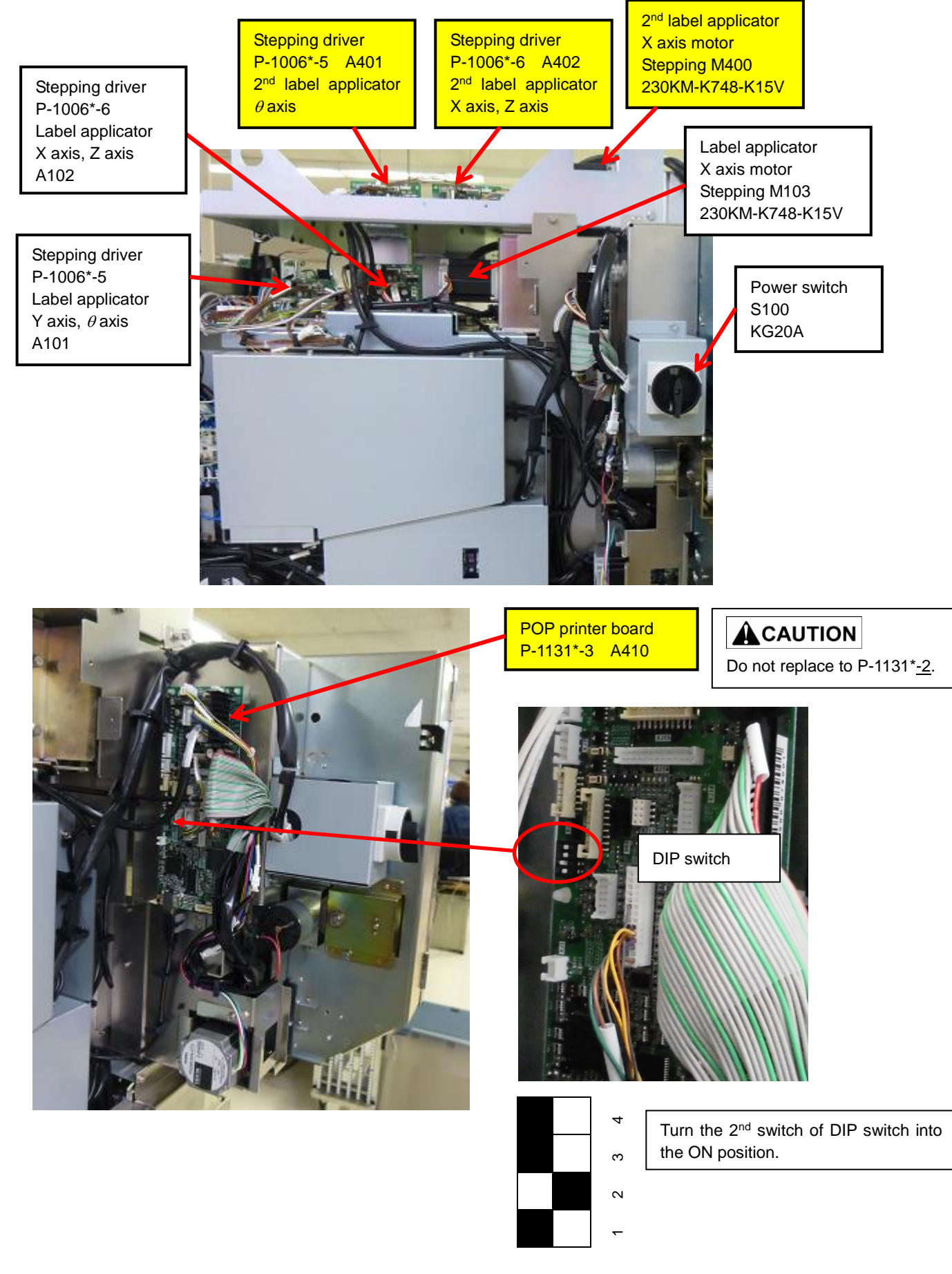

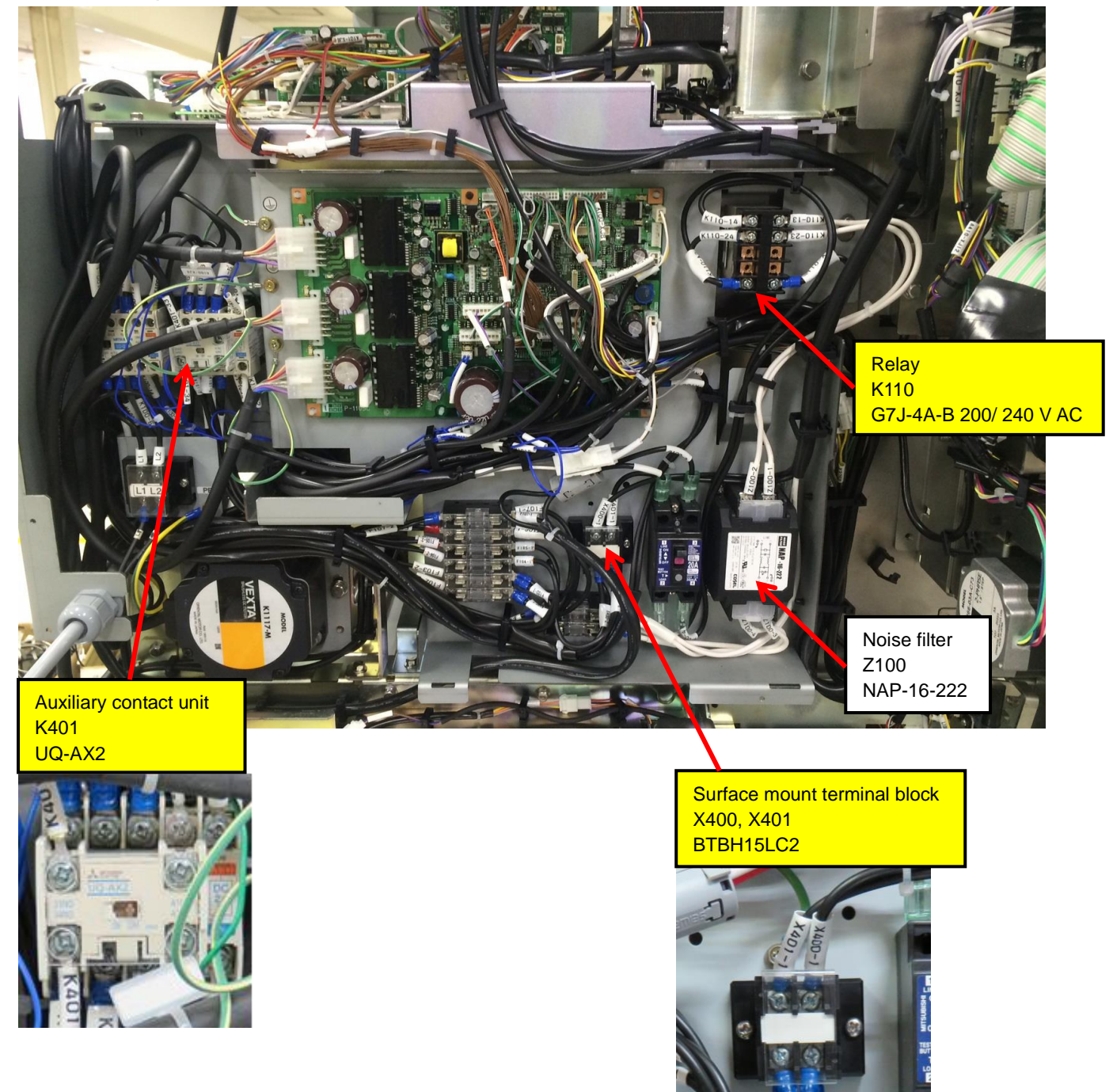

• Wrapping control unit (ETL standard)

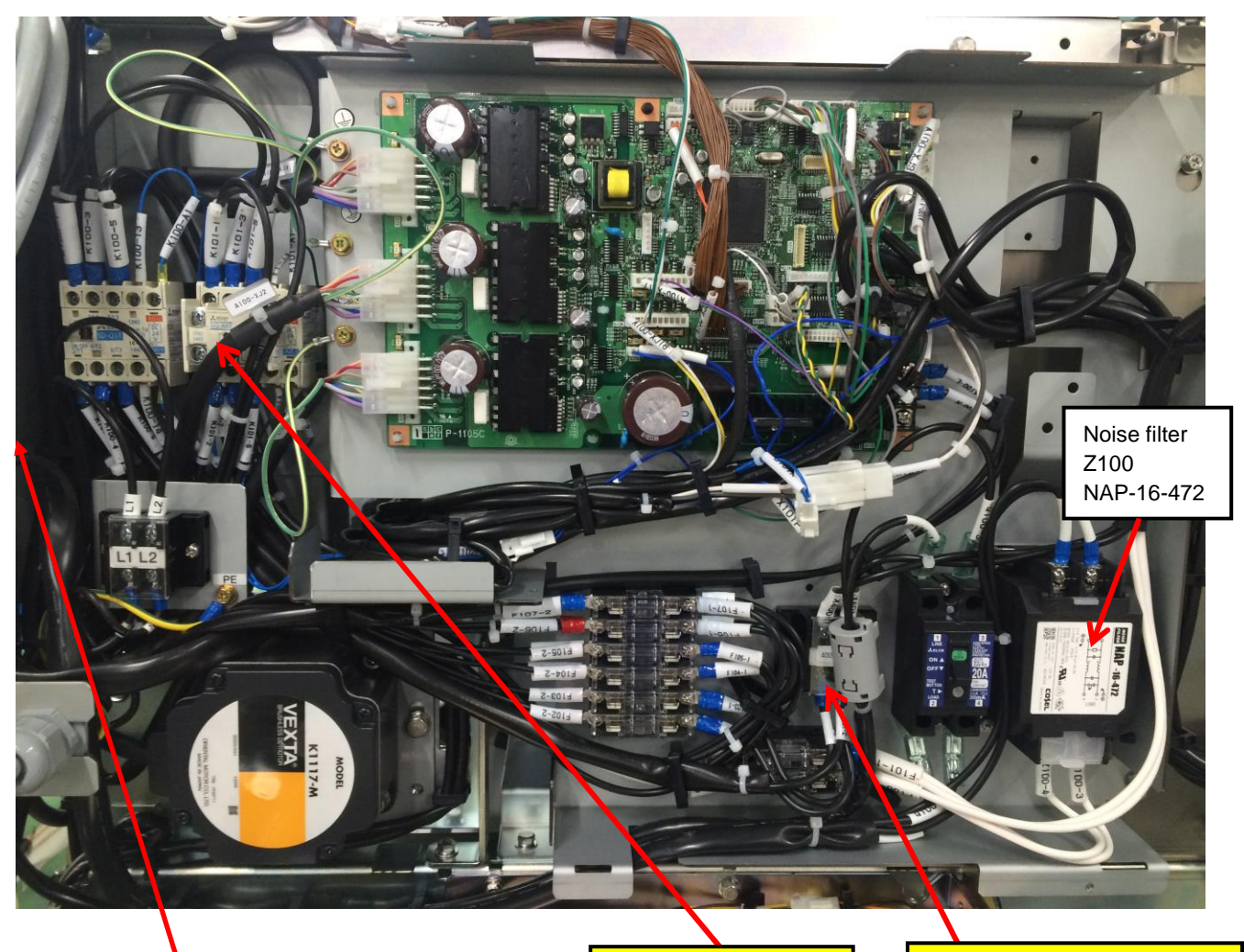

#### • Wrapping control unit (CE standard)

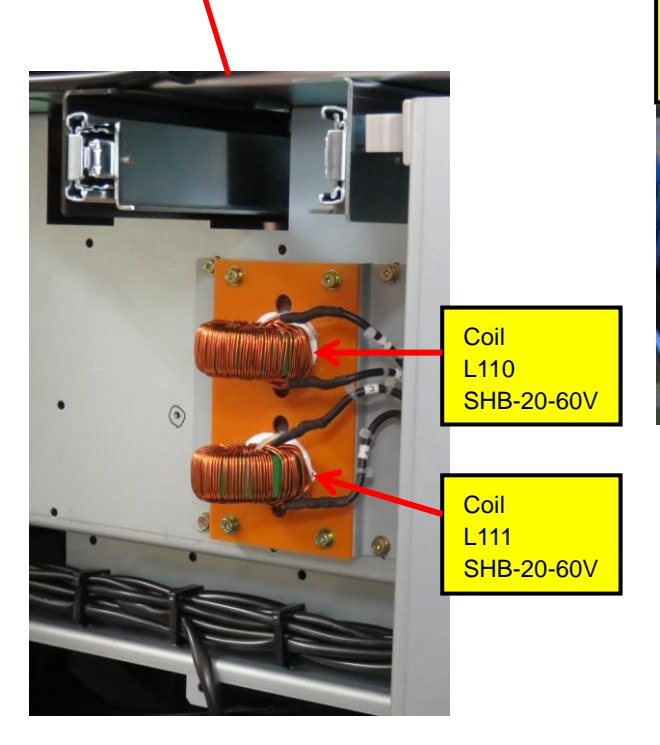

Auxiliary contact unit K401 UQ-AX2

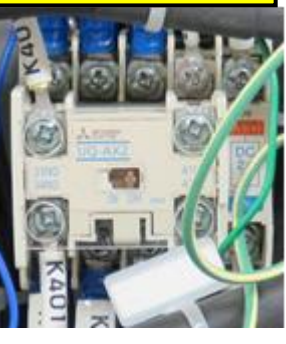

Surface mount terminal block X400, X401 BTBH15LC2

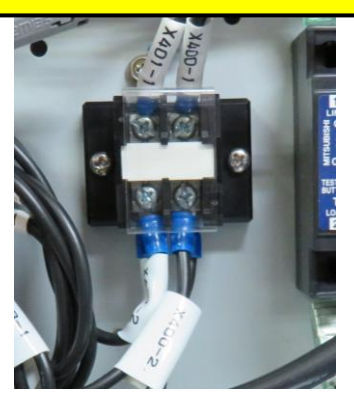

### • Ventilation fan

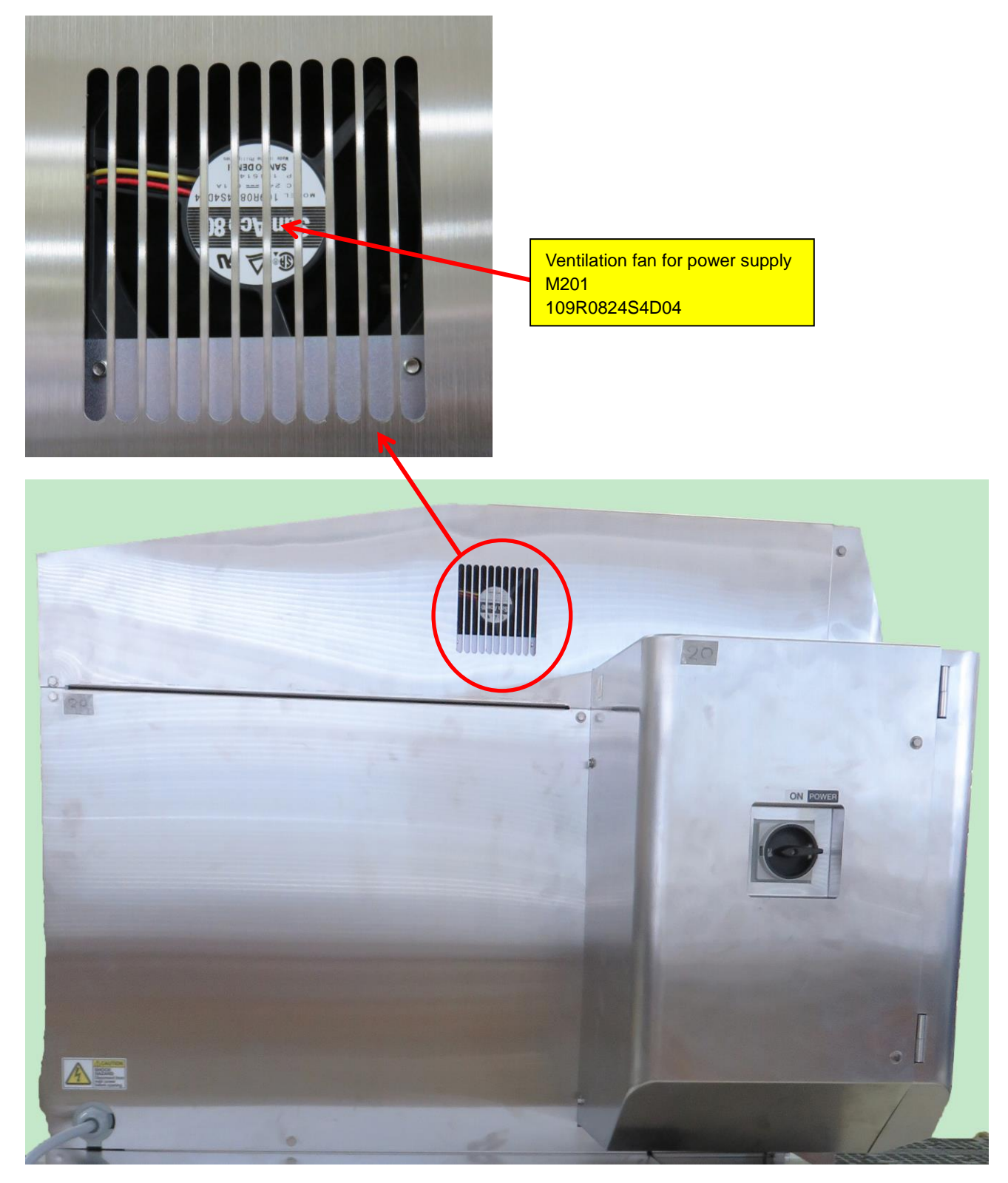

### • Lighting unit: LED

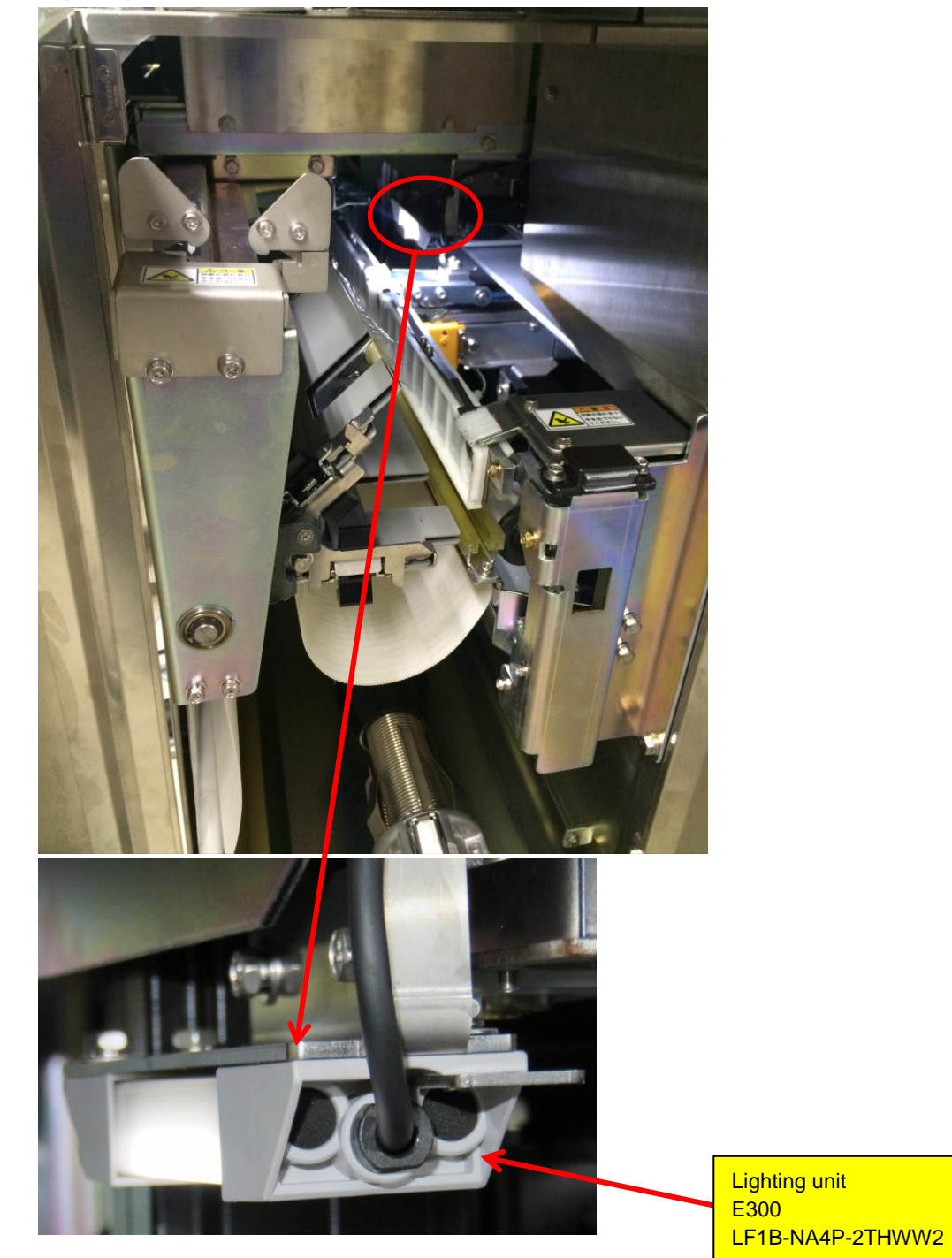

#### USB socket

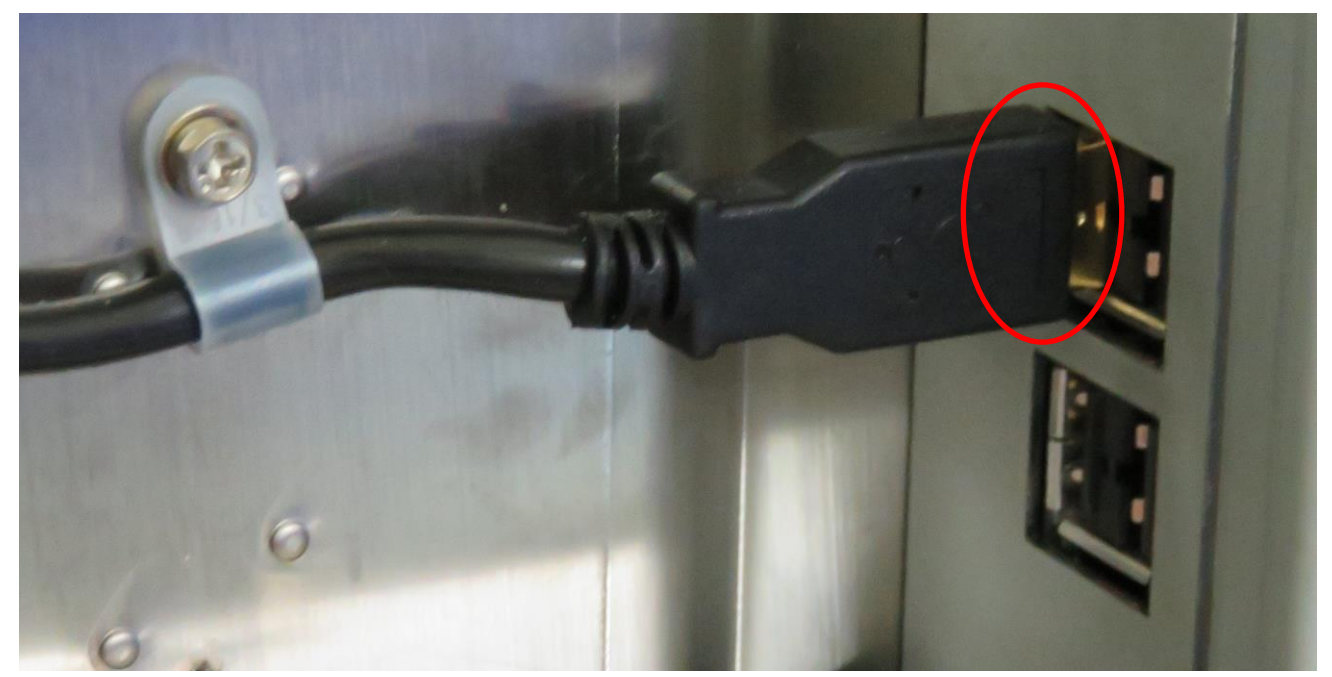

The line from P-1100\* A10 to P-1131\*-3 A410. Refer to the picture for USB plug connecting position.

### 3.1.4 Front of the Machine

#### POP Printer

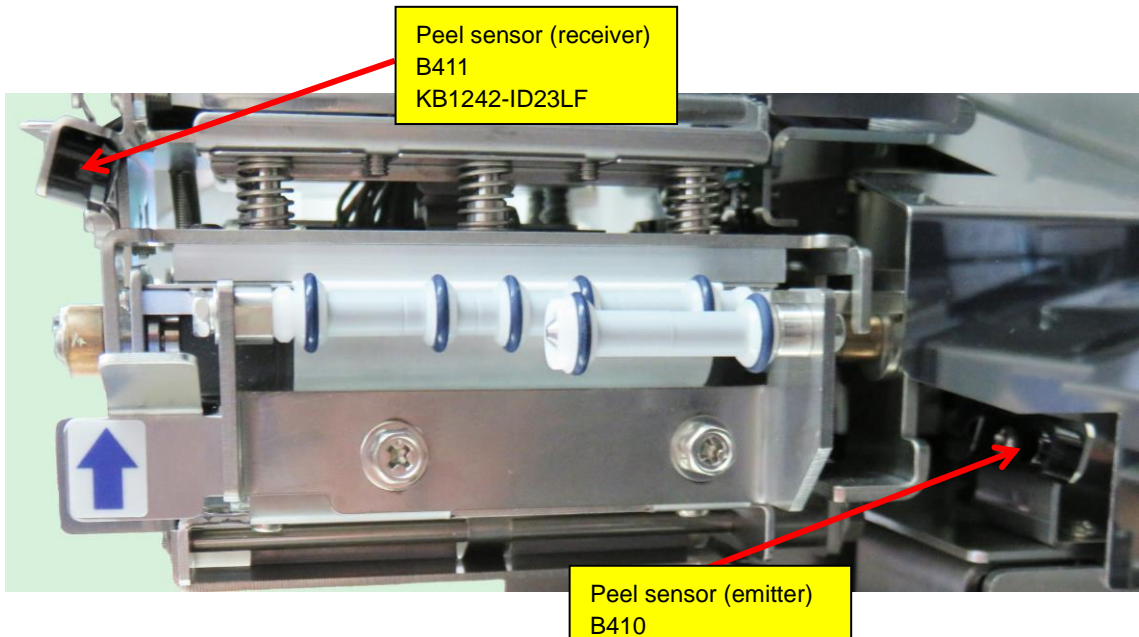

KB1242-ID14LF

## 3.1.5 Upper Side of the Machine

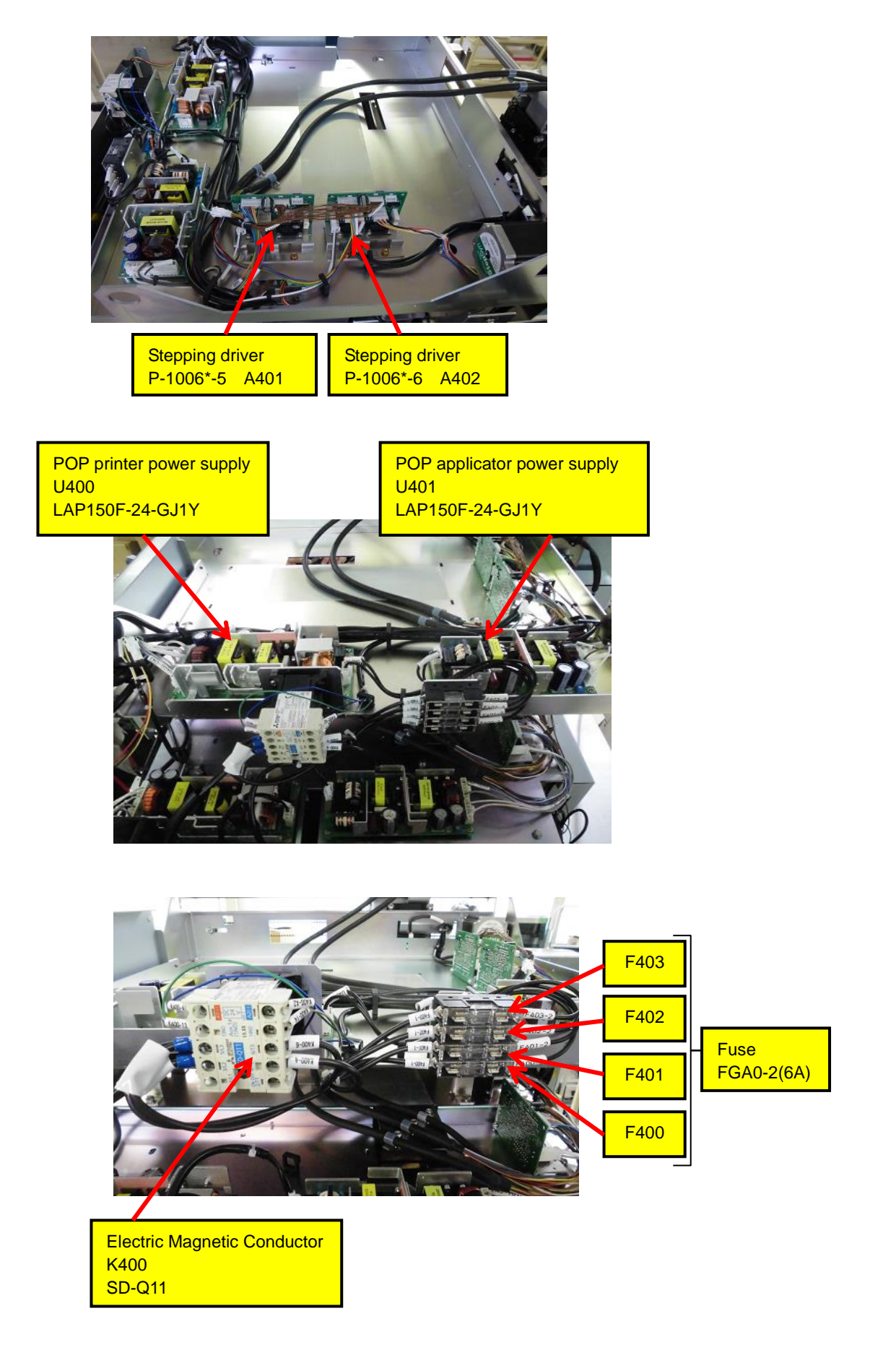

# **Chapter 4 Adjust Mode**

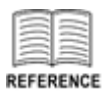

Conforming to WM-AI Service Manual except instructions of this manual.

## 4.1 FIRMWARE DETAILS

| FIRMWARE DETAILS          |               |                                  | 25-04-2016 (MON) 11:53   |  |
|---------------------------|---------------|----------------------------------|--------------------------|--|
| TITLE SOFTWARE B0752R     |               | AUDIT<br>LOG                     |                          |  |
| SOFTWARE                  | VERSION       | SOFTWARE                         | VERSION                  |  |
| MAIN                      | B0753N        | WRAP APP.(BOOT)                  | C2006G(J0860A)           |  |
| SCALE DRIVER<br>(UPDATER) | J0834(J0835)  | CAMERA APP.(BOOT)                | J0884C(J0846)            |  |
| OS                        | J0829E        | PRINTER APP.(BOOT)               | J0909D(J0827)            |  |
| BIOS                      | J0825         | PRINTER 2                        | J0912                    |  |
| FPGA APP.(BOOT)           | J0910B(J0824) |                                  |                          |  |
| KEY BOARD                 | J0823B        |                                  |                          |  |
| SCALE                     | J0776G        | POP PRINTER APP.<br>(BOOT)[FPGA] | J0949<br>(J0926)[J0935A] |  |
|                           |               |                                  |                          |  |

| Menu name | Specification                                                                                                    |  |
|-----------|----------------------------------------------------------------------------------------------------|--|
| LICENSE   | Move to FIRMWARE DETAILS / LICENSE screen.         FINIMALE DETAILS / LUCING       120-2014 (MON) 14-51       147         Image: Colspan="2">FINIMALE DETAILS / AUDITION       25-12-2015 (FRI) 13-23       12         Image: Colspan="2">Move the finite subject to the foot to the constraints asflware that is aubject to the foot containts asflware that is aubject to the foot containt as flware that is aubject to the foot containt as flware to the foot containt as flware |  |

## 4.2 Printer

## 4.2.1 PRINTER (HEAD)

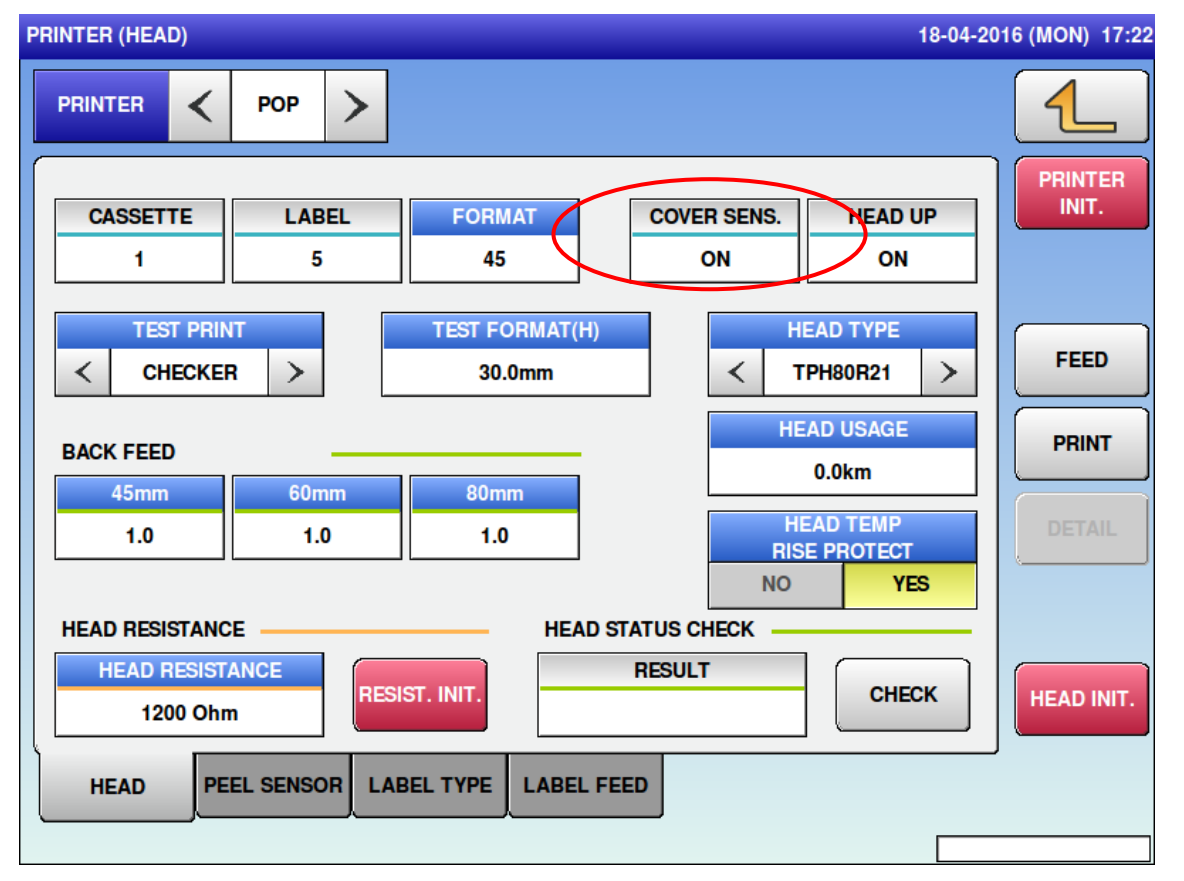

| Menu name   | Specification                                 |  |
|-------------|-----------------------------------------------|--|
| COVER SENS. | Displayed the state of the POP printer cover. |  |
|             | ON: Close, OFF: Open                          |  |

## 4.3 MACHINE TYPE

## 4.3.1 MACHINE TYPE

| MACHINE TYPE | 17-03-2014 (MON) 14:50 |
|--------------|------------------------|
|              | NON-WRAP               |
|              | WRAP ONLY              |
| AUTO SINGLE  |                        |
| AUTO DUAL    | IP                     |
|              |                        |

| Menu name   | Specification                                                           |
|-------------|-------------------------------------------------------------------------|
| 4           | Back to main menu.                                                      |
| AUTO SINGLE | Judge as the auto pasting single type, move to [MACHINE TYPE / DETAIL]  |
|             | screen. For AS models, select this option.                              |
| AUTO DUAL   | Judge as the auto pasting dual type, move to [MACHINE TYPE / DETAIL]    |
|             | screen. For AT models, select this option.                              |
| NON-WRAP    | Judge as the inspection unit, move to [MACHINE TYPE / DETAIL] screen.   |
| WRAP ONLY   | Judge as the single wrapper model type, move to [MACHINE TYPE / DETAIL] |
|             | screen. For the models without printer, select this option.             |
| IP          | Judge as the IP type, move to [MACHINE TYPE / DETAIL] screen. For IP    |
|             | models, select this option.                                             |

### 4.3.2 MACHINE TYPE / DETAIL

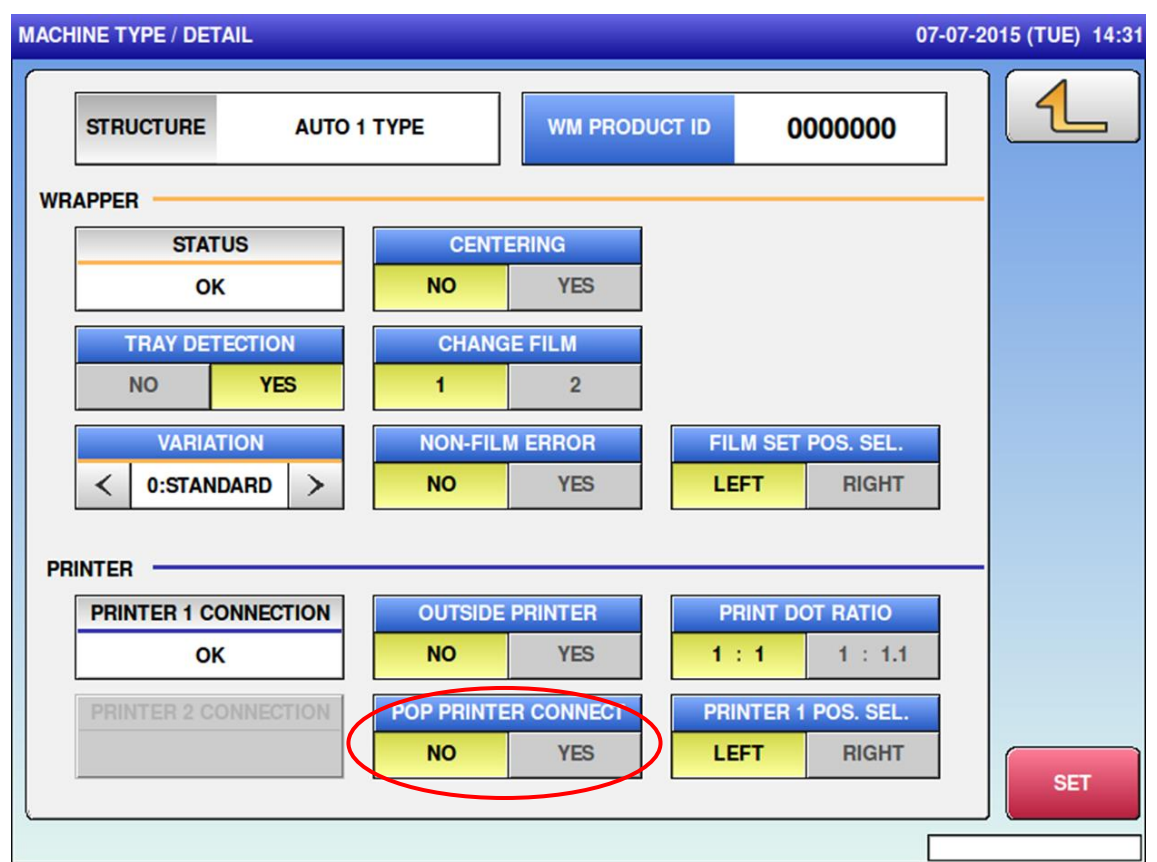

| Menu name           | Specification                                         |  |
|---------------------|-------------------------------------------------------|--|
| POP PRINTER CONNECT | Select the state the POP printer is connected or not. |  |

## 4.4 DOWNLOAD

## 4.4.1 DOWNLOAD (MAIN)

| DOWNLOAD (MAIN)       |                        |                        |                        | 25-04                 | 4-2016 (MON) 13:  | 45 1/1 |
|-----------------------|------------------------|------------------------|------------------------|-----------------------|-------------------|--------|
|                       |                        | COPY METH              | IOD SELECT             |                       |                   |        |
| USB>MAIN<br>(PRG+IMG) | USB>MAIN<br>(ONLY PRG) | USB>MAIN<br>(ONLY IMG) | USB>MAIN<br>(BOOT REN) | MAIN>USB<br>(PRG+IMG) | MAIN<br>(ALL CLR) |        |
| If you select [M      | IAIN > USB], 'PR       | OGRAM No.+N            | ACHINE No.' Fo         | Ider is Created A     | utomatically.     |        |
| soft                  |                        |                        | B0752R                 | AITEL THOU.           |                   |        |
|                       |                        |                        |                        |                       |                   |        |
|                       |                        |                        |                        |                       |                   |        |
|                       |                        |                        |                        |                       |                   | [USB]  |
|                       |                        |                        |                        |                       |                   | [LAN]  |
|                       |                        |                        |                        |                       |                   |        |
| MAIN                  | SUB APP.               | SUB BOOT               |                        |                       |                   | EXEC   |
|                       |                        |                        |                        |                       |                   | X      |

| Menu name          | Specification                                                                                                    |
|--------------------|----------------------------------------------------------------------------------------------------|
| <b>L</b>           | Back to main menu.                                                                                                    |
| COPY MRTHOD SELECT | When "USB > MAIN (PRG + IMG)" is selected, the program and the image data of the selected USB memory folder are downloaded. When "USB > MAIN (ONLY PRG)" is selected, only the program of the selected USB memory folder is downloaded. The image data is not downloaded. |
| USB MEMORY FOLDER  | To switch the selection.                                                                                                    |
| APPLI. PROG.       | To switch the selection.                                                                                                    |
| EXEC               | Download the selected program. CHECK EXECUTION OF MAIN<br>PROGRAM DOWNLOAD dialog appears to ask whether to download the<br>program.                                                                                                    |

## 4.4.2 DOWNLOAD (SUB APP.)

| DOWN | ILOAD (SUB APP.)    | 26-04-2016 (TUE) 18 | 3:49 | 1/1    |
|------|---------------------|---------------------|------|--------|
|      |                     |                     | ٦    | 4      |
|      | PROGRAM FILE NAME   | SEND MACHINE NAME   |      |        |
| J    | 0909D.MOT           | EC                  |      |        |
| J    | 0948.MOT            | UNDER PRINTER       |      |        |
| C    | 2006G.MOT           | PACK MACHINE        |      |        |
| J    | 0949.MOT            | POP PRINTER         |      |        |
| J    | 0884C.MOT           | CAMERA              |      |        |
| FI   | PGA_APLY_J0910B.BIN | FPGA                |      | [MAIN] |
|      |                     |                     |      | [USB]  |
|      |                     |                     |      |        |
|      | MAIN SUB APP. S     | SUB BOOT            |      | EXEC   |
|      |                     |                     |      |        |

| Menu name         | Specification                                                                                                    |
|-------------------|----------------------------------------------------------------------------------------------------|
| 4                 | Back to main menu.                                                                                                    |
| PROGRAM FILE NAME | To switch the selections.                                                                                                    |
| SEND MACHINE NAME | To switch the selections.                                                                                                    |
| EXEC              | Download the selected program. CHECK FOR EXECUTION OF DEVICE MACHINE PROGRAM dialog appears to ask whether to download the program. |
| [MAIN]/ [USB]     | Select where the program is downloaded from MAIN/ USB.                                                                              |

## 4.4.3 DOWNLOAD (SUB BOOT)

| DO | WNLOAD (SUB BOOT)     | 25-04-2016 (MON) 11: | 58 1/1 |
|----|-----------------------|----------------------|--------|
|    |                       |                      |        |
|    | EPGA PRN E J09354 BIN |                      |        |
|    |                       |                      |        |
|    | FPGA_PRN_F_J0935A.BIN | POP PRINTER FPGA     |        |
|    |                       |                      |        |
|    |                       |                      |        |
|    |                       |                      |        |
|    |                       |                      | [MAIN] |
|    |                       |                      | [USB]  |
|    |                       |                      |        |
|    |                       |                      |        |
|    | MAIN SUB APP. S       | SUB BOOT             | EXEC   |
|    |                       |                      |        |

| Menu name         | Specification                                                                                                    |
|-------------------|----------------------------------------------------------------------------------------------------|
| 4                 | Back to main menu.                                                                                                    |
| PROGRAM FILE NAME | To switch the selections.                                                                                                    |
| SEND MACHINE NAME | To switch the selections.                                                                                                    |
| EXEC              | Download the selected program. CHECK FOR EXECUTION OF DEVICE MACHINE PROGRAM dialog appears to ask whether to download the program. |
| [MAIN]/ [USB]     | Select where the program is downloaded from MAIN/ USB.                                                                              |

## 4.5 LABEL APPLICATOR

## 4.5.1 LABEL APPLICATOR (POS.)

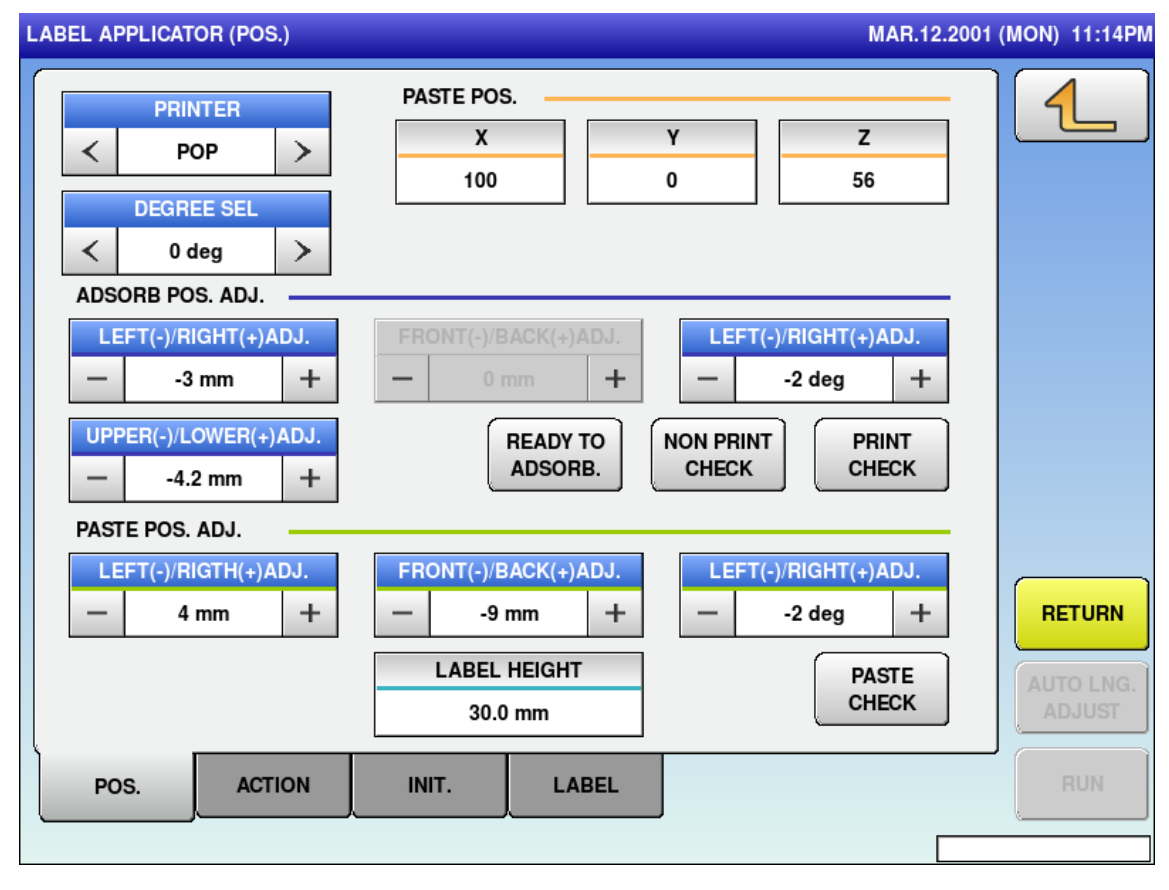

| Menu name                    | Specification                                                               |
|------------------------------|-----------------------------------------------------------------------------|
| DEGREE SEL                   | Select a degree to paste the label when the label applicator is operated    |
|                              | selected angle                                                              |
| ADSORB POS. ADJ.             |                                                                             |
| LEFT (-)/RIGHT (+) ADJ.[mm]  | Adjust the position in which the POP printer adsorbs the label (in the      |
|                              | right-left direction) when the applicator comes to the label output port of |
|                              | the selected POP printer. To expand the adjustment range -9 to 9 mm.        |
| LEFT (-)/RIGHT (+) ADJ.[deg] | Adjust the position in which the POP printer adsorbs the label (angle).     |
| UPPER (-)/LOWER (+) ADJ.[mm] | Adjust the position in which the POP printer adsorbs the label (in the      |
|                              | upper-lower direction) when the applicator comes to the label output        |
|                              | port of the selected POP printer. To expand the adjustment range -9 to      |
|                              | 9 mm.                                                                       |
| PASTE POS. ADJ.              |                                                                             |
| LEFT (-)/RIGHT (+) ADJ.[mm]  | Adjust the position applied the POP label (in the right-left direction).    |
| FRONT (-)/BACK (+) ADJ.[mm]  | Adjust the position in which the POP printer applies the label (in the      |
|                              | front-back direction).                                                      |
| LEFT (-)/RIGHT (+) ADJ.[deg] | Adjust the position in which the POP printer applies the label (angle).     |

## 4.5.2 LABEL APPLICATOR (ACTION)

| LABEL APPLICATOR (ACTION) | 14-04-2016 (1                        | THU) 11:45         |
|---------------------------|--------------------------------------|--------------------|
| PRINTER<br>< POP >        |                                      | <u>1</u>           |
| SET COUNT<br>0            | COUNTER     DEGREE       0     0 deg |                    |
|                           |                                      | RETURN             |
| POS. ACTION               |                                      | JTO LNG.<br>ADJUST |
|                           |                                      |                    |

| Menu name | Specification                                                            |
|-----------|--------------------------------------------------------------------------|
| DEGREE    | Select a degree to paste the label when the label applicator is operated |
|           | continuously.                                                            |
|           | POP: 0 degree to -90 degrees, 180 to 345 degrees (15-degrees unit)       |

| LABEL APPLICATOR (INIT.)                                     |                | 25-04-:     | 2016 (MON) 16:     |
|--------------------------------------------------------------|----------------|-------------|--------------------|
| PRINTER       <     POP                                      |                | R INIT      |                    |
| PASTE COUNT CLEAR<br>TOTAL RESULT<br>0<br>90 dig RESULT<br>0 | CLEAR          |             |                    |
| FAN OFF TIME<br>0 MIN.                                       | VOLUME<br>0 mm |             | RETURN             |
| PASTE SENS. TRAY H.                                          | - 0 mm +       | SMALL LARGE | AUTO LNG<br>ADJUST |
| POS. ACTION                                                  | INIT. LABEL    |             | RUN                |

## 4.5.3 LABEL APPLICATOR (INIT.)

| Menu name       | Specification                                                                   |
|-----------------|---------------------------------------------------------------------------------|
| PASTE COUNT CLE | AR                                                                              |
| TOTAL RESULT    | Displayed the number of times of continuous pasting operations.                 |
| 90 deg RESULT   | Displayed the number of times of continuous pasting operations entered rotation |
|                 | range from 15 to 90 degrees.                                                    |

### 4.5.4 LABEL APPLICATOR (LABEL)

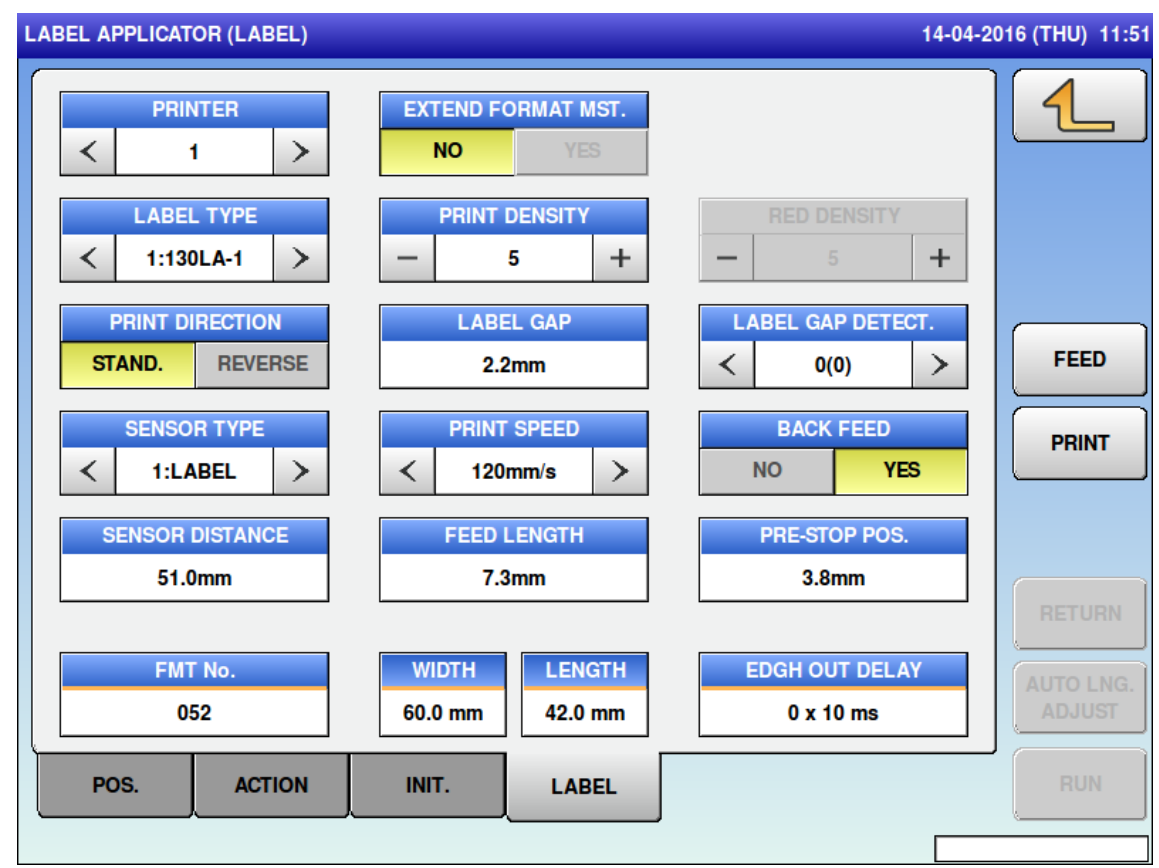

| Menu name          | Specification                                                              |
|--------------------|----------------------------------------------------------------------------|
| EXTEND FORMAT MST. | Select the Extend label master.                                            |
| LABEL GAP DETECT.  | Set the threshold value of the label sensor. Current value in parentheses. |
|                    | Input range: 0 to 255                                                      |
| FMT No.            | Set the label format number adjusting the applicator.                      |
|                    | Input range: 0 to 999                                                      |
| WIDTH              | Set label size adjusting the applicator. It is possible temporarily.       |
|                    | Input range: 0 to 800                                                      |
| LENGTH             | Set label size adjusting the applicator. It is possible temporarily.       |
|                    | Input range: 0 to 9999                                                     |
| EDGE OUT DELAY     | Pause time peeling label in operation of adsorption.                       |
|                    | Input range: 0 to 99                                                       |

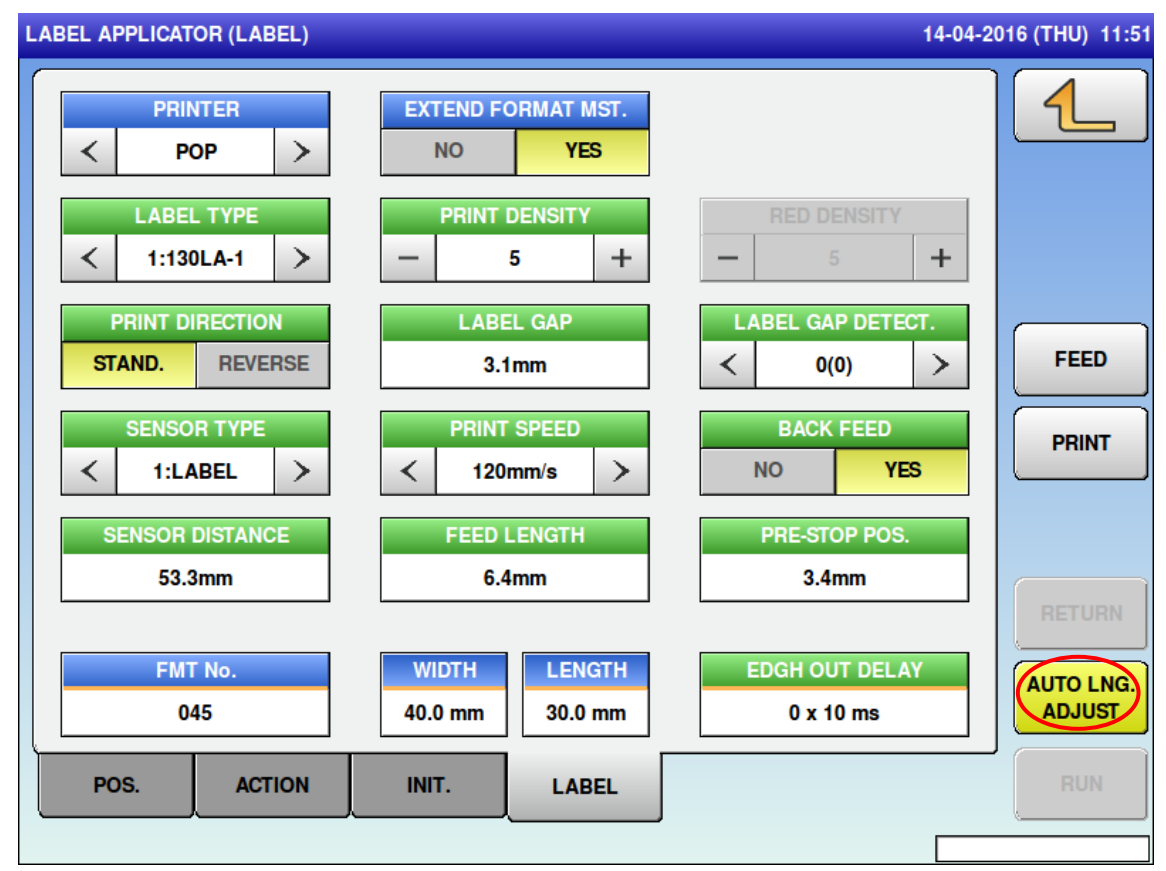

When entering with PRINTER selected in POP, displayed green color on bands of items.

| Menu name        | Specification                                 |
|------------------|-----------------------------------------------|
| AUTO LNG. ADJUST | Measuring label length and gap automatically. |

## 4.6 UNIT ACTION (LABEL APP.)

| UN | T ACT | ION (LABEL APP.)       |     |                           |     | 26-04-2016 (TUE) | 11:54 | 4 1/1                |
|----|-------|------------------------|-----|---------------------------|-----|------------------|-------|----------------------|
|    | No.   | UNIT                   | No. | UNIT                      | No. | UNIT             |       |                      |
|    | 1     | APPL CONTROL<br>SENSOR | 9   | FAN ROTATION              | 17  | APPL(5) ALL      |       |                      |
|    | 2     | APPL SAFETY SENSOR     | 10  | WRAPPER(U)+APPL(1)        | 18  | AGING            |       |                      |
|    | 3     | LEFT AND RIGHT MOVE    | 11  | WRAPPER(U)+APPL(2)        | 19  |                  |       |                      |
|    | 4     | BACK AND FRONT<br>MOVE | 12  | WRAPPER(D)+APPL(1)        | 20  |                  |       |                      |
|    | 5     | UP AND DOWN MOVE       | 13  | WRAPPER(D)+APPL(2)        | 21  |                  |       |                      |
|    | 6     | AXIS DIRECTION MOVE    | 14  | LEFT AND RIGHT<br>MOVE(5) | 22  |                  |       |                      |
|    | 7     | APPL(1) ALL            | 15  | UP AND DOWN MOVE(5)       | 23  |                  |       |                      |
|    | 8     | APPL(2) ALL            | 16  | AXIS DIRECTION<br>MOVE(5) | 24  |                  | ]     | RETURN               |
|    |       | ACTION No.<br>0        |     |                           |     |                  |       | KEY LOCK<br>(UNLOCK) |
|    | WF    | LABEL APP.             |     |                           |     |                  |       | RUN                  |
|    |       |                        |     |                           |     |                  |       |                      |

When connected the POP printer with POP PRINTER CONNECT selected in YES, displayed additionally at item number 14 to 17 on UNIT.

## 4.7 FORMAT

## 4.7.1 LABEL FORMAT/ DETAIL (LABEL)

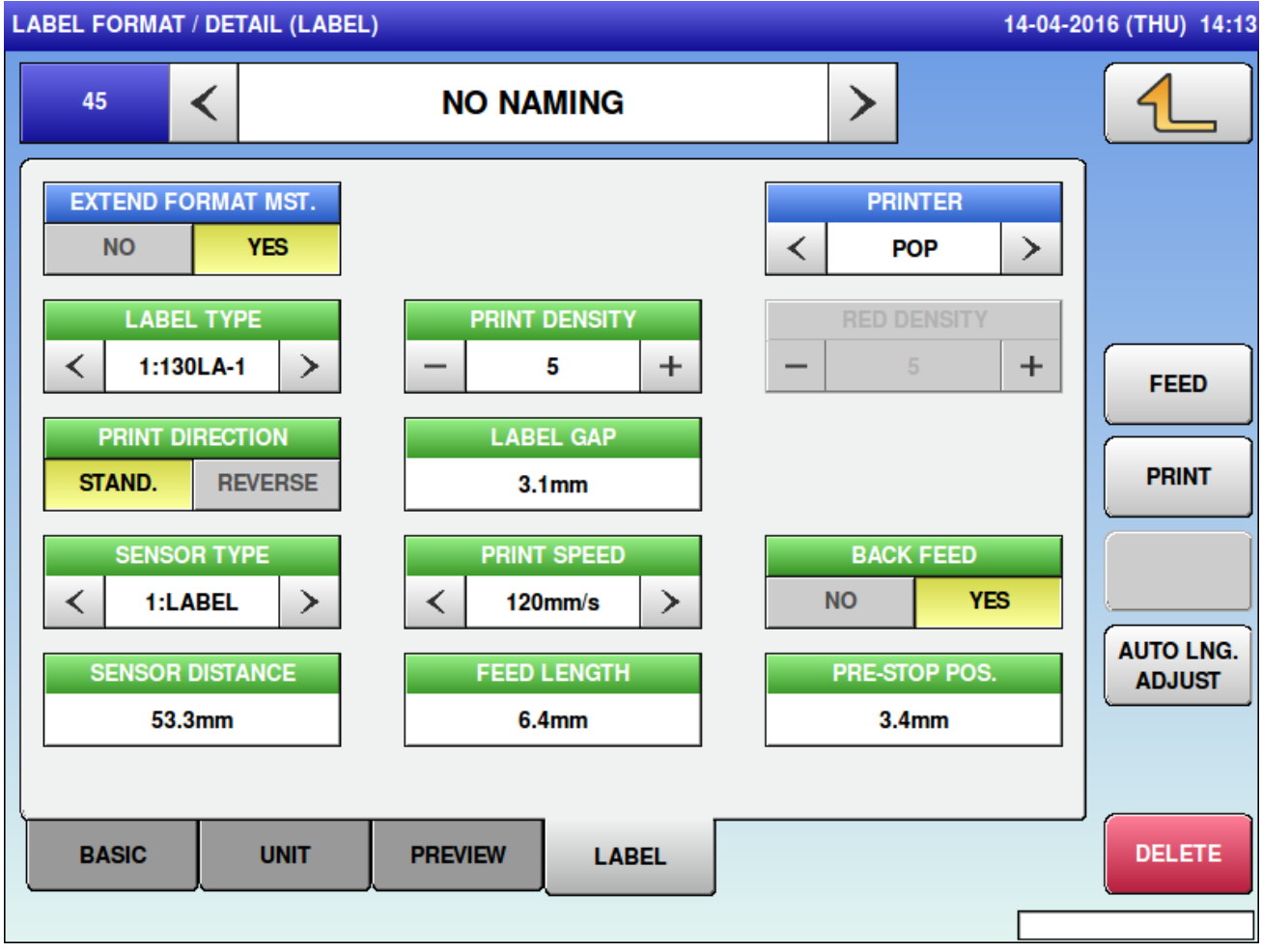

When entering with PRINTER selected in POP, displayed green color on bands of items.

# **Chapter 5 Trouble shooting**

|    |   | -1 | - | _ |
|----|---|----|---|---|
|    |   | 21 | - |   |
| 33 | - |    | - | - |
|    | - | -1 | - |   |
|    | - | -  | = |   |
|    | _ |    | _ |   |

Conforming to WM-AI Service Manual except instructions of this manual. Illustration of indicator is displayed by type of models.

## 5.1 Error Message

## 5.1.1 Precheck-related Error (No. 300s)

Label is remaining (0312) PREPACK / PLU 3 26-04-2016 (TUE) 11:01 LABEL IS REMAINING PRINTER(1) LABEL IS REMAINING. **REMOVE LABEL.** G П Π ок 0312 - 0000 ADD HI-TRAY HI-TRAY OTUA AUTO Max 3kg/6kg Min 0,02kg e = 0,001kg/0,002kg T = -2,999kg

| Error content                    | Label is remaining                                                           |
|----------------------------------|------------------------------------------------------------------------------|
| Detail                           | Separated by sub-error number.                                               |
|                                  | 0000: Printer                                                                |
| Solution                         | Remove label and press [OK] button.                                          |
| Action by user                   | Remove the label of the printer.                                             |
| Action by service representative | Confirm the peel sensor operation of the printer on which an error occurred. |
| Related part                     | Main board, printer board                                                    |
| Remarks                          | Printer No.1, 2                                                              |

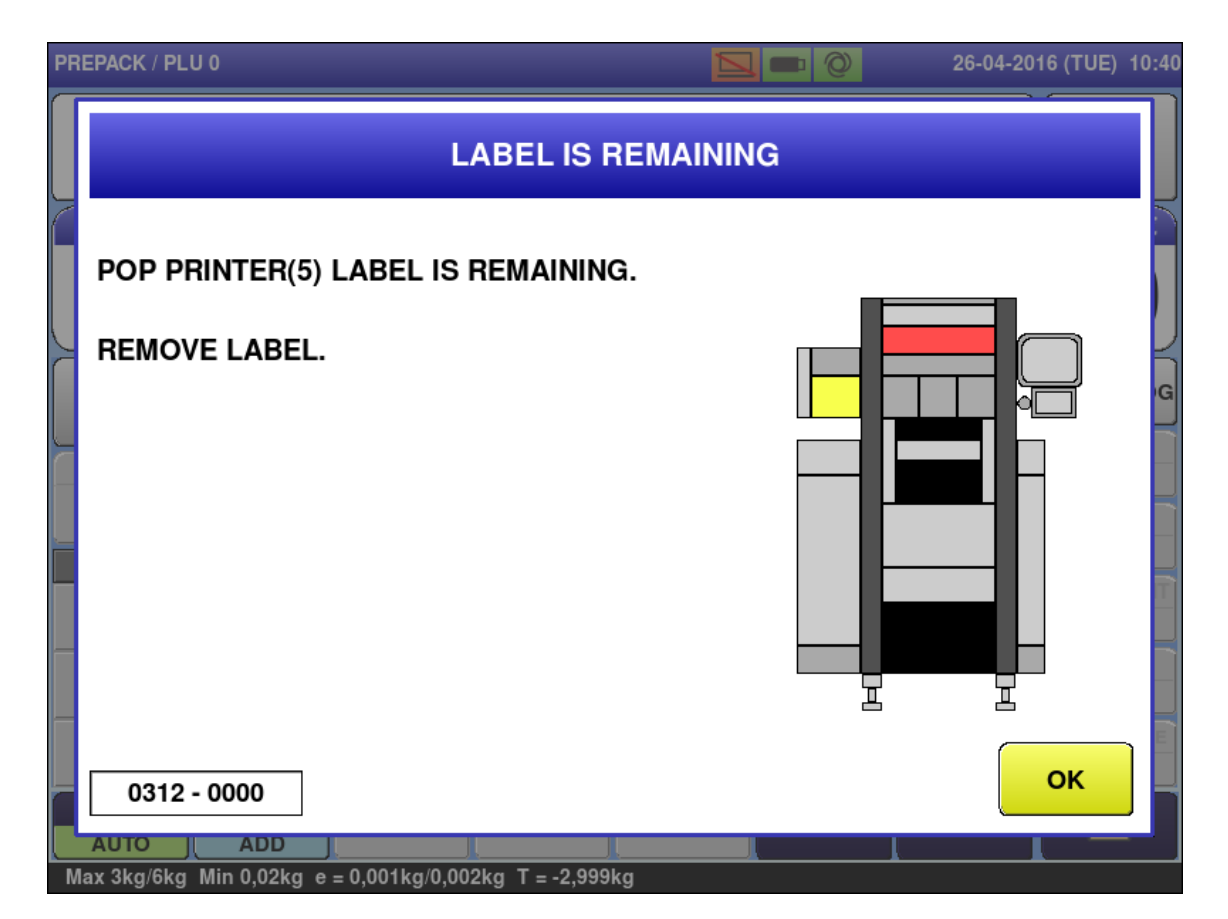

| Error content                    | Label is remaining on applicator                   |
|----------------------------------|----------------------------------------------------|
| Detail                           | Separated by sub-error number.                     |
|                                  | 0000: Applicator                                   |
| Solution                         | Remove the label on applicator, Press [OK] button. |
| Action by user                   | Remove the label of the printer.                   |
| Action by service representative | Confirm the operation of the printer sensor.       |
| Related part                     | Printer board                                      |
| Remarks                          | Only for POP printer                               |

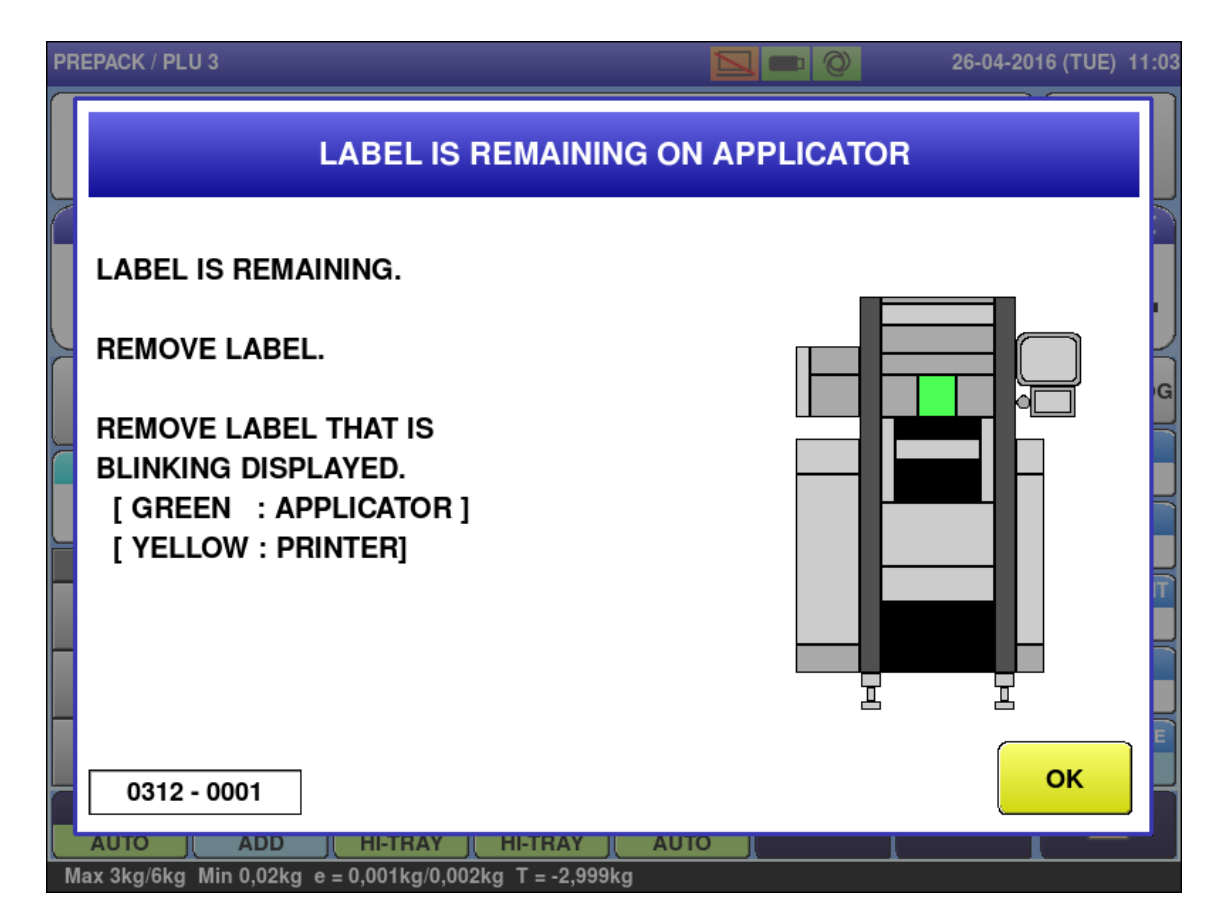

| Error content                    | Label is remaining on applicator                   |
|----------------------------------|----------------------------------------------------|
| Detail                           | Separated by sub-error number.<br>0001: Applicator |
| Solution                         | Remove the label on applicator, Press [OK] button. |
| Action by user                   | Remove the label of the printer.                   |
| Action by service representative | Confirm the operation of the printer sensor.       |
| Related part                     | Main board, wrapping machine board                 |
| Remarks                          |                                                    |

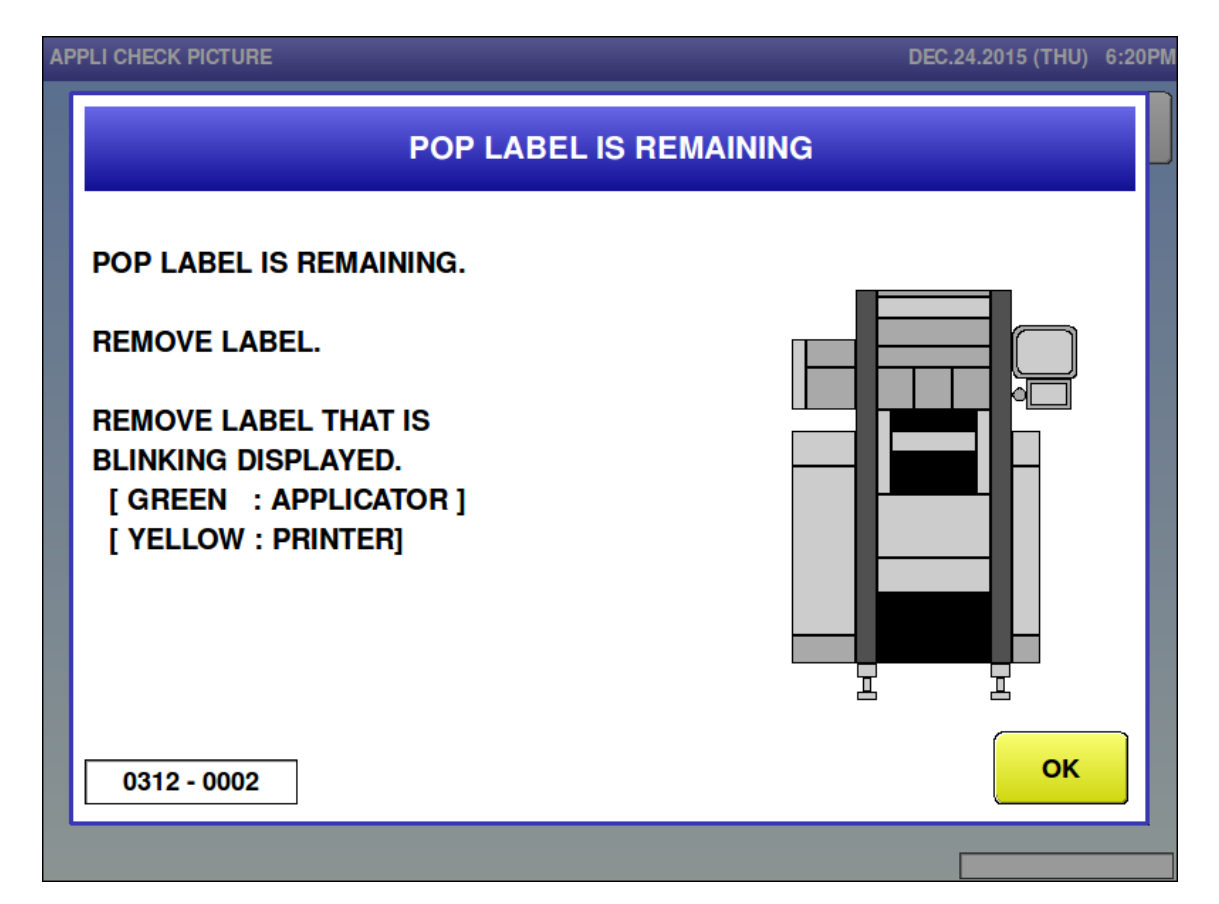

| Error content                    | Label is remaining in POP applicator.                 |
|----------------------------------|-------------------------------------------------------|
| Detail                           | Separated by sub-error number.<br>0002: Applicator    |
| Solution                         | Remove the label in applicator and press [OK] button. |
| Action by user                   | Remove the label in applicator.                       |
| Action by service representative | Check the operation of applicator sensor.             |
| Related part                     | Main board. Wrapper board.                            |
| Remarks                          |                                                       |

#### Printer thermal head is up (0313)

| PREI | PACK / PLU 3                   |              | 26-04-2016 (TUE) 10:49 |
|------|--------------------------------|--------------|------------------------|
|      | PRINTER THERMA                 | L HEAD IS UP |                        |
| ſ    | PRINTER(1) THERMAL HEAD IS UP. |              |                        |
|      | SET THERMAL HEAD.              |              |                        |
|      |                                |              |                        |
|      |                                |              |                        |
|      | 0313 - 0001                    |              | ок                     |
| Mee  | AUTO ADD HI-TRAY HI-TRAY S     | SELECT       |                        |

| Error content                    | Printer thermal head is up.                   |
|----------------------------------|-----------------------------------------------|
| Detail                           | Separated by sub-error number.<br>0001: WM-AI |
| Solution                         | Set thermal head, Press [OK] button.          |
| Action by user                   | Set the thermal head.                         |
| Action by service representative | Confirm the thermal head sensor.              |
| Related part                     | Main board, printer board                     |
| Remarks                          |                                               |

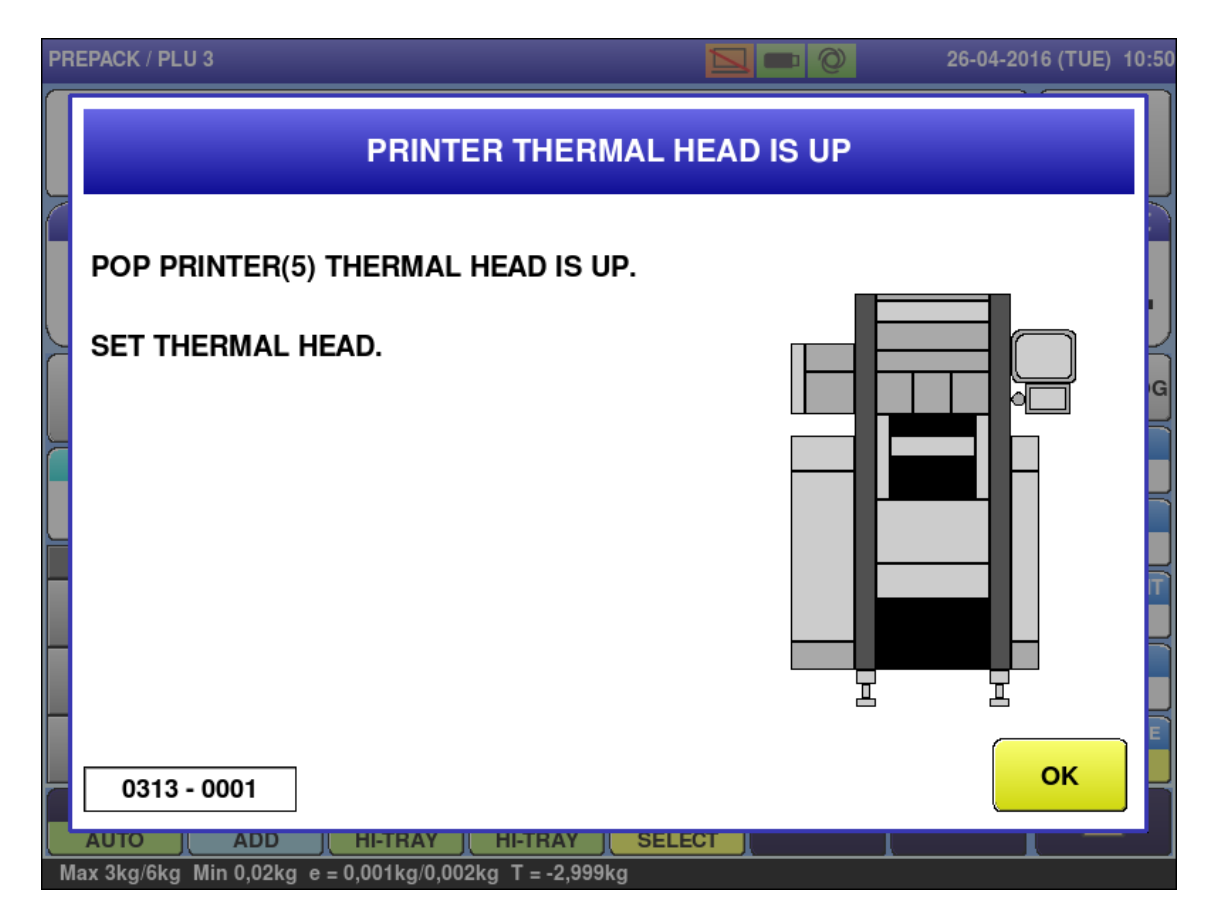

| Error content                    | Thermal head of POP printer is up.            |
|----------------------------------|-----------------------------------------------|
| Detail                           | Separated by sub-error number.<br>0001: WM-AI |
| Solution                         | Set the thermal head, Press [OK] button.      |
| Action by user                   | Set the thermal head.                         |
| Action by service representative | Check the operation of thermal head sensor.   |
| Related part                     | Main board. Printer board.                    |
| Remarks                          |                                               |

■ Go back to original position (0322)

|                 | 14-04-2016 (THO)             | 14:4 |
|-----------------|------------------------------|------|
|                 | GO BACK TO ORIGINAL POSITION |      |
| PRESS [RETURN]. |                              |      |
| 0322 - 0000     | RETURN                       |      |
|                 |                              |      |

| Error content                    | Displayed the condition of POP printer.                            |  |
|----------------------------------|--------------------------------------------------------------------|--|
| Detail                           | Label is remaining on POP applicator when indicated upper side of  |  |
|                                  | POP printer. Label is not peeling off when indicated lower side of |  |
|                                  | POP printer.                                                       |  |
| Solution                         | Press [RETURN] button.                                             |  |
| Action by user                   | Press [RETURN] button.                                             |  |
| Action by service representative | Press [RETURN] button.                                             |  |
| Related part                     |                                                                    |  |
| Remarks                          |                                                                    |  |

## 5.1.2 Applicator-related Error (No. 600s)

■ P<u>OP applicator has stopped (608-2000)</u>

| APPLI CHECK PICTURE | DEC.24.2015 (THU)          | 7:48PM |
|---------------------|----------------------------|--------|
|                     | POP APPLICATOR HAS STOPPED |        |
| PRESS [RETURN].     |                            |        |
|                     |                            |        |
| 0608 - 2000         | RETUR                      | N      |
|                     |                            | _      |

| Error content                    | Applicator has stopped.                                                |
|----------------------------------|------------------------------------------------------------------------|
| Detail                           | The emergency stop switch was used during POP applicator is operating. |
| Solution                         | Press [RETURN] button.                                                 |
| Action by user                   | Press [RETURN] button.                                                 |
| Action by service representative |                                                                        |
| Related part                     |                                                                        |
| Remarks                          |                                                                        |

■ It could not suck POP label (609-2000)

| PPLI CHECK PICTURE                                                                                                    | DEC.24.2015 (THU) 7:48PM |
|----------------------------------------------------------------------------------------------------|--------------------------|
| IT COULD NOT SUCK POP LABEL                                                                                                    |                          |
| PRESS [PLU] TO DISCHARGE TRAY.                                                                                                    |                          |
| IN ORDER TO RETURN,<br>ACCORDING TO THE FOLLOWING.                                                                                                    |                          |
| < <removing and="" label="" tray="">&gt; 1. PRESS [EMERGENCY STOP]. REMOVE THE PRODUCT ON LIFT AND CONVEYOR. 2. OPEN THE FRONT COVER. REMOVE LABEL.</removing> |                          |
| 0609 - 2000                                                                                                    | RETURN                   |
|                                                                                                    |                          |

| Error content                    | Applicator failed in label application.                       |
|----------------------------------|---------------------------------------------------------------|
| Detail                           | Sub-error meaning is as follows:                              |
|                                  | 2000: POP applicator failed in labeled absorption.            |
| Solution                         | Press [RETURN] or [PLU] button then the indication releases   |
|                                  | automatically.                                                |
| Action by user                   | Clean up the label presence sensor.                           |
| Action by service representative | Clean up the label presence sensor.                           |
|                                  | Adjust the issue position by printing adjustment.             |
|                                  | Adjust the suction position on the printer adjustment screen. |
| Related part                     | (1) P-1105 [A100]                                             |
|                                  | (2) P-1006 [A101]                                             |
|                                  | (3) Label presence [B116]                                     |
|                                  | (4) Label suction fan [M107]                                  |
| Remarks                          |                                                               |

#### ■ No POP label to apply (610-2000)

| APPLI CHECK P                                                      | PICTURE                                                                                                    | DEC.24.2015 (THU) 7:49PM |
|--------------------------------------------------------------------|----------------------------------------------------------------------------------------------------|--------------------------|
|                                                                    | NO POP LABEL TO APPLY                                                                                                    |                          |
| PRESS                                                              | [PLU] TO DISCHARGE TRAY.                                                                                                   |                          |
| IN ORD                                                             | ER TO RETURN,<br>DING TO THE FOLLOWING.                                                                                    |                          |
| < <remo<br>1. PRES<br/>REMO<br/>AND<br/>2. OPEN<br/>REMO</remo<br> | OVING LABEL AND TRAY>><br>SS [EMERGENCY STOP].<br>OVE THE PRODUCT ON LIFT<br>CONVEYOR.<br>N THE FRONT COVER.<br>OVE LABEL. |                          |
| 0610 -                                                             | 2000                                                                                                    | RETURN                   |
|                                                                    |                                                                                                    |                          |

| Error content                    | No label to apply.                                    |
|----------------------------------|-------------------------------------------------------|
| Detail                           | There was no label when application was attempted.    |
|                                  | Sub-error meaning is as follows:                      |
|                                  | 2000: Standard applicator failed in label absorption. |
| Solution                         | Press [RETURN] button.                                |
| Action by user                   | Clean up the label presence sensor.                   |
| Action by service representative | Clean up the label presence sensor.                   |
| Related part                     | (1) P-1105 [A100]                                     |
|                                  | (2) P-1006 [A101]                                     |
|                                  | (3) Label presence [B116]                             |
|                                  | (4) Label suction fan [M107]                          |
| Remarks                          |                                                       |

### Missed to apply POP label (611-2000)

| PPLI CHECK PICTURE                                                                                                    | DEC.24.2015 (THU) 7:49 |  |
|----------------------------------------------------------------------------------------------------|------------------------|--|
| MISSED TO APPLY POP LABEL                                                                                                    |                        |  |
| PRESS [PLU] TO DISCHARGE TRAY.                                                                                                    |                        |  |
| IN ORDER TO RETURN,<br>ACCORDING TO THE FOLLOWING.                                                                                              |                        |  |
| < <removing and="" label="" tray="">&gt; 1. PRESS [EMERGENCY STOP]. REMOVE THE PRODUCT ON LIFT AND CONVEYOR. 2. OPEN THE EPONT COVER</removing> |                        |  |
| REMOVE LABEL.                                                                                                    |                        |  |
| 0611 - 2000                                                                                                    | RETURN                 |  |

| Error content                    | Failed to apply label on product.                                                                                                    |
|----------------------------------|----------------------------------------------------------------------------------------------------|
| Detail                           | <ul> <li>Sub-error meanings are as follows.</li> <li>2000: Pasting preparation was not completed when pasting time was run out.</li> <li>2001: Previous pasting was not completed when pasting timing signal was received.</li> <li>2002: The tray height message was not received when the pasting timing signal was received.</li> </ul> |
| Solution                         | Press [RETURN] button.                                                                                                    |
| Action by user                   |                                                                                                    |
| Action by service representative |                                                                                                    |
| Related part                     |                                                                                                    |
| Remarks                          |                                                                                                    |

■ Missed to apply POP label (612-2000)

| PPLI CHECK PICTURE                                                                                                    | DEC.24.2015 (THU) 7:49PM |  |
|----------------------------------------------------------------------------------------------------|--------------------------|--|
| MISSED TO APPLY POP LABEL                                                                                                    |                          |  |
| PRESS [PLU] TO DISCHARGE TRAY.                                                                                                    |                          |  |
| IN ORDER TO RETURN,<br>ACCORDING TO THE FOLLOWING.                                                                                                    |                          |  |
| < <removing and="" label="" tray="">&gt; 1. PRESS [EMERGENCY STOP]. REMOVE THE PRODUCT ON LIFT AND CONVEYOR. 2. OPEN THE FRONT COVER. BEMOVE LABEL</removing> |                          |  |
| 0612 - 2000                                                                                                    |                          |  |
|                                                                                                    |                          |  |

| Error content                    | Failed to apply label on product.       |
|----------------------------------|-----------------------------------------|
| Detail                           | Pasting timing signal was not received. |
| Solution                         | Press [RETURN] button.                  |
| Action by user                   |                                         |
| Action by service representative |                                         |
| Related part                     |                                         |
| Remarks                          |                                         |
■ POP Label is remaining on applicator (613-2000)

| AP | IPPLI CHECK PICTURE DEC.24.2015 (THU) 7:4     |  |
|----|-----------------------------------------------|--|
|    | POP LABEL IS REMAINING ON APPLICATOR          |  |
|    | OPEN FRONT COVER AND PASTE THE LABEL ON TRAY. |  |
|    | IN CASE OF DISCHARGE THE TRAY, PRESS [PLU].   |  |
|    |                                               |  |
|    |                                               |  |
|    |                                               |  |
|    | 0613 - 2000 RETURN                            |  |
|    |                                               |  |

| Error content                    | Label is remaining on applicator.                                                                                                |
|----------------------------------|----------------------------------------------------------------------------------------------------|
| Detail                           | A label remains on the applicator after application.                                                                             |
| Solution                         | Press [RETURN] button after removing the label.                                                                                  |
| Action by user                   | Check if the tray height setting matches the actual height.                                                                      |
| Action by service representative | Check the value of pasting height adjustment if the pasting control setting of the applicator in adjustment mode is tray height. |
| Related part                     |                                                                                                    |
| Remarks                          |                                                                                                    |

## ■ Don't put your hands in (POP) (614-2000)

| AP | APPLI CHECK PICTURE DEC.24.2015 (THU) 8:08 |  |  |  |
|----|--------------------------------------------|--|--|--|
|    | DON'T PUT YOUR HANDS IN (POP)              |  |  |  |
|    | TO DISCHARGE TRAY, PRESS [PLU].            |  |  |  |
|    |                                            |  |  |  |
|    |                                            |  |  |  |
|    |                                            |  |  |  |
|    |                                            |  |  |  |
|    | 0614 - 2000 RETURN                         |  |  |  |
|    |                                            |  |  |  |

| Error content                    | A hand was put inside the front cover.                                                 |
|----------------------------------|----------------------------------------------------------------------------------------|
| Detail                           | The applicator safety sensor did not receive light during POP applicator is operating. |
| Solution                         | Press [RETURN] button.                                                                 |
| Action by user                   |                                                                                        |
| Action by service representative |                                                                                        |
| Related part                     | Hand insertion in the front cover (light receiving/ emitting) [B107]                   |
| Remarks                          |                                                                                        |

## Abnormal for applicator (POP) (615-2000)

| APPLI CHECK PICTURE             | DEC.24.2015 (THU) 8:08PM |
|---------------------------------|--------------------------|
| ABNORMAL FOR APPL               | ICATOR (POP)             |
| TO DISCHARGE TRAY, PRESS [PLU]. |                          |
|                                 |                          |
|                                 |                          |
|                                 |                          |
|                                 |                          |
| 0615 - 2000                     | RETURN                   |
|                                 |                          |

| Error content                    | Error occurred during application operation.                                                                                                    |
|----------------------------------|----------------------------------------------------------------------------------------------------|
| Detail                           | Operation was not completed within the set time during motor<br>operation. Sub-error meanings are as follows:<br>200*: X axis (* = 0: moving left, 1: moving right)<br>202*: Z axis (* = 0: moving up, 1: moving down)<br>203*: $\theta$ axis (* = 0: rotating to right, 1: rotating to left)                                                                                                    |
| Solution                         | Press [RETURN] button.                                                                                                    |
| Action by user                   | Check if the applicator can be moved smoothly with hands while the emergency stop switch is being pressed.                                                                                                    |
| Action by service representative | Check the grease condition.                                                                                                    |
| Related part                     | <x axis=""><br/>(1) P-1105 [A100]<br/>(2) P-1006 [A102]<br/>(3) X axis motor [M103]<br/>(4) X axis origin point [B108]<br/><z axis=""><br/>(1) P-1105 [A100]<br/>(2) P-1006 [A101], [102]<br/>(3) Z axis motor [M105]<br/>(4) Z axis origin point [B112]<br/>&lt;Θ axis&gt;<br/>(1) P-1105 [A100]<br/>(2) P-1006 [A101]<br/>(3) Θ-axis motor [M106]<br/>(4) Below Θ-axis detection board [B113]<br/>(5) Above Θ-axis detection board [B114]</z></x> |
| Remarks                          |                                                                                                    |

Abnormal for sensor (POP label) (616-2040)

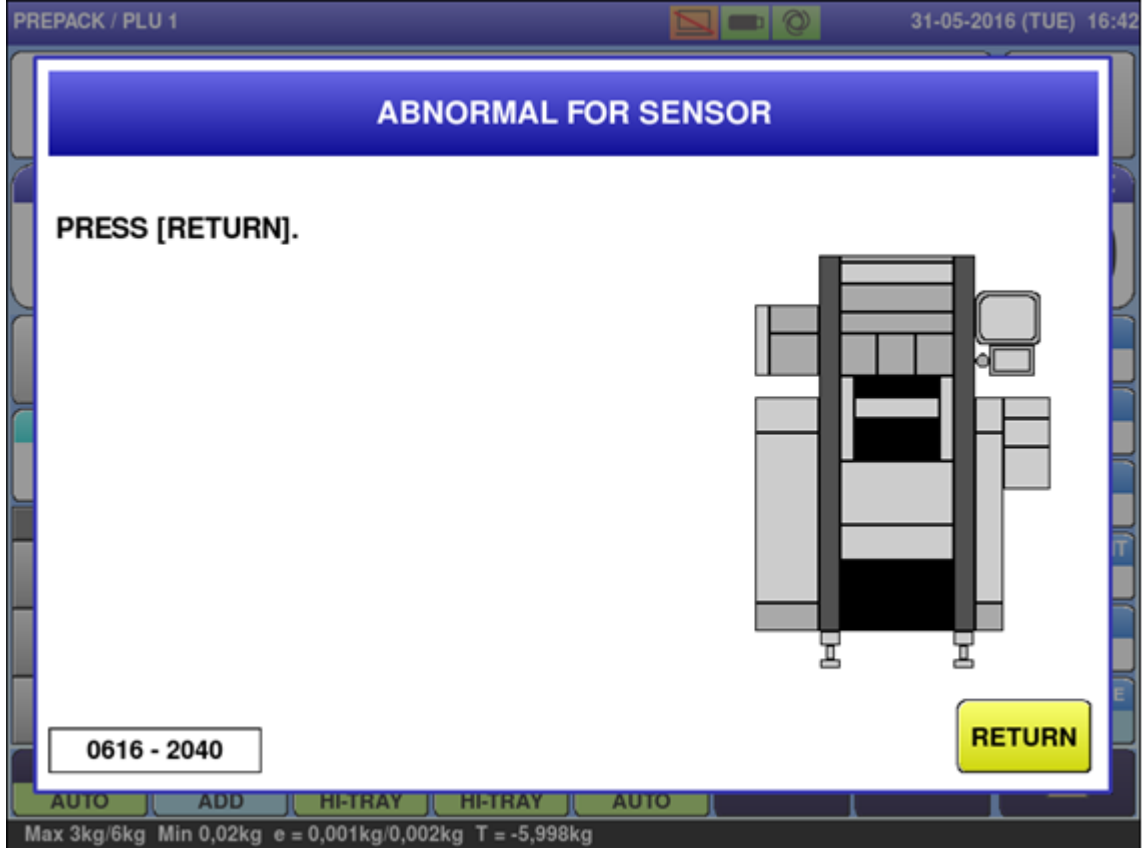

| Error content                    | Abnormal for applicator sensor.                                                                                      |
|----------------------------------|----------------------------------------------------------------------------------------------------|
| Detail                           | A sensor that does not have light blocked is blocked from light.<br>Sub-error meaning is as follows:<br>2040: X axis |
| Solution                         | Press [RETURN] button.                                                                                               |
| Action by user                   |                                                                                                    |
| Action by service representative |                                                                                                    |
| Related part                     | <ul><li>(1) X-axis origin point of POP printer [B407]</li><li>(2) Suction position of POP printer [B406]</li></ul>   |
| Remarks                          |                                                                                                    |

■ Labels (price and pop) are too close (623-0001)

| PREPACK / PLU 3                                                                                                    |                                         | 26-04-2016 (TUE) 11:11 |
|----------------------------------------------------------------------------------------------------|-----------------------------------------|------------------------|
| LABELS (PRICE AND POP)                                                                                                    | ARE TOO CLOS                            | E                      |
| APPLICATORS CAN HIT EACH OTHER.<br>POP LABEL CANNOT BE PASTED AUTOMATI<br>PASTE THE POP LABEL ON TRAY.<br>TOUCH [LABEL POS.] BUTTON<br>AT THE PRODUCTION PAGE TO | CALLY.                                  |                        |
| ADJUST THE LABEL POSITIONS.                                                                                                    |                                         |                        |
| 1. PRESS PLU KEY TO DISCHARGE A TRAY<br>FROM THE MACHINE.                                                                                                    |                                         |                        |
| 2. TOUCH OK BUTTON TO GO BACK TO<br>PRODUCTION PAGE.                                                                                                    | Line Line Line Line Line Line Line Line |                        |
| 0623 - 0001                                                                                                    |                                         | ок                     |
| AUTO J ADD J HI-TRAY J HI-TRAY J AUT<br>Max 3kg/6kg Min 0,02kg e = 0,001kg/0,002kg T = -2,999kg                                                                  |                                         |                        |

| Error content                    | Label placement is too close.                                                                                       |
|----------------------------------|----------------------------------------------------------------------------------------------------|
| Detail                           | Since label placement of the no.1 printer and the POP applicator is too close, reset the POP applicator in DP mode. |
| Solution                         | Press [OK] button.                                                                                                  |
| Action by user                   | Press the label position button to make the position of label to be                                                 |
| Action by service representative | pasted by standard applicator and POP applicator apart.                                                             |
| Related part                     |                                                                                                    |
| Remarks                          |                                                                                                    |

## 5.1.3 Printer-related Error (No. 700s to 800s, 1900s)

■ No label for POP printer (1910-0001)

| PR | EPACK / PLU 3                                                                                                    |             | 26-04-2016 (TUE) 11:13 |
|----|----------------------------------------------------------------------------------------------------|-------------|------------------------|
|    | NO LABEL FOR I                                                                                                    | POP PRINTER |                        |
|    | CHANGE LABEL FOR POP PRINTER.<br>1. PULL OUT CASSETTE.<br>2. CHANGE LABEL.<br>3. SET CASSETTE.<br>4. PRESS [FEED] AND CHECK THE SETT | 'ING.       | _ \[ ق_ا[              |
|    |                                                                                                    |             |                        |
| Ma | 1910 - 0001   AUTO ADD HI-TRAY HI-TRAY   ax 3kg/6kg Min 0,02kg e = 0,001kg/0,002kg T = -2,999kg                                      | SELECI      | ОК                     |

| Error content                    | Printer label finished.                                                     |
|----------------------------------|-----------------------------------------------------------------------------|
| Detail                           | Message indicates that labeling issue is completed in DP mode.              |
| Solution                         | Press [OK] button after replacing the label, then performing unloaded feed. |
| Action by user                   |                                                                             |
| Action by service representative |                                                                             |
| Related part                     |                                                                             |
| Remarks                          | Only for POP printer.                                                       |

## ■ No label for POP printer (1910-0002)

| PR | EPACK / PLU 3                                                                                                    | 26-04-2016 (TUE) 11: | :26 |
|----|----------------------------------------------------------------------------------------------------|----------------------|-----|
|    | NO LABEL FOR POP                                                                                                    | PRINTER              |     |
|    | CHANGE LABEL FOR POP PRINTER.<br>1. PULL OUT CASSETTE.<br>2. CHANGE LABEL.<br>3. SET CASSETTE.<br>4. PRESS [FEED] AND CHECK THE SETTING. |                      |     |
|    | 1910 - 0002                                                                                                    | RETURN               |     |
|    |                                                                                                    |                      |     |
| м  | ax 3kg/6kg Min 0,02kg e = 0,001kg/0,002kg T = -2,999kg                                                                                   |                      |     |

| Error content                    | Printer label is run out.                                                                                                    |
|----------------------------------|----------------------------------------------------------------------------------------------------|
| Detail                           | In the state that the front cover is closed and the POP unit set, displays when the labels have run out at the time of the label issuing.   |
| Solution                         | Pull the POP unit out and perform unloaded feed after replacing the label, set the POP unit, then press the Press [RETURN] or [PLU] button. |
| Action by user                   |                                                                                                    |
| Action by service representative |                                                                                                    |
| Related part                     |                                                                                                    |
| Remarks                          | Only for POP printer.                                                                                                    |

## Control board for printer 1 is failed (717-0000, 817-0000, 1917-0000)

| APPLI CHECK PICTURE                  | DEC.12.2014 (FRI) | 5:13PM |
|--------------------------------------|-------------------|--------|
| CONTROL BOAD FOR PRINTER 1 IS        | FAILED            |        |
| WAIT 10 SEC AFTER TURNING OFF POWER. |                   |        |
|                                      |                   |        |
|                                      |                   |        |
|                                      |                   |        |
|                                      |                   |        |
| 0717 - 0000                          |                   |        |
|                                      |                   |        |

| Error content                    | Printer control board error.                                         |
|----------------------------------|----------------------------------------------------------------------|
| Detail                           | Unable to detect an interrupt signal from the printer control board. |
| Solution                         | Restore power.                                                       |
| Action by user                   |                                                                      |
| Action by service representative |                                                                      |
| Related part                     | Printer 1: P-1163<br>Printer 2: P-1001<br>POP: P-1131                |
| Remarks                          | "Printer No.1" changes depending on error number.                    |

## ■ POP printer cover is not set (1967-0000)

| PREPACK / PLU 3          |                                       | <b>N - 0</b>     | 26-04-2016 (TUE) 11:14 |
|--------------------------|---------------------------------------|------------------|------------------------|
|                          | POP PRINTER CO                        | OVER IS NOT SET. |                        |
| SET POP PRINTE           | ER COVER.                             |                  |                        |
|                          |                                       |                  | G                      |
|                          |                                       |                  |                        |
|                          |                                       |                  |                        |
| 1967 - 0000              |                                       | ΑΨΙΟ             | ОК                     |
| Max 3kg/6kg Min 0,02kg e | e = 0,001kg/0,002kg T <u>= -2,999</u> | kg               |                        |

| Error content                    | POP label cover is opening.                                                  |
|----------------------------------|------------------------------------------------------------------------------|
| Detail                           | Occurs when the cover open starting operation.                               |
| Solution                         | Press [OK] button.                                                           |
| Action by user                   | Close the label cover and press [OK] button.                                 |
| Action by service representative | Close the label cover and press [OK] button. Conform the label cover sensor. |
| Related part                     | Label cover sensor                                                           |
| Remarks                          | Only for POP printer.                                                        |

## 5.1.4 Dialog Selection-related Error (No. 1800s)

■ Automatic label length adjustment (1861-1000)

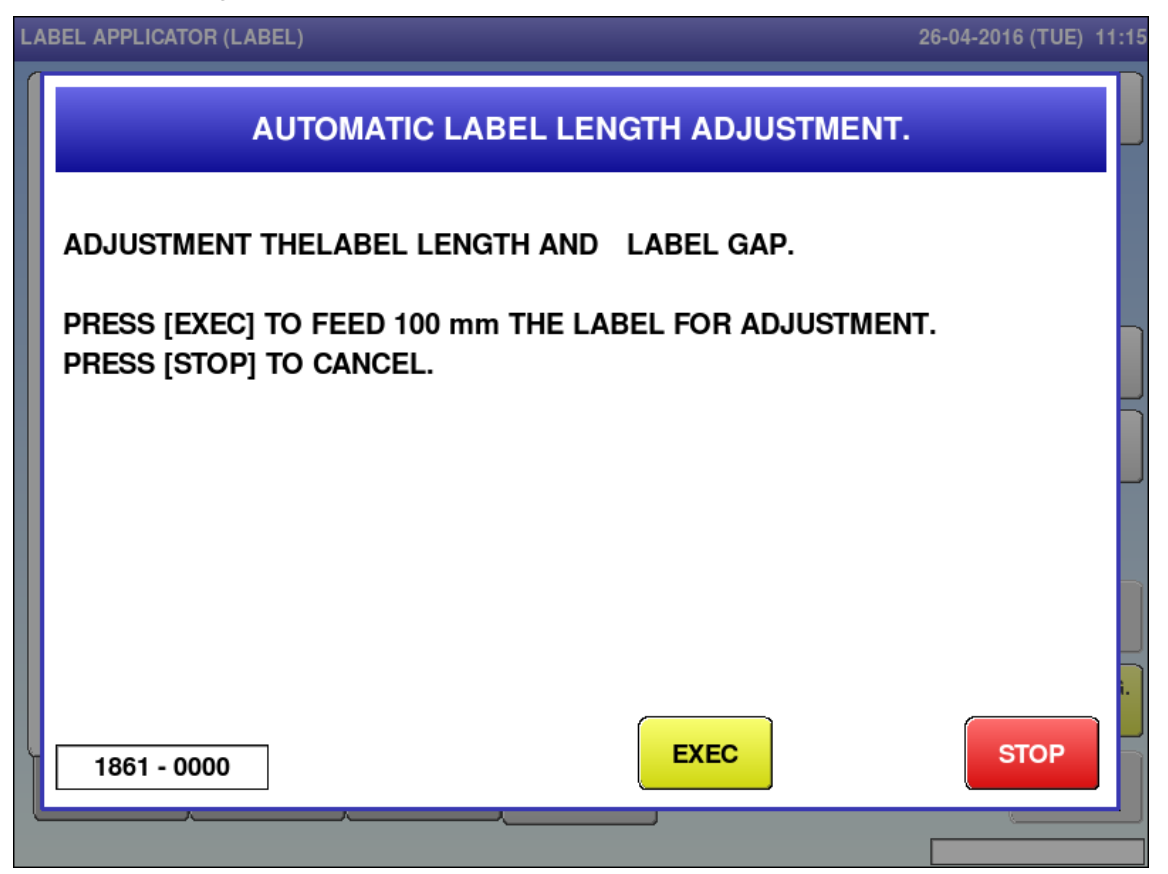

| Error content                    | Displayed pressing [AUTO LNG. ADJUST] button on LABEL     |
|----------------------------------|-----------------------------------------------------------|
|                                  | APPLICATOR (LABEL) screen.                                |
| Detail                           | Confirm to execute the automatic label length adjustment. |
| Solution                         | Press [EXEC] or [STOP] button.                            |
|                                  | [EXEC]: Head check is performed to the next product.      |
|                                  | [STOP]: Head check is not performed to the next product.  |
| Action by user                   | Press [EXEC] or [STOP] button.                            |
| Action by service representative |                                                           |
| Related part                     |                                                           |
| Remarks                          | Only for POP printer.                                     |

# **Chapter 6 Wiring Diagrams**

PAGE 1 ETL 6.1

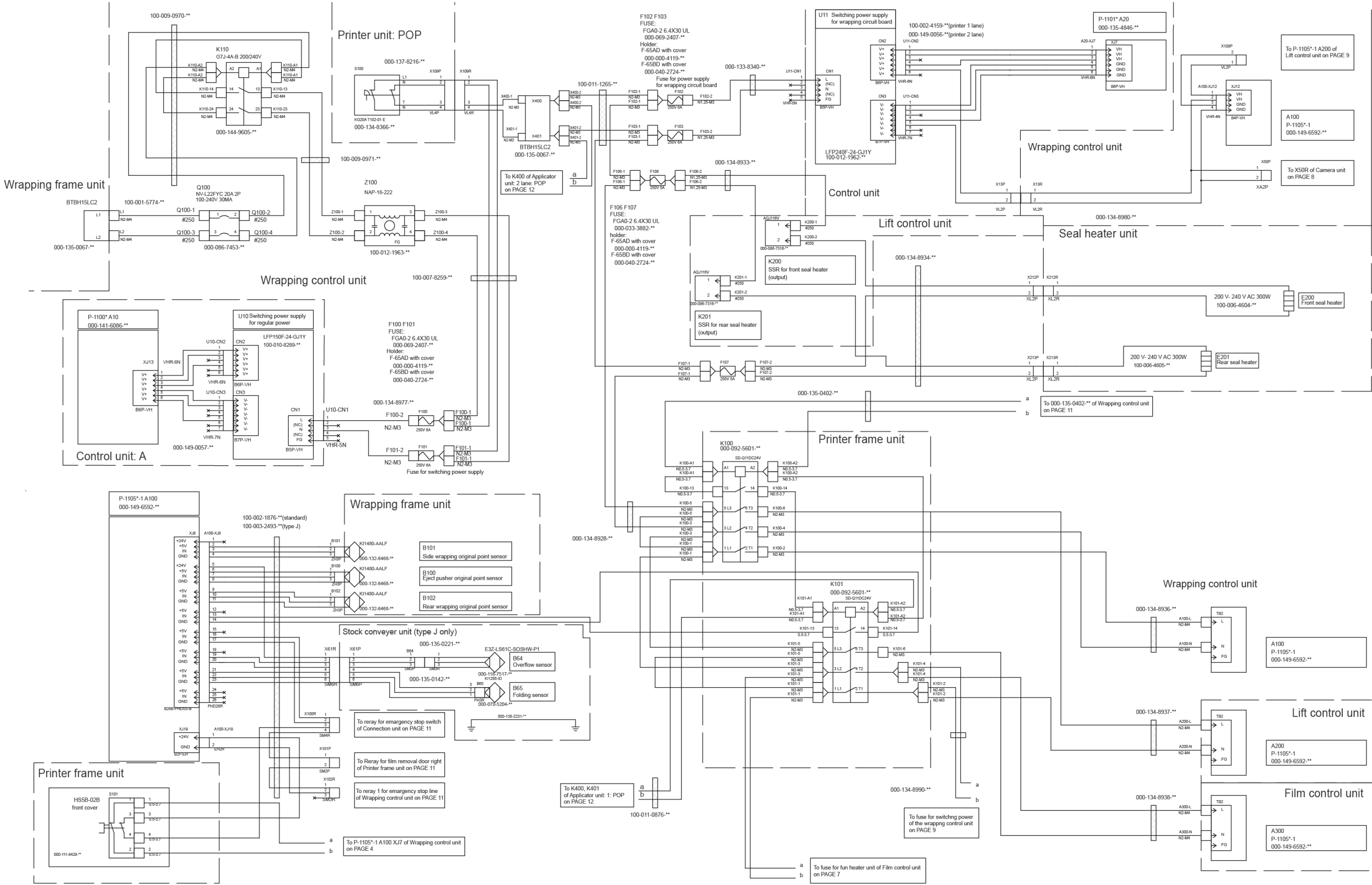

| 100-L<br>2-M4  |             | A100                                 |
|----------------|-------------|--------------------------------------|
| 2-M4           | → FG        | P-1105*-1<br>000-149-6592-**         |
| 200-L<br>12-M4 |             | Lift control unit                    |
| 200-N<br>12-M4 | → N<br>→ FG | A200<br>P-1105*-1<br>000-149-6592-** |
| 300-L<br>2-M4  |             | Film control unit                    |
| 300-N<br>12-M4 | → FG        | A300<br>P-1105*-1<br>000-149-6592-** |
|                | <u> </u>    |                                      |

WIRING 'WM-AI' PAGE 1 ETL 100-012-4433-00

## 6.2 **PAGE 1 CE**

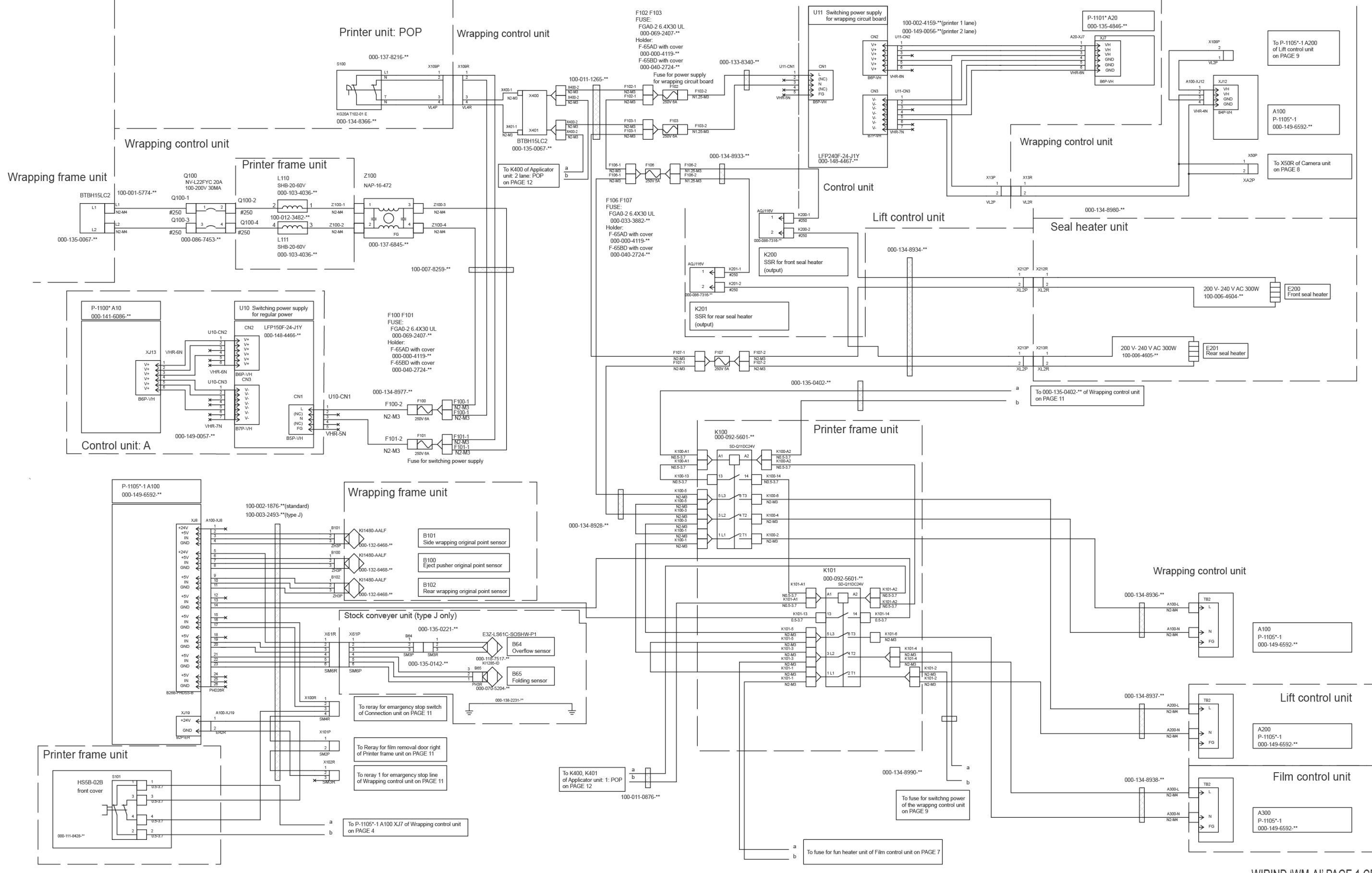

### Chapter 6 Wiring Diagrams

WIRIND 'WM-AI' PAGE 1 CE 100-012-4509-00

## 6.3 PAGE 7

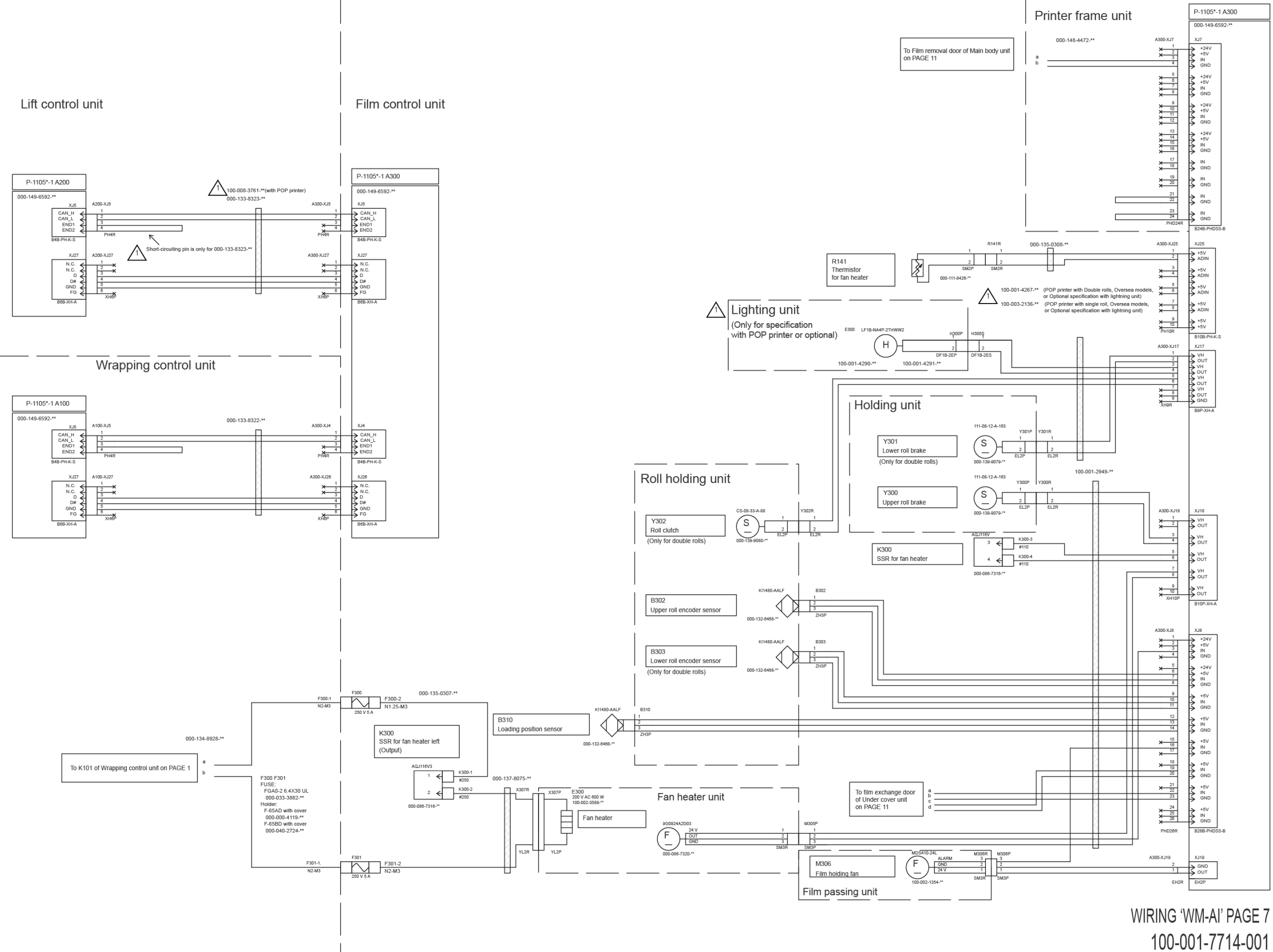

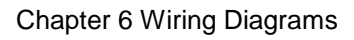

6.4 PAGE 9

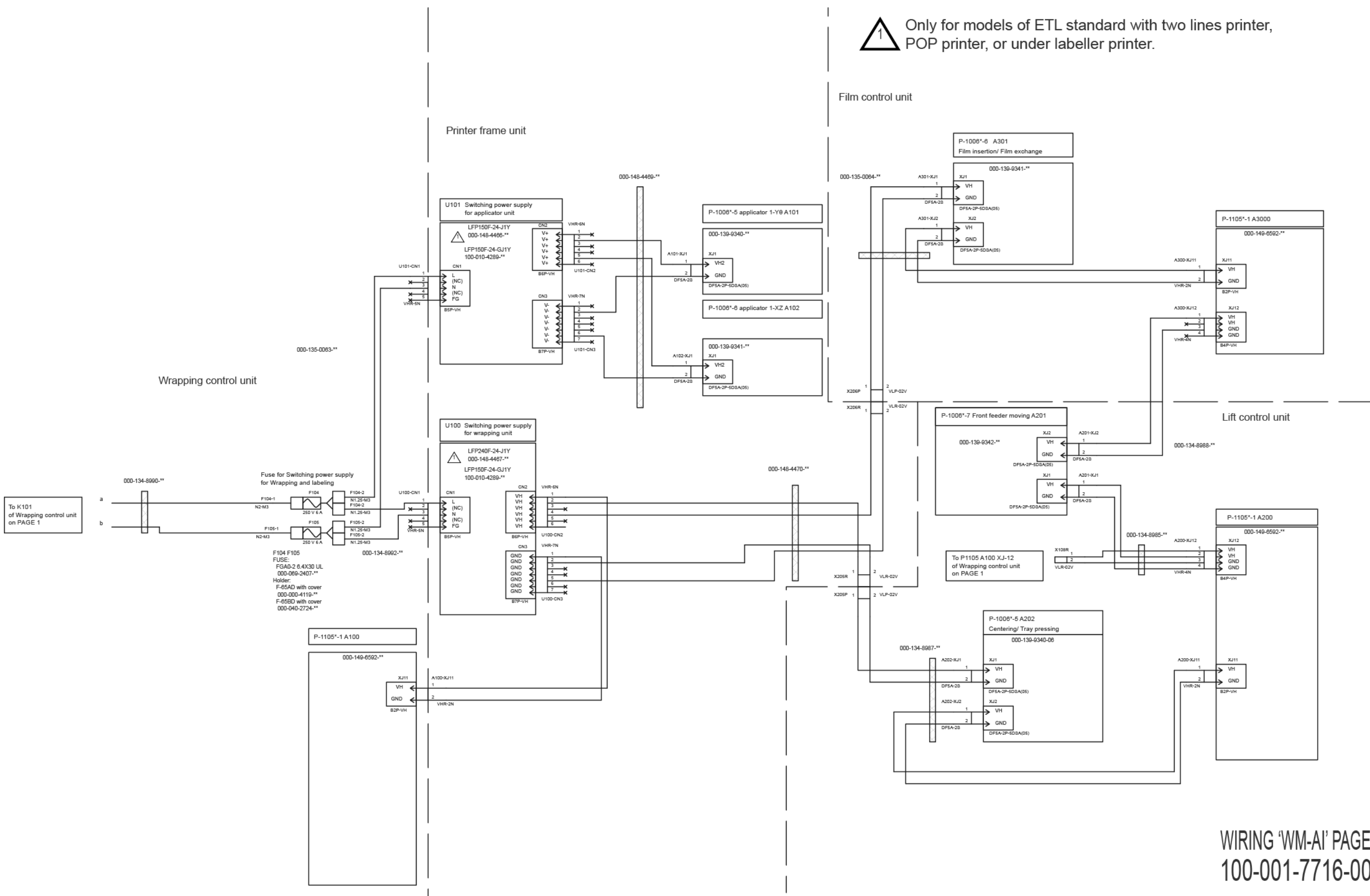

# WIRING 'WM-AI' PAGE 9 100-001-7716-001

#### 6.5 **PAGE 12**

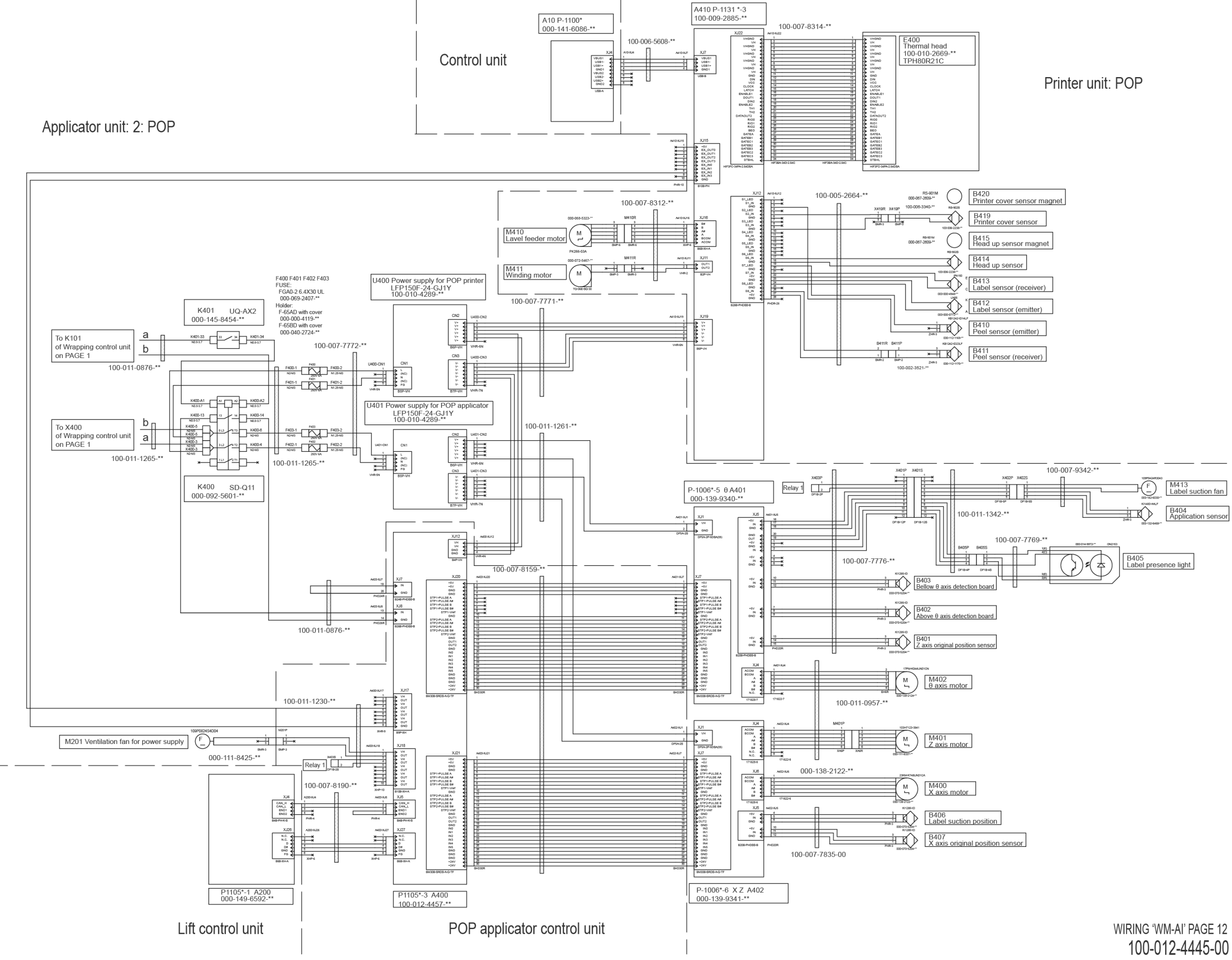

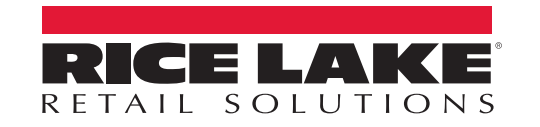

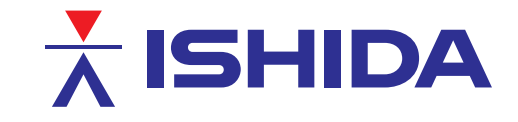

© Rice Lake Weighing Systems Specifications subject to change without notice. Rice Lake Weighing Systems is an ISO 9001 registered company.

230 W. Coleman St. • Rice Lake, WI 54868 • USA U.S. 800-472-6703 • Canada/Mexico 800-321-6703 • International 715-234-9171 • Europe +31 (0)26 472 1319

www.ricelake.com